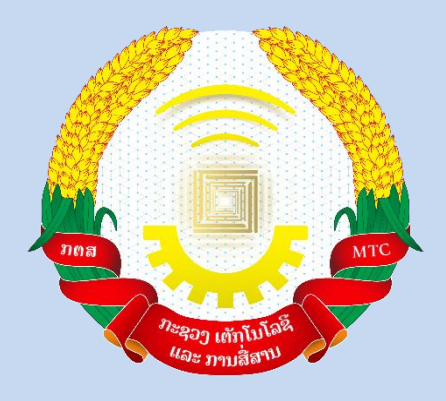

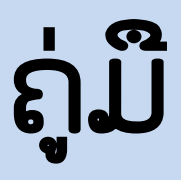

# ການນຳໃຊ້ Soft key

## (ສຳລັບ ຜູ້ໃຊ້)

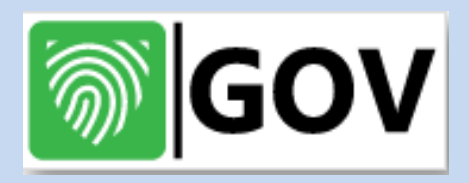

ກະຊວງ ເຕັກໂນໂລຊີ ແລະ ການສື່ສານ

ສຸນອິນເຕີເນັດ ແຫ່ງຊາດ

ປີ 2023

Version: 2.0

#### ສາລະບານ

| 1. ການ            | ມດາວໂຫລດ ແລະ ການຕິດຕັ້ງ Plugin Virtual CSP ສໍາລັບ Windows1                            |
|-------------------|---------------------------------------------------------------------------------------|
| 1.1.              | ການດາວໂຫລດ Plugin Virtual CSP1                                                        |
| 1.2.              | ການຕິດຕັ້ງ Plugin Virtual CSP3                                                        |
| 2. ການ            | ມດາວໂຫລດ ແລະ ການຕິດຕັ້ງ GovCA Virtual CTK ສໍາລັບ Mac OS6                              |
| 2.1.              | ການດາວໂຫລດ GovCA Virtual CTK6                                                         |
| 2.2.              | ການຕິດຕັ້ງ GovCA Virtual CTK8                                                         |
| 3. ການ<br>iOS     | ມດາວໂຫລດ, ຕິດຕັ້ງ ແລະ ການຕັ້ງຄ່າ ເຂົ້ານຳໃຊ້ App Gov Softkey ຂອງ ລະບົບປະຕິບັດການ<br>11 |
| 3.1.              | ການດາວໂຫລດ ແລະ ຕິດຕັ້ງ App Gov Softkey ຂອງລະບົບປະຕິບັດການ iOS11                       |
| 3.2.              | ການຕັ້ງຄ່າ ເຂົ້ານຳໃຊ້ App Gov Softkey ຂອງລະບົບປະຕິບັດການ iOS                          |
| 4. ການ<br>Android | ມດາວໂຫລດ, ຕິດຕັ້ງ ແລະ ການຕັ້ງຄ່າ ເຂົ້ານຳໃຊ້ App Gov Softkey ຂອງ ລະບົບປະຕິບັດການ<br>1  |
| 4.1.              | ການດາວໂຫລດ ແລະ ຕິດຕັ້ງ App Gov Softkey  ຂອງລະບົບປະຕິບັດການ Android19                  |
| 4.2.              | ການຕັ້ງຄ່າ ເຂົ້ານຳໃຊ້ App Gov Softkey ຂອງລະບົບປະຕິບັດການ Android25                    |
| 5. ການ            | ງນຳໃຊ້ Plugin Virtual CSP30                                                           |
| 6. ภาม            | ມນຳໃຊ້ App Gov Softkey34                                                              |
| 7. ການ            | ມນຳໃຊ້ ແລະ ການກວດສອບການເຮັດທຸລະກຳໃນລະບົບ Self Care                                    |
| 7.1.              | ລາຍລະອຽດໜ້າຕ່າງທຳອິດຂອງລະບົບ Self Care38                                              |
| 7.2.              | ການ Log in ເຂົ້າສູ່ລະບົບ Self Care40                                                  |
| 7.3.              | ເມນຸລາຍລະອຽດຂອງຜູ້ໃຊ້ (User Details)42                                                |
| 7.4.              | ເມນູປະຫວັດການດຳເນີນການ (Action History)46                                             |
| 7.5.              | ເມນູຂໍ້ມູນໃບຮັບຮອງ (Credential)46                                                     |
| 7.6.              | ເມນູປ່ຽນພາສາ (Change Language)50                                                      |
| 7.7.              | ເມນຸອອກຈາກລະບົບ (Logout)51                                                            |
| 8. ภาม            | ມລົງລາຍເຊັນເອເລັກໂຕຣນິກໃນເອກະສານ PDF ຜ່ານໂປຣແກຣມ Adobe Acrobat Reader DC .51          |

| 9.  | ວິທີກວດສອບຄວາມຖືກຕ້ອງຂອງລາຍເຊັນເອເລັກໂຕຣນິກ | 59 |
|-----|---------------------------------------------|----|
| 10. | ວິທີການ Trusted Certificates                | 61 |

## 1. ການດາວໂຫລດ ແລະ ການຕິດຕັ້ງ Plugin Virtual CSP ສໍາລັບ Windows

#### 1.1. ການດາວໂຫລດ Plugin Virtual CSP

 ຂັ້ນຕອນທີ 1: ທ່ານສາມາດດາວໂຫລດ File ຕິດຕັ້ງ Plugin Virtual CSP ຕາມລິ້ງນີ້: <u>https://rssp.lca.la/downloads</u>

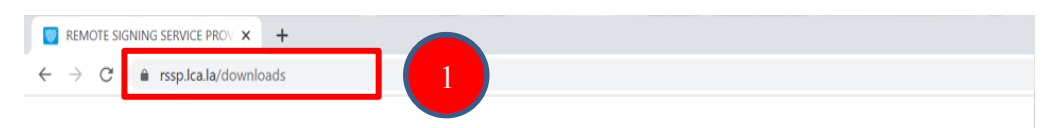

- ຂັ້ນຕອນທີ 2: ກົດເລືອກທີ່ GOV.

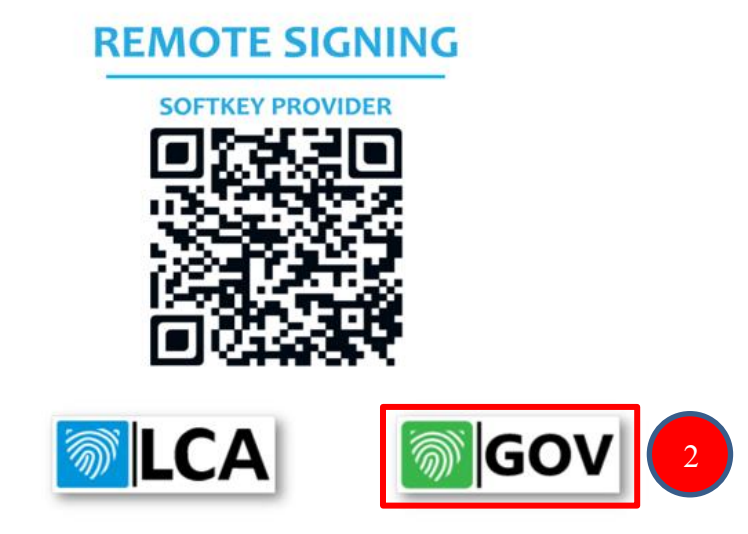

ຂັ້ນຕອນທີ 3: ກິດເລືອກລະບົບປະຕິບັດການ WINDOWS ເພື່ອດາວໂຫລດ File ຕິດຕັ້ງ
 Plugin Virtual CSP.

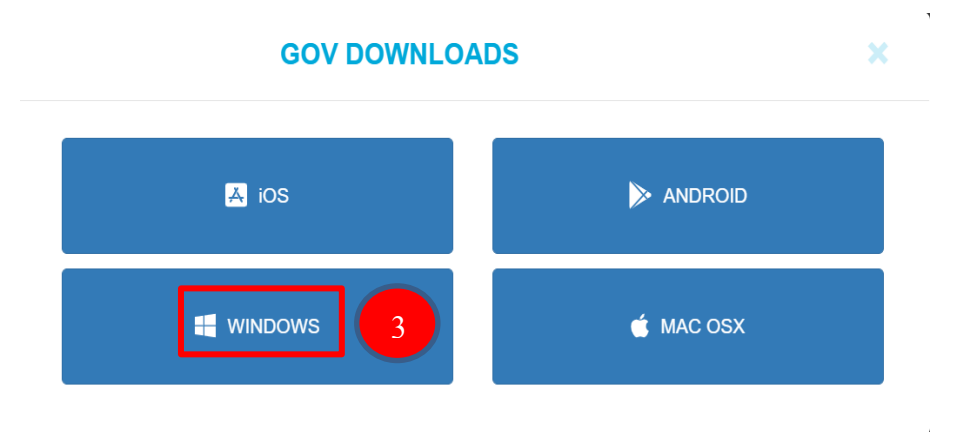

ຂັ້ນຕອນທີ 4: ຫຼັງຈາກກົດດາວໂຫລດແລ້ວ ທ່ານຈະເຫັນ File ຕິດຕັ້ງ Plugin Virtual CSP
 ສະແດງຂຶ້ນມາທາງລຸ່ມສຸດ.

| ← → C 🗎 rssp.lca.la/downloads                                                                                                    |              |           |   | 🖻 🖈 🗯 🖬 🔕 🗄 |
|----------------------------------------------------------------------------------------------------|--------------|-----------|---|-------------|
|                                                                                                    |              |           |   |             |
|                                                                                                    |              |           |   |             |
|                                                                                                    | SOFTKEY PR   | OVIDER    |   |             |
|                                                                                                    | GOV DOWNLOAD | S         | × |             |
|                                                                                                    | 👗 ios        | ANDROID   |   |             |
|                                                                                                    | III WINDOWS  | 📹 MAC OSX |   |             |
|                                                                                                    |              | _         |   |             |
|                                                                                                    |              |           |   |             |
|                                                                                                    |              |           |   |             |
|                                                                                                    |              |           |   |             |
| TBE MOBLE ID ຍົບການຈາກແຜນຜູ້ຜູ້ແຜ່ນທີ່ເຮັດ<br>ຖືຂອງການອາງິດນີ້ເປັກແກດດາອະເທດງົດໃຫ                                                                                                    |              |           |   |             |
| ຄຸນອັນບົດທີ່ອ້າຄົນ                                                                                                    |              |           |   |             |
| <ul> <li>deskhredgenadovnýci meteophohosopu</li> <li>i genetychrenagovské večenické</li> <li>in hybrichrenagovské večenické</li> <li>in hybrichrenagovské večenické</li> <li>i dostavislik processo zavode</li> <li>i dostavislik processo zavode</li> <li>i dostavislik processo zavode</li> <li>i dostavislik processo zavode</li> </ul>                                                                                                    |              |           |   |             |
| #01388000                                                                                                    |              |           |   |             |
| remain an year-on layer in to digital difference     automatication of the second second s |              |           |   |             |
| gov_scpv2.install_exe >                                                                                                    |              |           |   | Show all X  |

- ຂັ້ນຕອນທີ 5: ກົດປຸ່ມລຸກສອນ ແລ້ວກົດເລືອກ Show in folder ເພື່ອສະແດງບ່ອນທີ່ ເກັບມ້ຽນ File ຕິດຕັ້ງ Plugin Virtual CSP.

| ← → C ( â rssp.lca.la/downloads                                                                                                    |              |           | 🖻 🖈 🖬 🚳 🗄  |
|----------------------------------------------------------------------------------------------------|--------------|-----------|------------|
|                                                                                                    | REMOTE       |           |            |
|                                                                                                    |              |           |            |
|                                                                                                    |              | ROVIDER   |            |
|                                                                                                    | GOV DOWNLOAD | DS X      |            |
|                                                                                                    | K IOS        | NNDROID   |            |
|                                                                                                    | H WINDOWS    | 🖆 MAC OSX |            |
|                                                                                                    |              |           |            |
|                                                                                                    |              |           |            |
|                                                                                                    |              |           |            |
|                                                                                                    |              |           |            |
| TSE HOBLE D durawenouchelwiselikeinik<br>Bespiserjiselipturosessegisite                                                                                                    |              |           |            |
| ດຸນລົມບັດສື່ສຳຄັນ                                                                                                    |              |           |            |
| <ul> <li>civilitim depindencies for depindencies</li> <li>inprintegrama concentration of philadeconsiste</li> <li>for the pharma concentration of philadeconsiste</li> <li>for the pharma concentration of philadeconsiste</li> <li>for the pharma concentration of philadeconsiste</li> <li>for the pharma concentration of philadeconsiste</li> <li>for the pharma concentration of philadeconsiste</li> <li>for the pharma concentration of philadeconsiste</li> <li>for the pharma concentration of philadeconsiste</li> <li>for the pharma concentration of philadeconsiste</li> </ul> |              |           |            |
| Open<br>Always open files of this tope<br>Show in folder                                                                                                    |              |           |            |
| gou_ropu_intal_e                                                                                                    |              |           | Show all X |

- ຂັ້ນຕອນທີ 6: ສຳເລັດການດາວໂຫລດ File ຕິດຕັ້ງ Plugin Virtual CSP.

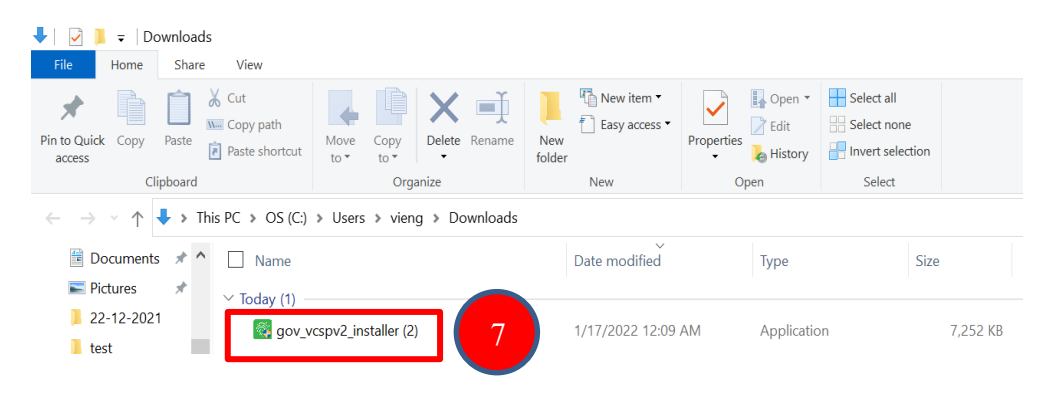

#### 1.2. ການຕິດຕັ້ງ Plugin Virtual CSP

- ຂັ້ນຕອນທີ 1: ກິດເມົ້າເບື້ອງຊ້າຍສອງເທື່ອໃສ່ File gov\_vcspv2\_installer.exe.

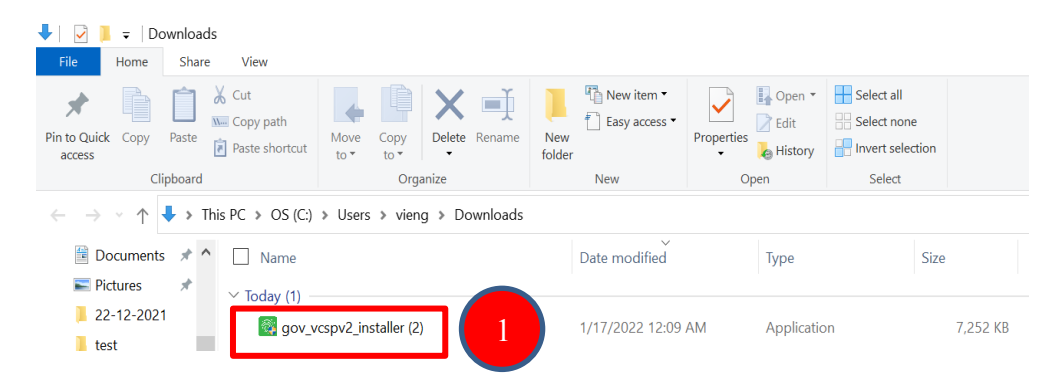

- ຂັ້ນຕອນທີ 2: ກິດປຸ່ມ Next.

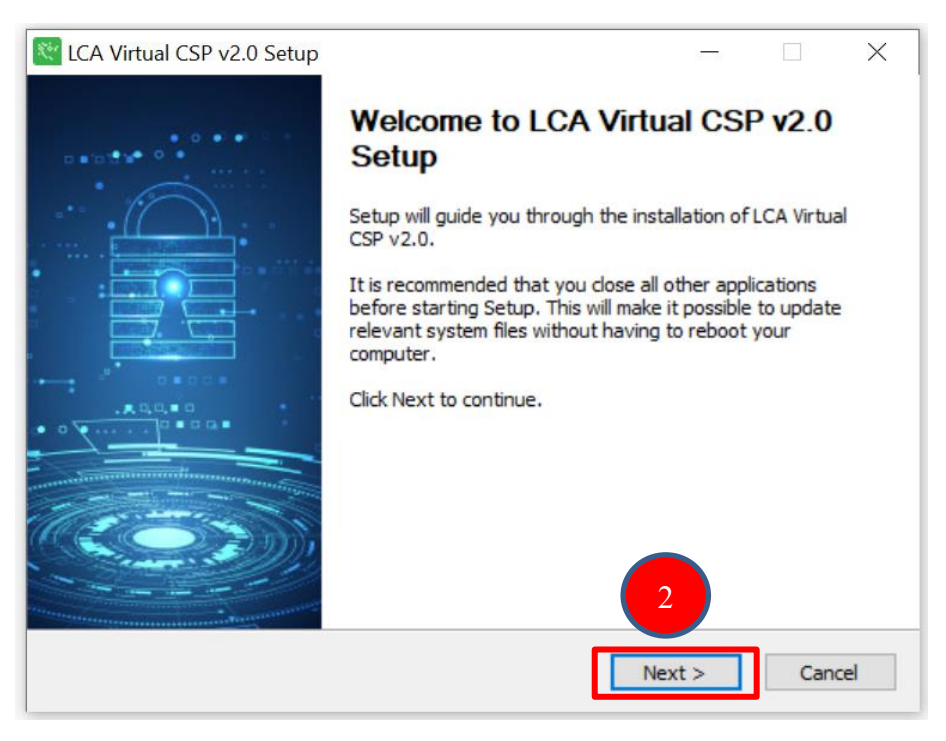

- ຂັ້ນຕອນທີ 3: ກິດເຄື່ອງໝາຍຖືກໃສ່ I accept the terms of the License Agreement ແລ້ວກິດປຸ່ມ Next.

| CA Virtual CSP v2.0 Setup                                                                                                    | $\times$ |
|----------------------------------------------------------------------------------------------------|----------|
| License Agreement<br>Please review the license terms before installing LCA Virtual CSP v2.0.                                                                                                    | <u></u>  |
| Press Page Down to see the rest of the agreement.                                                                                                    |          |
| Copyright (C) 2021 LCA                                                                                                    | ^        |
| This software is provided LCA, without any express or implied warranty. In no event will<br>the authors be held liable for any damages arising from the use of this software.<br>Permission is granted to anyone to use this software for any purpose, including<br>commercial applications, and to alter it and redistribute it freely, subject to the following<br>restrictions: |          |
| 1. The origin of this software must not be misrepresented; you must not daim that you                                                                                                    | ~        |
| If you accept the terms of the agreement, click the check box below. You must accept the agreement to install LCA Virtual CSP v2.0. Click Next to continue.                                                                                                    | •        |
| < Back Next > Canc                                                                                                    | el       |

ຂັ້ນຕອນທີ 4: ກົດ Browse... ເລືອກບ່ອນທີ່ຈະເກັບໄຟລຕິດຕັ້ງ ແລ້ວກິດ Install.

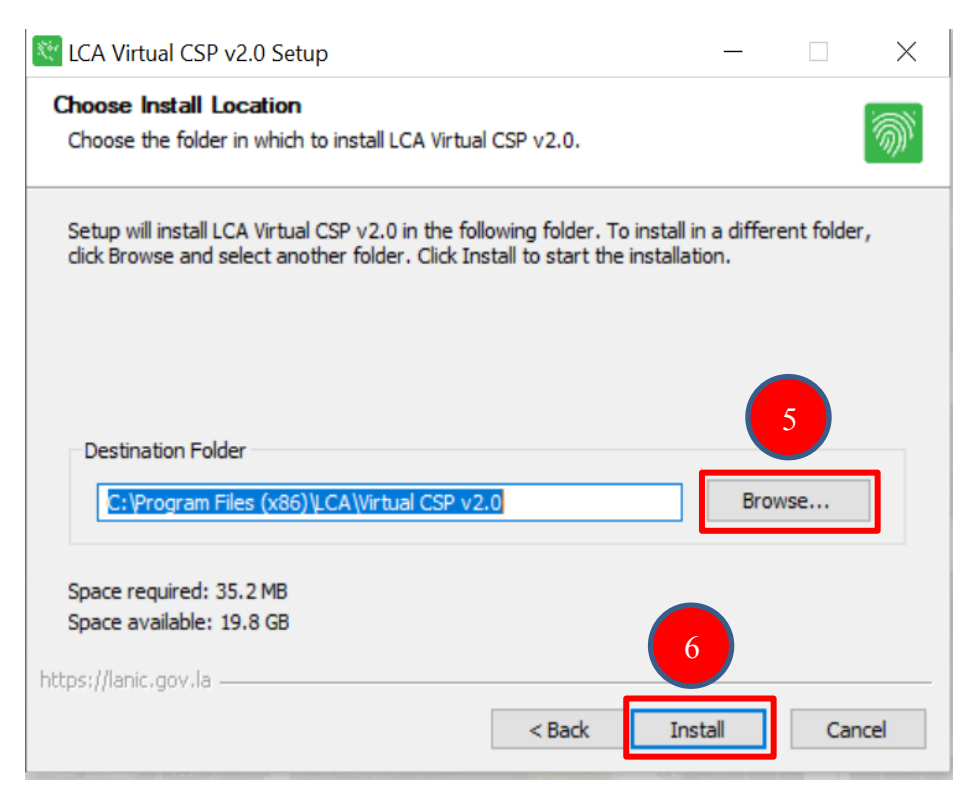

- ຂັ້ນຕອນທີ 5: ກົດປຸ່ມ Finish.

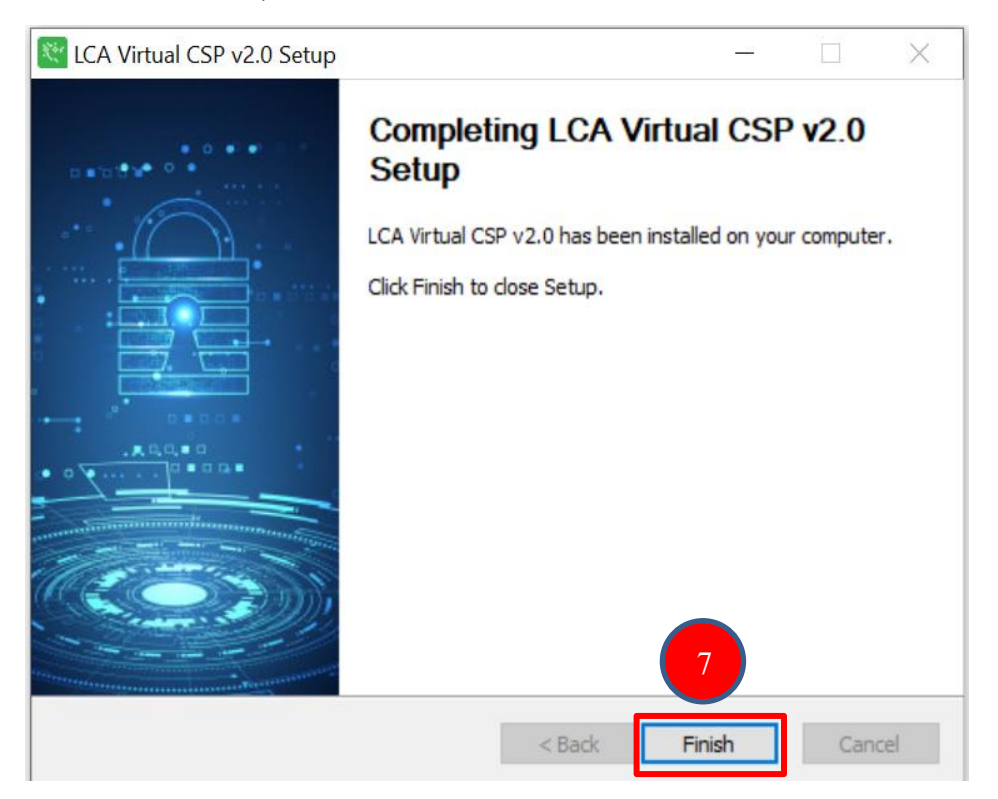

- ຂັ້ນຕອນທີ 6: ການຕິດຕັ້ງ Plugin Virtual CSP ສຳເລັດແລ້ວ.

| <b>ð</b> \ | /irtual CSP         |               | _ |     | $\times$ |
|------------|---------------------|---------------|---|-----|----------|
|            | ເຂົ້າສຸ່ລະບົບດ້ວຍບັ | ມຊີຂອງທ່ານ    |   |     |          |
|            | ພາສາ                | ພາສາລາວ       |   | ×.  |          |
|            | ปะเมกผู้ใส้         | ໃຊ້ຊື່ຜູ້ໃຊ້  |   | ~   |          |
|            | ર્ટ્સિટ્ટ વિ        |               |   |     |          |
|            | ລະຫັດຜ່ານ           |               |   |     |          |
|            |                     | ລືມລະຫັດຜ່ານ  |   |     |          |
|            |                     | ເຂົ້າສູ່ລະບົບ |   | ປິດ |          |

## 2. ການດາວໂຫລດ ແລະ ການຕິດຕັ້ງ GovCA Virtual CTK ສໍາລັບ Mac OS

#### 2.1. ການດາວໂຫລດ GovCA Virtual CTK

 ຂັ້ນຕອນທີ 1: ທ່ານສາມາດດາວໂຫລດ File ຕິດຕັ້ງ GovCA Virtual CTK ຕາມລິ້ງນີ້: <u>https://rssp.lca.la/downloads</u>

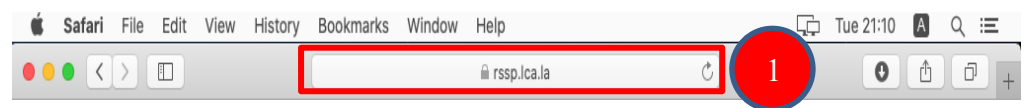

- ຂັ້ນຕອນທີ 2: ກິດເລືອກທີ່ GOV.

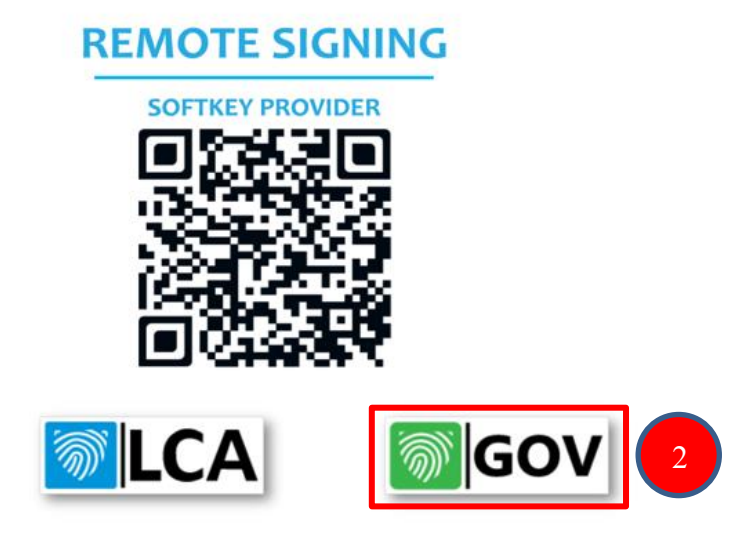

ຂັ້ນຕອນທີ 3: ກິດເລືອກລະບົບປະຕິບັດການ MAC OSX ເພື່ອ ດາວໂຫລດ File ຕິດຕັ້ງ
 GovCA Virtual CTK.

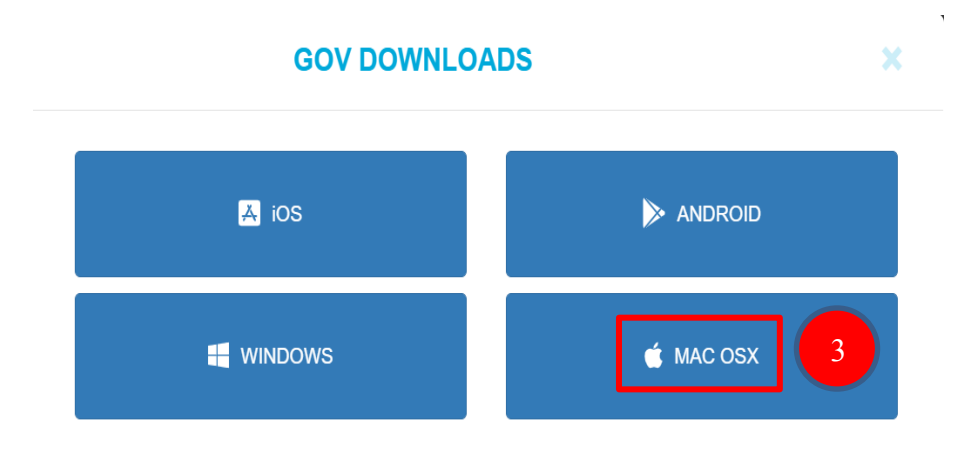

- ຂັ້ນຕອນທີ 4: ຫຼັງຈາກກົດດາວໂຫລດແລ້ວ ທ່ານຈະເຫັນ File ຕິດຕັ້ງ GovCA Virtual CTK ສະແດງຂຶ້ນມາທາງລຸ່ມສຸດ.

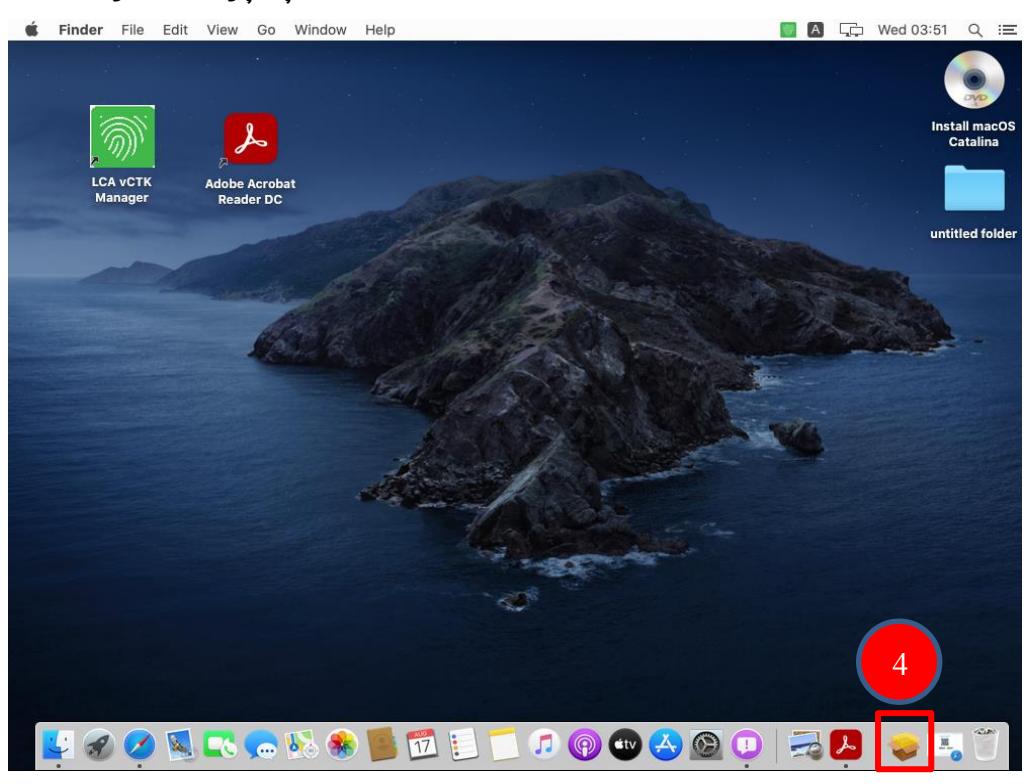

ຂັ້ນຕອນທີ 5: ກົດເມົ້າເບື້ອງຂວາ ໃສ່ File ແລ້ວເລືອກ Open "Downloads" ເພື່ອສະ ແດງບ່ອນທີ່ເກັບມ້ຽນ File ຕິດຕັ້ງ GovCA Virtual CTK.

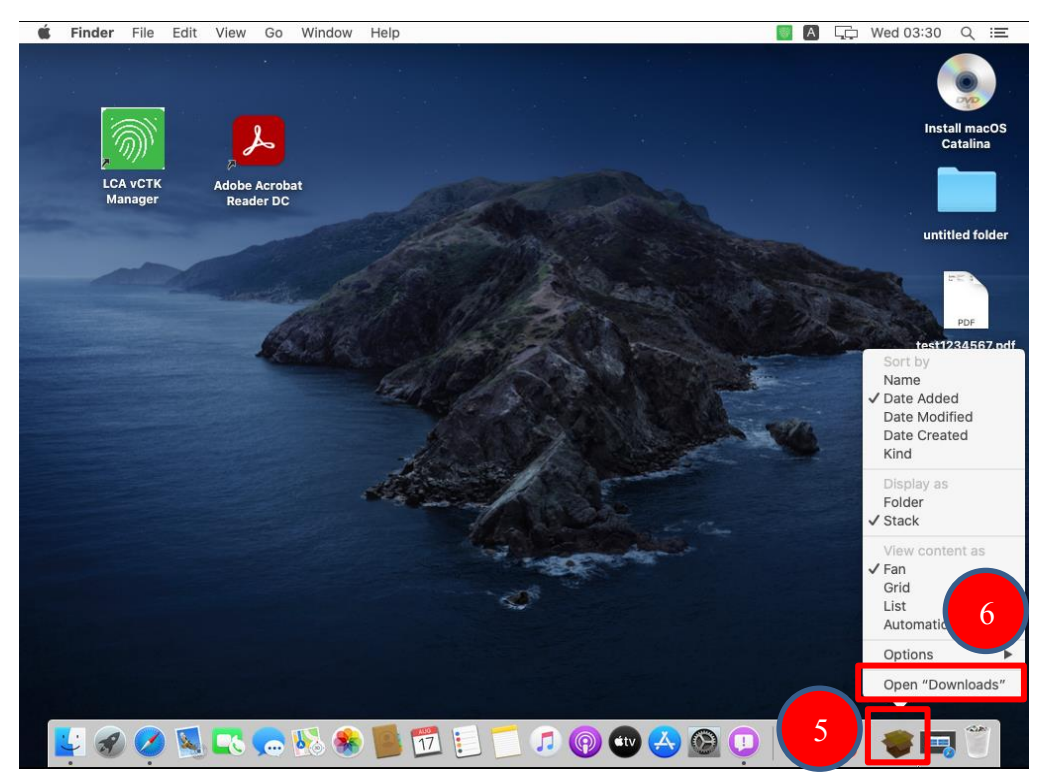

- ຂັ້ນຕອນທີ 6: ສຳເລັດການດາວໂຫລດ File ຕິດຕັ້ງ GovCA Virtual CTK.

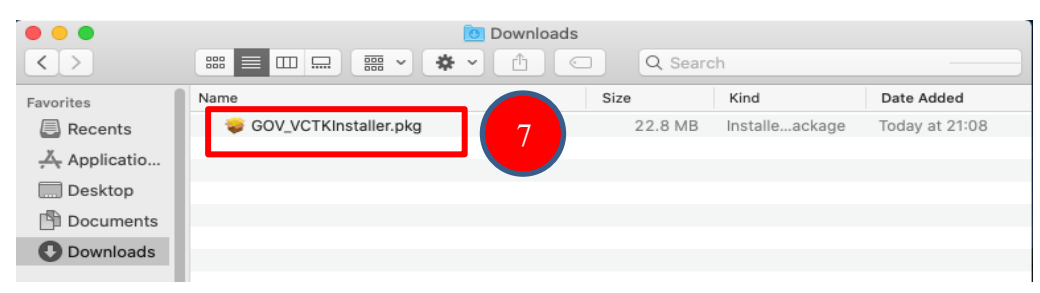

## 2.2. ການຕິດຕັ້ງ GovCA Virtual CTK

- ຂັ້ນຕອນທີ 1: ກິດເມົ້າເບື້ອງຊ້າຍສອງເທື່ອໃສ່ File GOV\_VCTKInstaller.pkg.

|              |                       | Downloads |                   |                |
|--------------|-----------------------|-----------|-------------------|----------------|
|              |                       |           | Search            |                |
| Favorites    | Name                  | Size      | Kind              | Date Added     |
| Recents      | SOV_VCTKInstaller.pkg | 22.81     | MB Installeackage | Today at 21:08 |
| 🐥 Applicatio |                       |           |                   |                |
| Desktop      |                       |           |                   |                |
| Documents    |                       |           |                   |                |
| 🕑 Downloads  |                       |           |                   |                |
| <u>ئ</u>     |                       |           |                   |                |

- ຂັ້ນຕອນທີ 2: ກົດປູ່ມ Open.

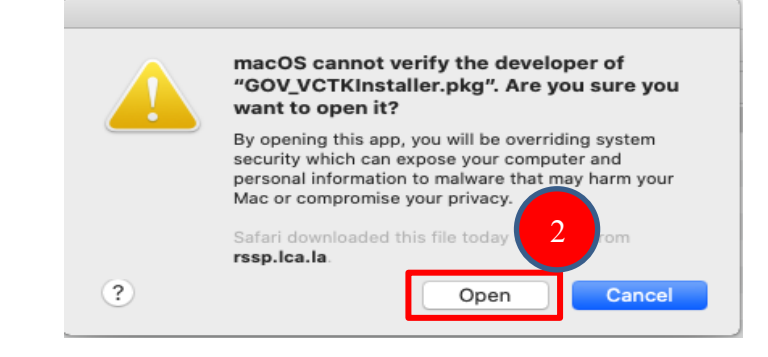

- ຂັ້ນຕອນທີ 3: ກົດປຸ່ມ Continue.

| • • •                                                                                                    | 🕪 Install GOV vCTK Manager                                               |
|----------------------------------------------------------------------------------------------------|--------------------------------------------------------------------------|
|                                                                                                    | Welcome to the GOV vCTK Manager Installer                                |
| <ul> <li>Introduction</li> <li>Read Me</li> <li>License</li> <li>Destination Select</li> <li>Installation Type</li> <li>Installation</li> </ul> | You will be guided through the steps necessary to install this software. |
| Summary                                                                                                    | Go Back Continue                                                         |

- ຂັ້ນຕອນທີ 4: ກົດປຸ່ມ Continue.

|                                        | 🥪 Install GOV vCTK Manager                    |
|----------------------------------------|-----------------------------------------------|
|                                        | Important Information                         |
| Introduction                           | This volume is vCTK for Mac 10.15x && Higher: |
| Read Me                                |                                               |
| <ul> <li>License</li> </ul>            | Contents                                      |
| <ul> <li>Destination Select</li> </ul> |                                               |
| Installation Type                      | ReadMe.rtf Readme document, this file         |
| <ul> <li>Installation</li> </ul>       | VCTKInstaller.pkg It will install vCTK        |
| <ul> <li>Summary</li> </ul>            |                                               |
|                                        | Support                                       |
|                                        |                                               |
|                                        | 4                                             |
|                                        | Print Save Go Back Continue                   |

- ຂັ້ນຕອນທີ 5: ກົດປຸ່ມ Continue.

|                             | 😺 Install GOV vCTK Manager                                                                                                    |
|-----------------------------|----------------------------------------------------------------------------------------------------|
|                             | Software License Agreement                                                                                                    |
| Introduction                | English                                                                                                    |
| Read Me                     | LAO CERTIFICATION AUTHORITY                                                                                                    |
| License                     | SOFTWARE DEVELOPER'S AGREEMENT                                                                                                    |
| Destination Select          | This Software Developer's Agreement (SDA) is a legal agreement between you (either an individual or a                                                                                                    |
| Installation Type           | single entity) and LAO CERTIFICATION AUTHORITY Corporation for the software that accompanies this<br>SDA, which includes computer software and may include associated media, printed materials, "online" or                                                                                                    |
| Installation                | electronic documentation, and Internet-based services ("Software").YOU AGREE TO BE BOUND BY THE                                                                                                    |
| <ul> <li>Summary</li> </ul> | TERMS OF THIS SUA BY INSTALLING, COPYING, OR OTHERVISE USING THE SOFTWARE. IF YOU DO<br>NOT AGREE, DO NOT INSTALL, COPY, OR USE THE SOFTWARE; YOU MAY RETURN IT TO YOUR PLACE<br>OF PURCHASE FOR A FULL REFUND, IF APPLICABLE.                                                                                                    |
|                             | GRANT OF LICENSE. LAO CERTIFICATION AUTHORITY grants you the rights described in this SDA provided that you comply with all terms and conditions of this SDA.     L1 LAO CERTIFICATION AUTHORITY grants you a limited, nonexclusive license to use the Software to make and use copies of the Software, for the purposes of designing, developing and terms software applications.     L2 LAO CERTIFICATION AUTHORITY grants you to merge and link the Software with other provided the sole purpose of protecting those programs in accordance with the usage described in the Developing     Print     Save     Go Back     Continue |

- ຂັ້ນຕອນທີ 6: ກົດປຸ່ມ Agree.

| 0 | 0     |                                       | 🥪 Install GOV vCTK Manager                                                                                                    |
|---|-------|---------------------------------------|----------------------------------------------------------------------------------------------------|
|   |       | To continue insta<br>software license | alling the software you must agree to the terms of the agreement.                                                                                                    |
| • | Intr  | Click Agree to con                    | ntinue or click Disagree to cancel the installation and                                                                                                    |
| • | Rea   | the Installer.                        | 6                                                                                                    |
| • | Lic   |                                       |                                                                                                    |
|   | De    | Deadlines                             | Diagram                                                                                                    |
|   | Ins   | Read License                          | Disagree Agree is                                                                                                    |
|   | Insta | allation                              | electronic documentation, and Internet-based services ("Software").YOU AGREE TO BE BOUND BY THE                                                                                                    |
|   | Sum   | mary                                  | TERMS OF THIS SDA BY INSTALLING, COPYING, OR OTHERWISE USING THE SOFTWARE. IF YOU DO                                                                                                    |
|   | Sum   | innar y                               | OF PURCHASE FOR A FULL REFUND, IF APPLICABLE.                                                                                                    |
|   |       |                                       | GRANT OF LICENSE. LAO CERTIFICATION AUTHORITY grants you the rights described in this SDA provided that you comply with all terms and conditions of this SDA.     Li LAO CERTIFICATION AUTHORITY grants you a limited, nonexclusive license to use the Software, and to make and use copies of the Software, for the purposes of designing, developing and testing your software applications.     Li LAO CERTIFICATION AUTHORITY grants you to merge and link the Software with other programs for the sole purpose of protecting those programs in accordance with the usage described in the Developer's      Print     Save     Go Back     Continue |

- ຂັ້ນຕອນທີ 7: ກົດປຸ່ມ Install.

1

|                                                                                                    | 💝 Install GOV vCTK Manager                                                                                                    |
|----------------------------------------------------------------------------------------------------|----------------------------------------------------------------------------------------------------|
|                                                                                                    | Standard Install on "Catalinams"                                                                                                    |
| <ul> <li>Introduction</li> <li>Read Me</li> <li>License</li> <li>Destination Select</li> <li>Installation Type</li> <li>Installation</li> <li>Summary</li> </ul> | This will take 53.9 MB of space on your computer.<br>Click Install to perform a standard installation of this software<br>on the disk "Catalinams". |
|                                                                                                    | Customize Go Back Install                                                                                                    |

ຂັ້ນຕອນທີ 8: ປ້ອນ User Name ແລະ Password ຂອງ ຄອມພີວເຕີ ທ່ານ ແລ້ວ ກົດປຸ່ມ
 Install Software.

| <ul> <li>Introduc</li> <li>Read Me</li> <li>License</li> <li>Destinat</li> <li>Installat</li> <li>Installat</li> <li>Summary</li> </ul> | Installer is trying to install new software.<br>Enter your password to allow this.<br>User Name: testmac<br>Password: •••••••<br>Cancel Install Software<br>9 | 8       |
|----------------------------------------------------------------------------------------------------|----------------------------------------------------------------------------------------------------|---------|
|                                                                                                    | Customize Go Back                                                                                                    | Install |

- ຂັ້ນຕອນທີ 9: ກົດປຸ່ມ Close.

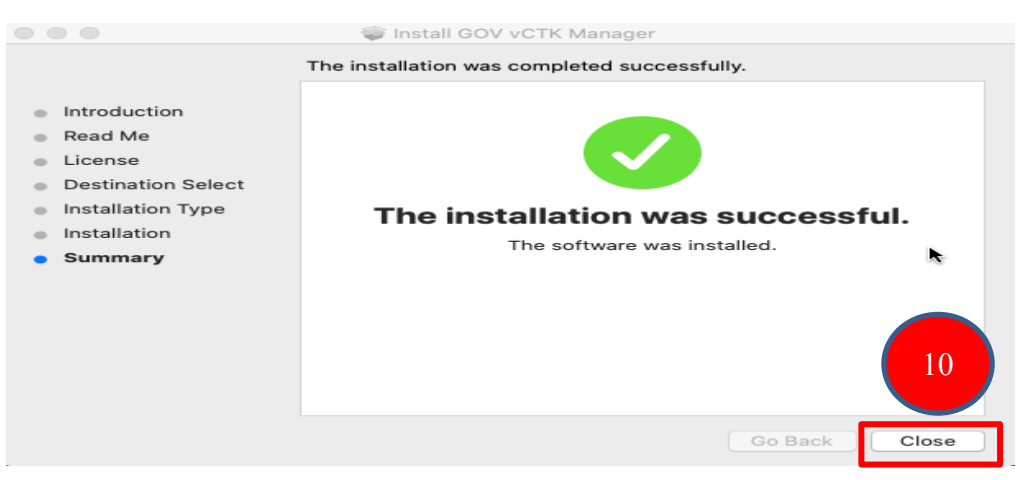

- ຂັ້ນຕອນທີ 10: ການຕິດຕັ້ງ GovCA Virtual CTK ສຳເລັດແລ້ວ.

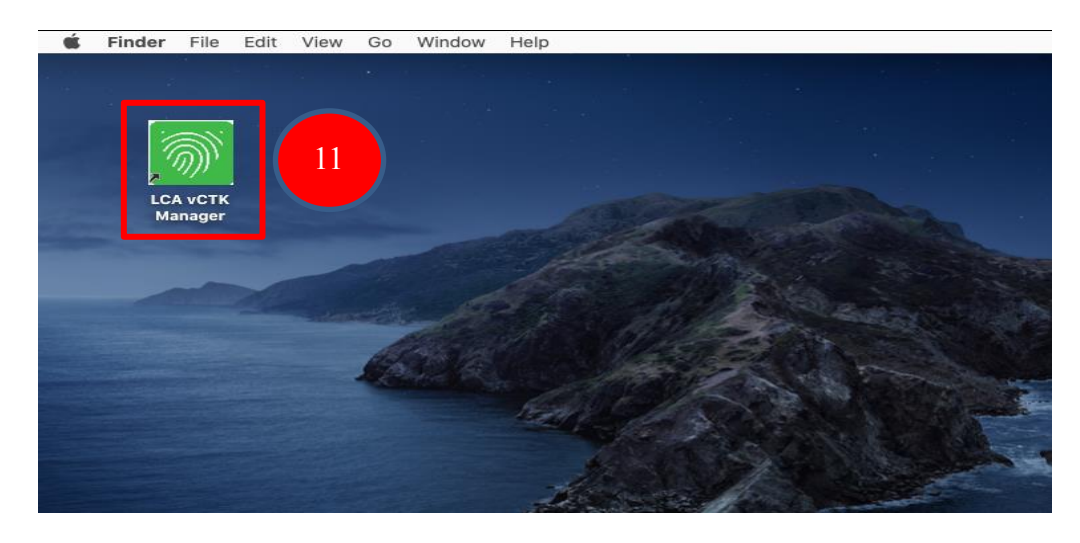

- ການດາວໂຫລດ, ຕິດຕັ້ງ ແລະ ການຕັ້ງຄ່າ ເຂົ້ານຳໃຊ້ App Gov Softkey ຂອງ ລະບົບ ປະຕິບັດການ iOS
- 3.1. ການດາວໂຫລດ ແລະ ຕິດຕັ້ງ App Gov Softkey ຂອງລະບົບປະຕິບັດການ iOS
  - ຂັ້ນຕອນທີ 1: ໃຫ້ທ່ານເຂົ້າໄປດາວໂຫລດ App Gov Softkey ຜ່ານ App Store.
     (ໝາຍເຫດ: iOS Version 11 ຂຶ້ນໄປຈຶ່ງສາມາດນຳໃຊ້ App Gov Softkey ໄດ້.)

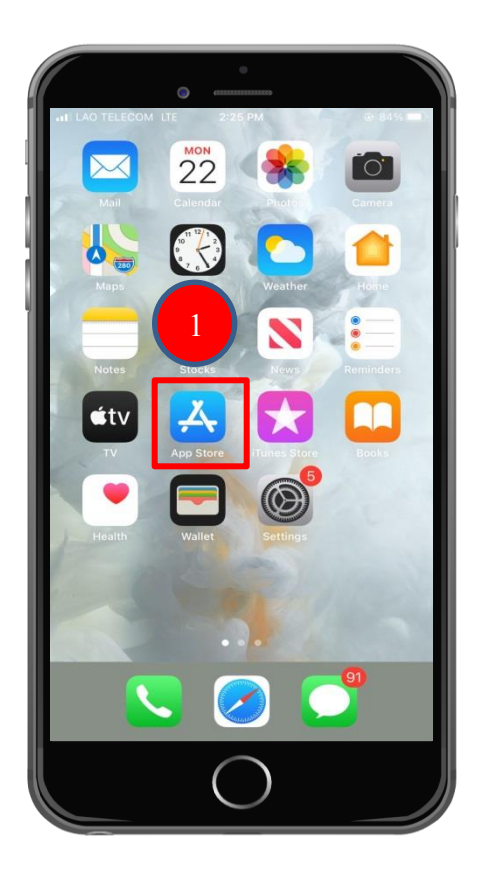

ຂັ້ນຕອນທີ 2: ຫຼັງຈາກນັ້ນຈະສະແດງໜ້າຕ່າງນີ້ຂຶ້ນມາ ໃຫ້ທ່ານ ພີມຄຳວ່າ " GovSoftkey "
 ໃສ່ໃນບ່ອນຄົ້ນຫາ ແລ້ວ ກິດປຸ່ມ search. ເມື່ອກິດປຸ່ມ search ແລ້ວ ຈະເຫັນ App Gov
 Softkey ສະແດງຂຶ້ນມາ ໃຫ້ກົດປຸ່ມດາວໂຫລດຢູ່ເບື້ອງຂວາມື.

|     | 2       | G                | ) a   | •          | 220 |     |                    |      |
|-----|---------|------------------|-------|------------|-----|-----|--------------------|------|
| Q   | GovSof  | tkey             |       | 2:27 PN    |     | (   | B Ca               | ncel |
| Ĩ   | )<br>Ut | ov So<br>ilities | ftkey |            |     |     | ך<br>ב             | Ŷ    |
| R.  |         | G                | RE    | MOTE SIGNI | NG  | R   | erer<br>EMC<br>Sor | 4    |
| B   |         |                  |       |            |     |     | Name<br>Name       |      |
|     | indika  | >)               |       | CONTINUE   | >)  |     |                    |      |
|     |         |                  |       |            |     |     |                    |      |
| q   | we      | e r              | •     | t J        | / l | J I | io                 | р    |
| а   | s       | d                | f     | g          | h   | j   |                    |      |
| ↔   | z       | x                | с     | v          | b   | n   |                    | ×    |
| 123 | ۲       | Ŷ                |       | spa        | ice |     | sea                | irch |
|     |         |                  | (     | С          | )   |     |                    |      |

- ຂັ້ນຕອນທີ 3: ກະລຸນາລໍຖ້າໂທລະສັບຂອງທ່ານກຳລັງດາວໂຫລດ App Gov Softkey.

|         |          | G                |       | •          | 873 |   |             |              |
|---------|----------|------------------|-------|------------|-----|---|-------------|--------------|
| .II LAO | TELECO   | M LTE            | 2     | 2:28 PN    | 1   |   | @ ⋪         | 83% 🔳        |
| Q       | GovSot   | ftkey            |       |            |     |   | 🙁 Ca        | ancel        |
| 10      | G UN     | ov So<br>ilities | ftkey |            |     | 5 |             |              |
| 1       |          | ig               | RE    | MOTE SIGNI | NG  | R | EMOTE SIGNI | NG           |
|         |          |                  |       | No.        |     |   | Road H      | =            |
|         | and also | •                |       | CONTINUE   | •)  |   |             |              |
| q       | we       | e I              | • 1   | t y        | / 1 | ı | i o         | р            |
| а       | s        | d                | f     | g          | h   | j | k           | 1            |
| ↔       | z        | ×                | С     | v          | b   | n | m           | $\bigotimes$ |
| 123     |          | ₽                |       | spa        | ace |   | se          | arch         |
|         |          |                  | (     | $\bigcirc$ | )   |   |             |              |

- ຂັ້ນຕອນທີ 4: ຖ້າສຳເລັດການດາວໂຫລດແລ້ວຈະມີ App Gov Softkey ໃນໜ້າຈໍໂທລະສັບ.

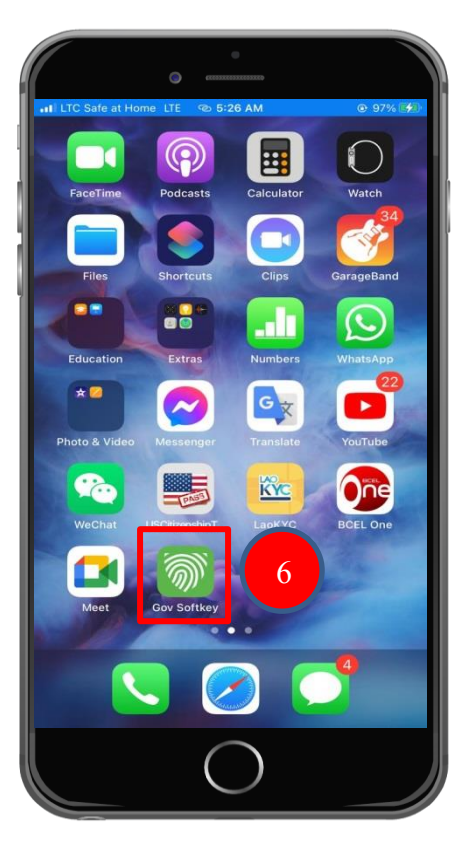

- 3.2. ການຕັ້ງຄ່າ ເຂົ້ານຳໃຊ້ App Gov Softkey ຂອງລະບົບປະຕິບັດການ iOS
  - ຂັ້ນຕອນທີ 1: ກິດທີ່ App Gov Softkey ຢູ່ໃນໜ້າຈໍໂທລະສັບ.

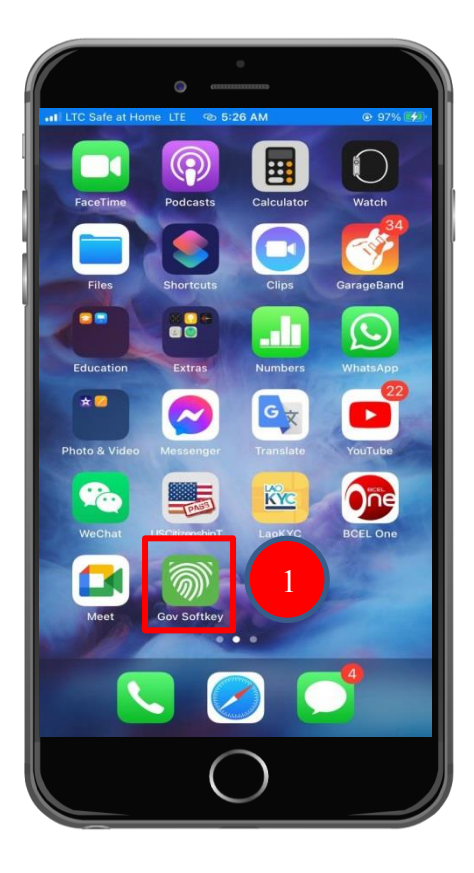

- ຂັ້ນຕອນທີ 2: ກິດທີ່ປຸ່ມ Allow.

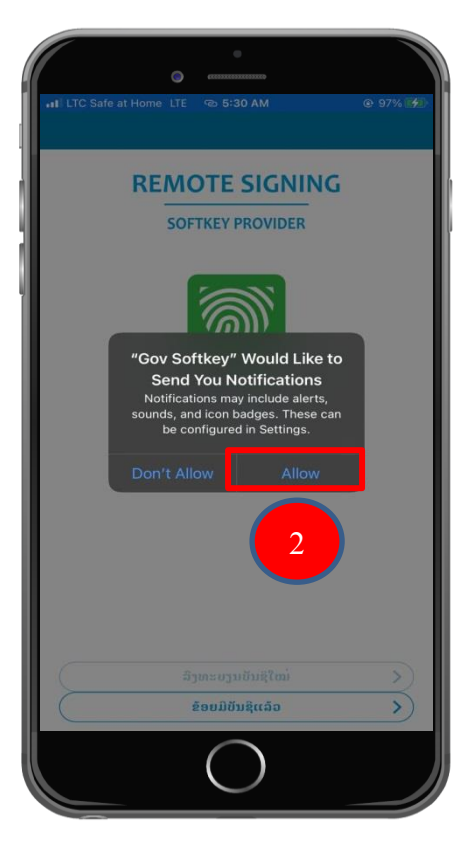

ຂັ້ນຕອນທີ 3: App Gov Softkey ຈະມີ 2 ພາສາ: ພາສາລາວ ແລະ ພາສາອັງກິດ ໃຫ້ທ່ານ
 ເລືອກ. ຫຼັງຈາກເລືອກພາສາແລ້ວໃຫ້ທ່ານ ກິດທີ່ປຸ່ມ ຂ້ອຍມີບັນຊີແລ້ວ.

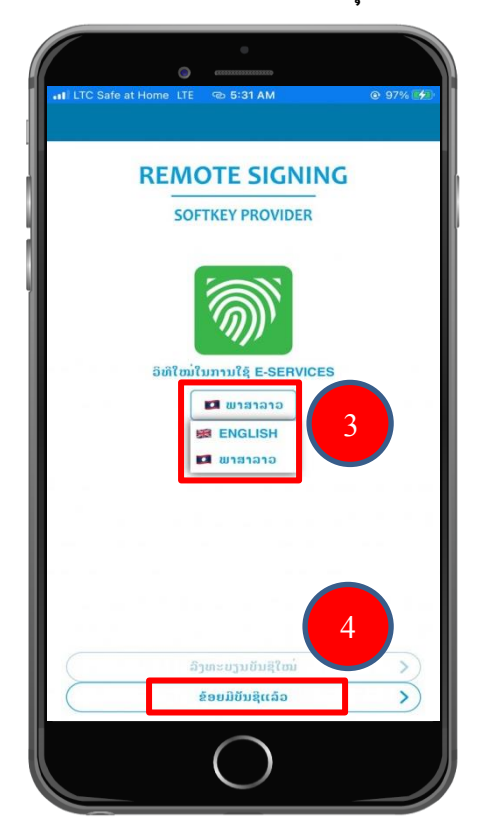

 ຂັ້ນຕອນທີ 4: ໃຫ້ທ່ານເຂົ້າໄປທີ່ອີເມວເພື່ອໄປເອົາ Username ແລະ Password ທີ່ທາງຜູ້ໃຫ້ ບໍລິການອອກໃບຮັບຮອງລາຍເຊັນເອເລັກໂຕຣນິກ ໄດ້ລົງທະບຽນໃຫ້ແລ້ວ ເພື່ອເອົາມາ Log in ເຂົ້າສູ່ App Gov Softkey.

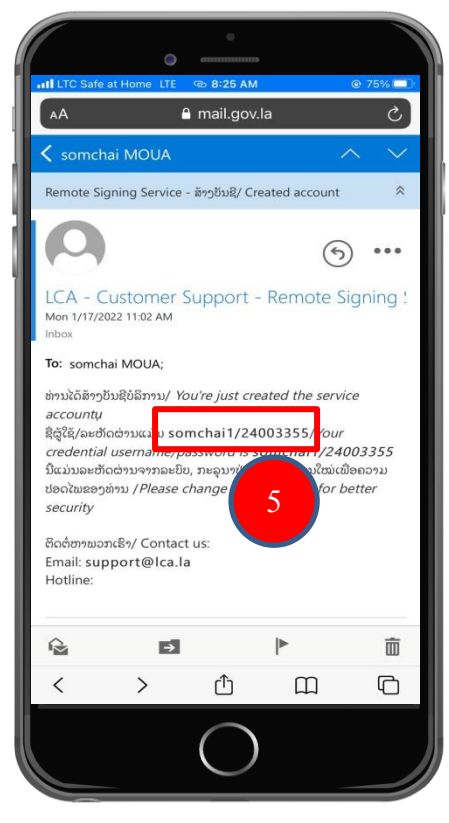

- ຂັ້ນຕອນທີ 5: ໃຫ້ທ່ານປ້ອນ Username ຂອງຜູ້ໃຊ້ທີ່ຢູ່ໃນອີເມວໃສ່ ແລ້ວກົດປຸ່ມ ເຂົ້າສູ່ລະບົບ.

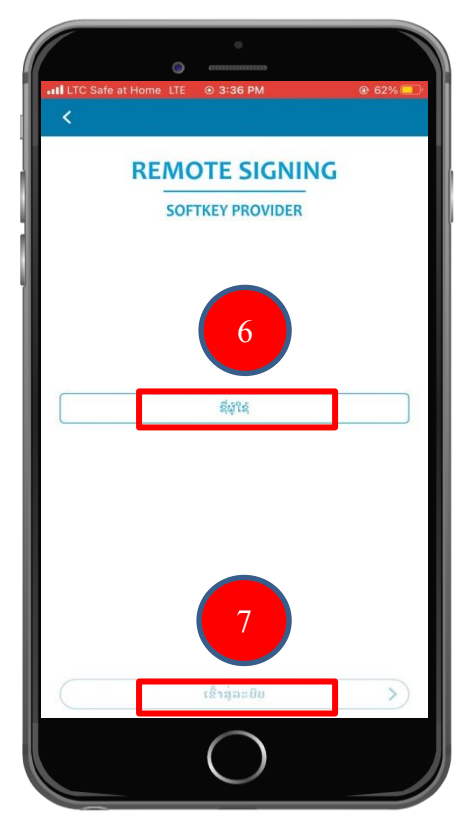

- ຂັ້ນຕອນທີ 6: ຫຼັງຈາກນັ້ນ ໃຫ້ທ່ານປ້ອນ Password ທີ່ຢູ່ໃນອີເມວ ແລ້ວກົດປຸ່ມເຂົ້າສູ່ລະບົບ.

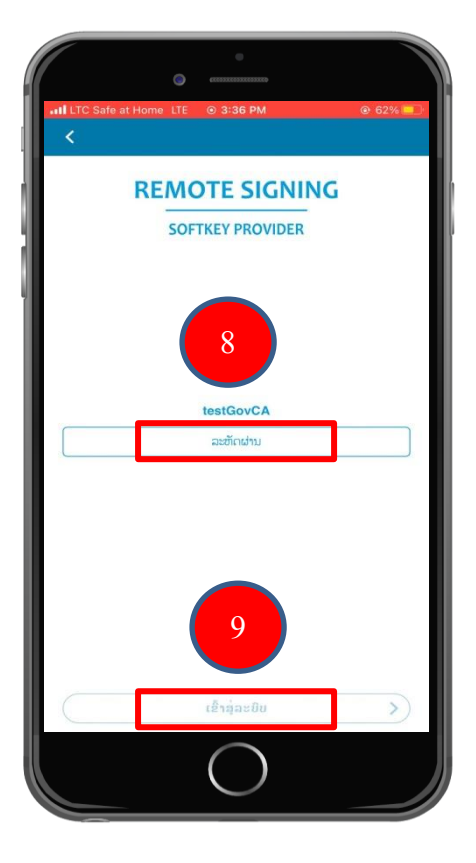

- ຂັ້ນຕອນທີ 7: ເມື່ອກົດປຸ່ມເຂົ້າສູ່ລະບົບແລ້ວ ລະບົບຈະສິ່ງລະຫັດເບີດໃຊ້ງານໄປຫາທາງອີເມວ.

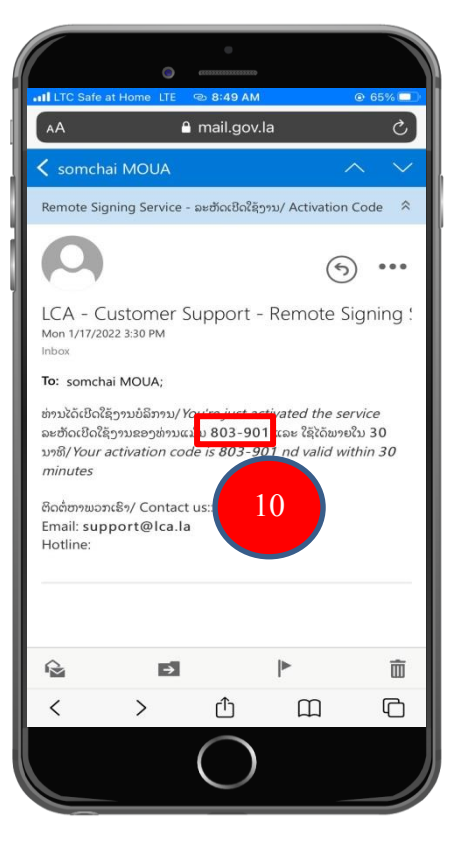

ຂັ້ນຕອນທີ 8: ໃຫ້ທ່ານເອົາລະຫັດເປີດໃຊ້ງານນັ້ນມາປ້ອນເຂົ້າໃນ App ແລ້ວກິດປຸ່ມ ເຂົ້າສູ່ລະບົບ.
 (ໝາຍເຫດ: ກໍລະນີລະຫັດຍັງບໍ່ຖືກສິ່ງໄປຫາອີເມວເທື່ອ ໃຫ້ທ່ານກິດປຸ່ມ ສິ່ງອີກເທື່ອໜຶ່ງ.)

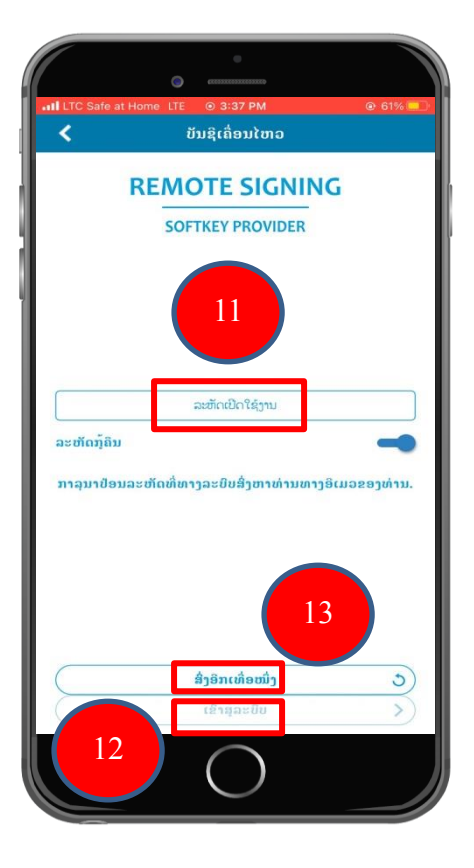

 ຂັ້ນຕອນທີ 9: ສ້າງລະຫັດ PIN ໃໝ່. ປ້ອນລະຫັດຕາມທີ່ທ່ານຕ້ອງການ (6 ຕິວເລກ) ເພື່ອ ຄວາມປອດໄຟໃນການເຂົ້າໄປຕັ້ງຄ່າຕ່າງໆຂອງ App.

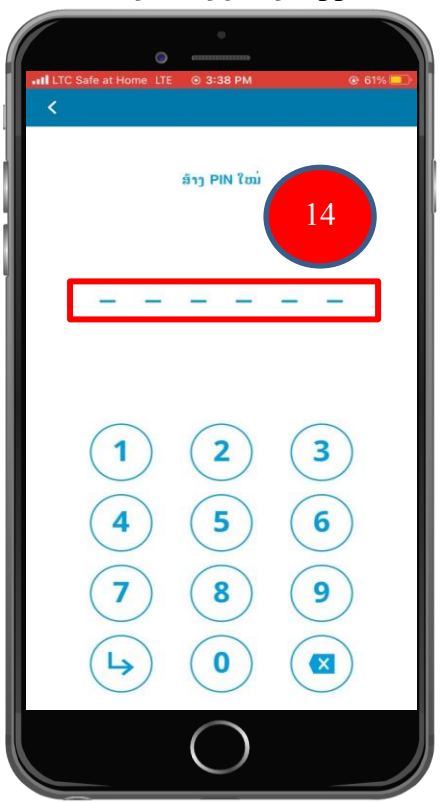

- ຂັ້ນຕອນທີ 10: ຢືນຢັນລະຫັດ PIN ອີກຄັ້ງ.

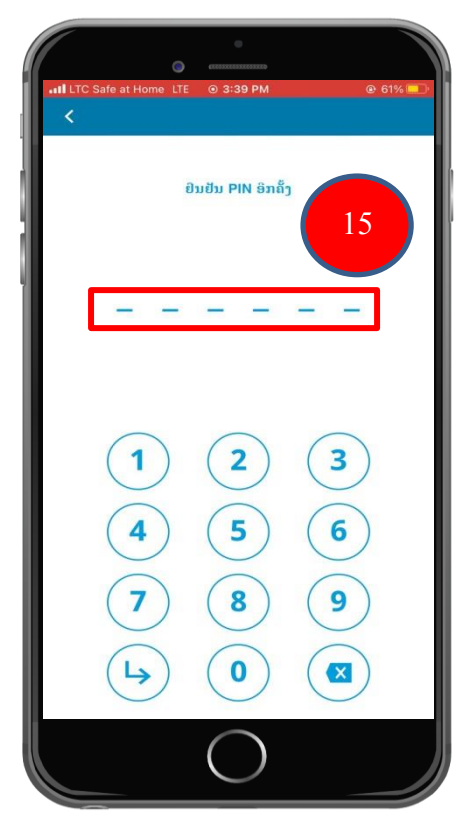

ຂັ້ນຕອນທີ 11: ໃຫ້ທ່ານ Capture ຮຸບນີ້ເກັບຮັກສາໄວ້ ຫຼັງຈາກນັ້ນກິດທີ່ປຸ່ມສິ່ງ ແລະ ດຳເນີນ
 ການຕໍ່ ເພື່ອສິ່ງລະຫັດກູ້ຄືນໄປເກັບໄວ້ໃນອີເມວຕື່ມ. ລະຫັດນີ້ໃຊ້ໄວ້ເພື່ອກູ້ຄືນບັນຊີການເຄື່ອນ
 ໄຫວ App ຂອງທ່ານ.

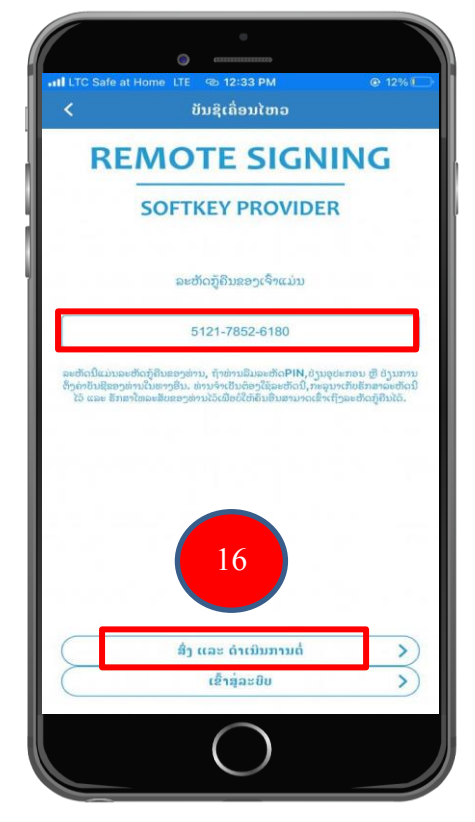

- ຂັ້ນຕອນທີ 12: ສຳເລັດການຕັ້ງຄ່າເຂົ້ານຳໃຊ້ App Gov Softkey ຂອງລະບົບປະຕິບັດການ iOS.

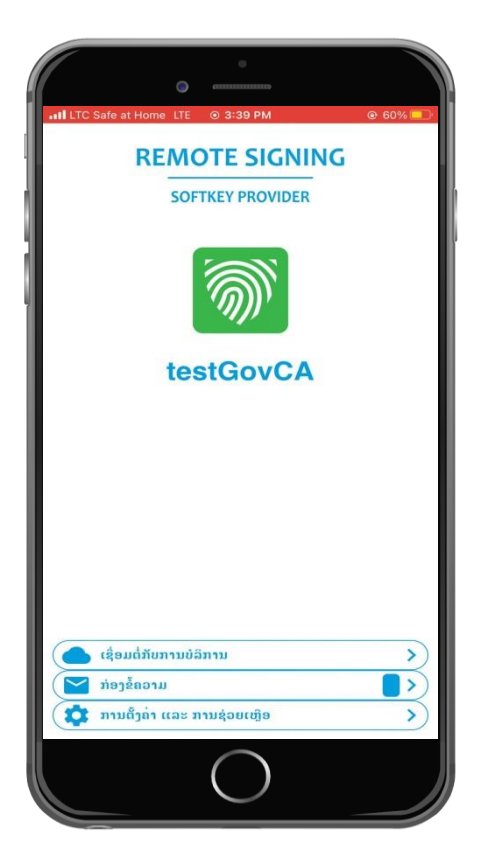

- 4. ການດາວໂຫລດ, ຕິດຕັ້ງ ແລະ ການຕັ້ງຄ່າ ເຂົ້ານຳໃຊ້ App Gov Softkey ຂອງ ລະບົບ ປະຕິບັດການ Android
- 4.1. ການດາວໂຫລດ ແລະ ຕິດຕັ້ງ App Gov Softkey ຂອງລະບົບປະຕິບັດການ Android
  - ຂັ້ນຕອນທີ 1: ໃຫ້ທ່ານເຂົ້າໄປດາວໂຫລດ App Gov Softkey ຜ່ານ Play Store
     (ໝາຍເຫດ: Android Version 7 ຂຶ້ນໄປຈຶ່ງສາມາດນຳໃຊ້ App Gov Softkey ໄດ້.)

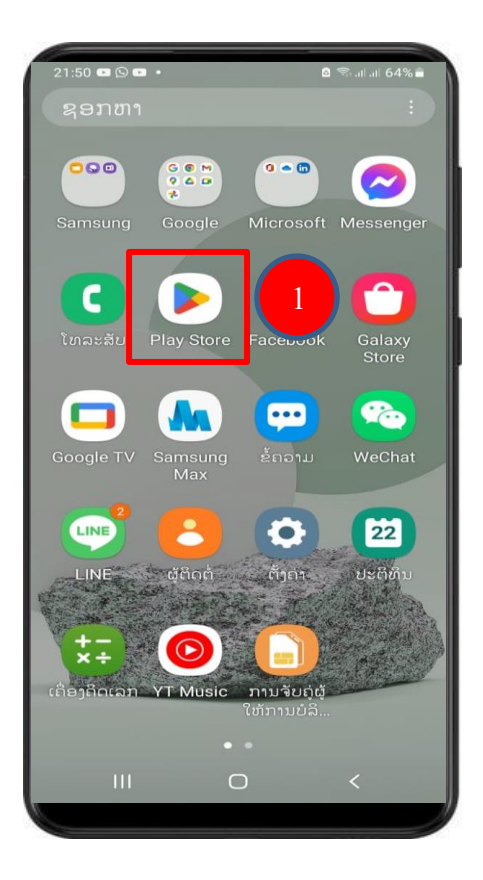

ຂັ້ນຕອນທີ 2: ຫຼັງຈາກນັ້ນຈະສະແດງໜ້າຕ່າງນີ້ຂຶ້ນມາ ໃຫ້ທ່ານ ພີມຄຳວ່າ " Gov Softkey "
 ໃສ່ໃນບ່ອນຄົ້ນຫາ ຈະເຫັນ App Gov Softkey ສະແດງຂຶ້ນມາ ໃຫ້ກົດໃສ່ທີ່ App.

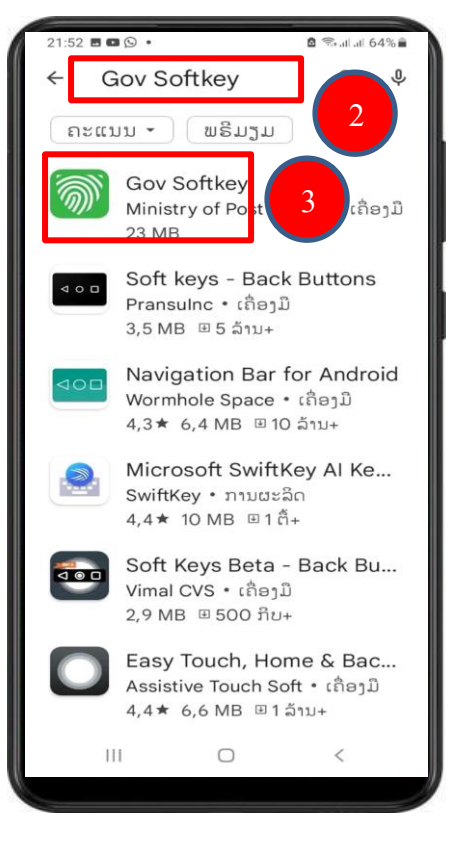

- ຂັ້ນຕອນທີ 3: ກົດທີ່ປຸ່ມ ຕິດຕັ້ງ.

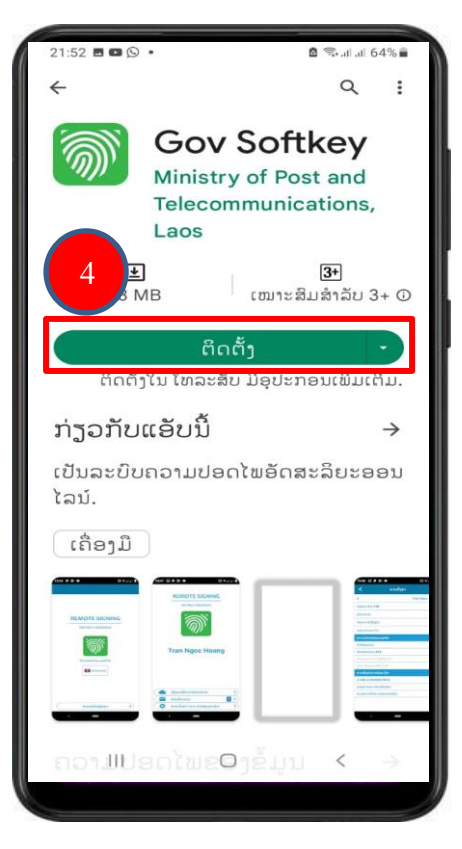

- ນຕອນທີ 4: ລໍຖ້າ App Gov Softkey ກຳລັງດຳເນີນການຕິດຕັ້ງ.

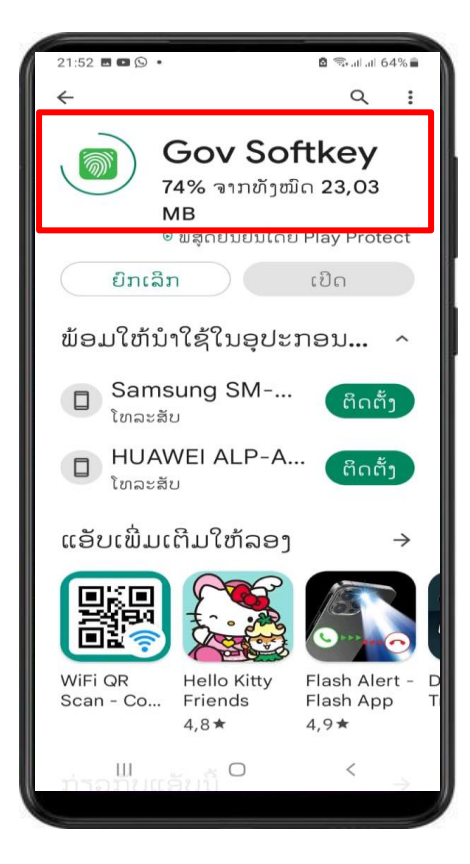

- ຂັ້ນຕອນທີ 5: ຫຼັງຈາກຕິດຕັ້ງ App ແລ້ວ ໃຫ້ກົດທີ່ປຸ່ມເບີດ.

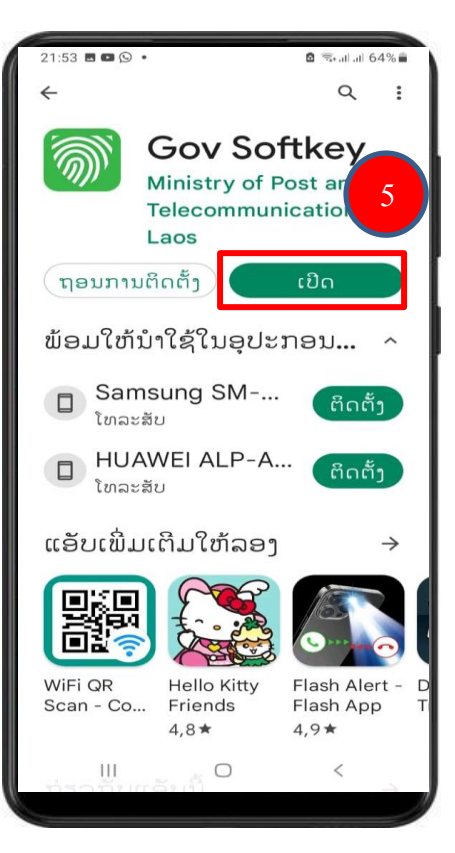

- ຂັ້ນຕອນທີ 6: ກົດທີ່ປຸ່ມອະນຸຍາດ.

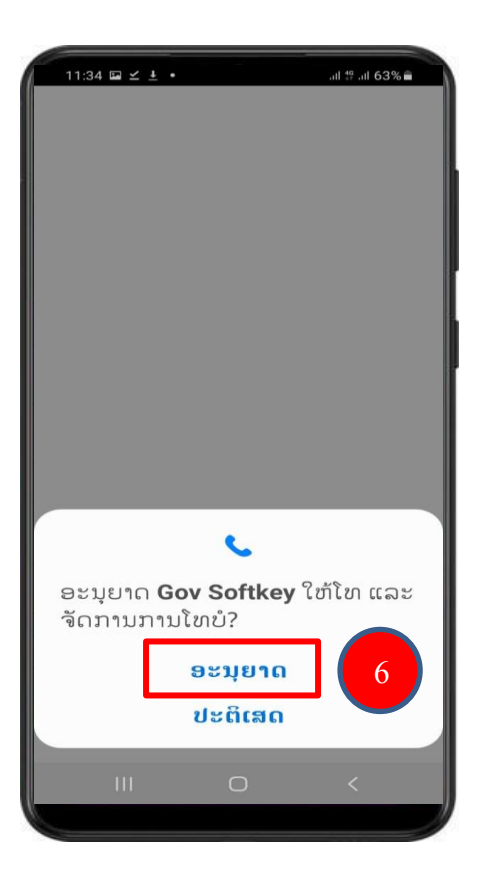

- ຂັ້ນຕອນທີ 7: ກົດທີ່ປຸ່ມອະນຸຍາດ.

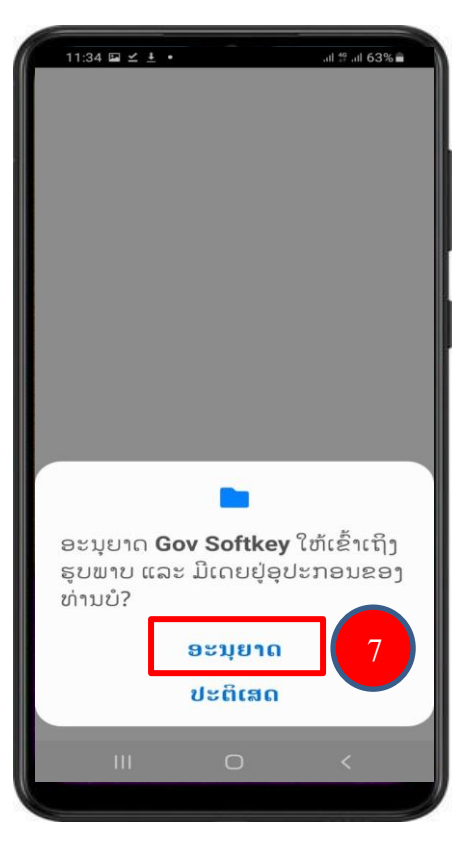

- ຂັ້ນຕອນທີ 8: ກິດທີ່ປຸ່ມອະນຸຍາດ.

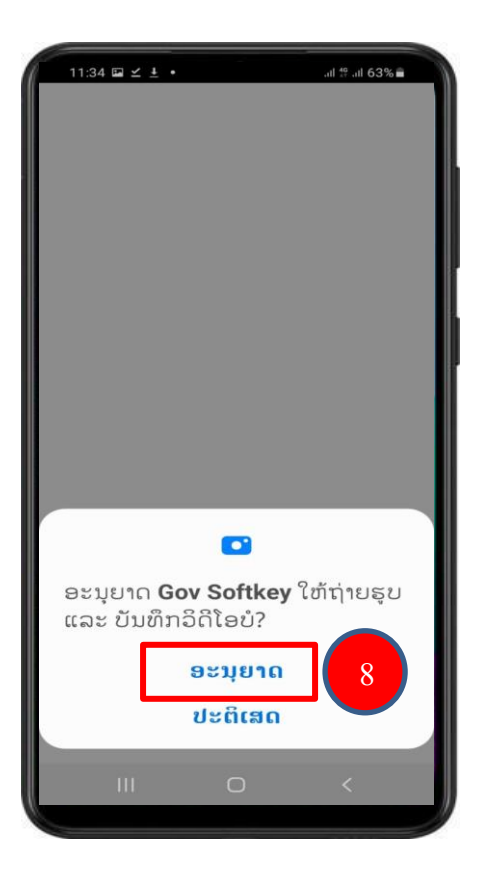

- ຂັ້ນຕອນທີ ອ: ກົດທີ່ປຸ່ມອະນຸຍາດ.

| 11:34 I ⊻ ± •                   |                                    | .al tº aŭ 63% <b>■</b> |
|---------------------------------|------------------------------------|------------------------|
| ອະນຸຍາດ <b>G</b><br>ອ່ານຂໍ້ຄວາມ | ັ<br>SMS ບໍ?<br>ອະນຸຍາດ<br>ປະຕິເສດ | ກໍສິ່ງ ແລະ<br>]        |
|                                 | Ο                                  | <                      |

- ຂັ້ນຕອນທີ 10: ການຕິດຕັ້ງ App Gov Softkey ສຳເລັດແລ້ວ.

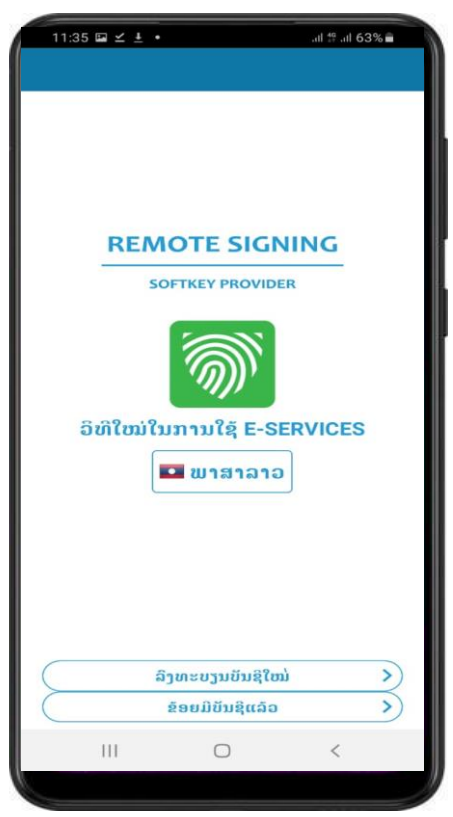

#### 4.2. ການຕັ້ງຄ່າ ເຂົ້ານຳໃຊ້ App Gov Softkey ຂອງລະບົບປະຕິບັດການ Android

ຂັ້ນຕອນທີ 1: App Gov Softkey ຈະມີ 2 ພາສາ: ພາສາລາວ ແລະ ພາສາອັງກິດ ໃຫ້ທ່ານ
 ເລືອກ. ຫຼັງຈາກເລືອກພາສາແລ້ວໃຫ້ທ່ານ ກິດທີ່ປຸ່ມ ຂ້ອຍມີບັນຊີແລ້ວ.

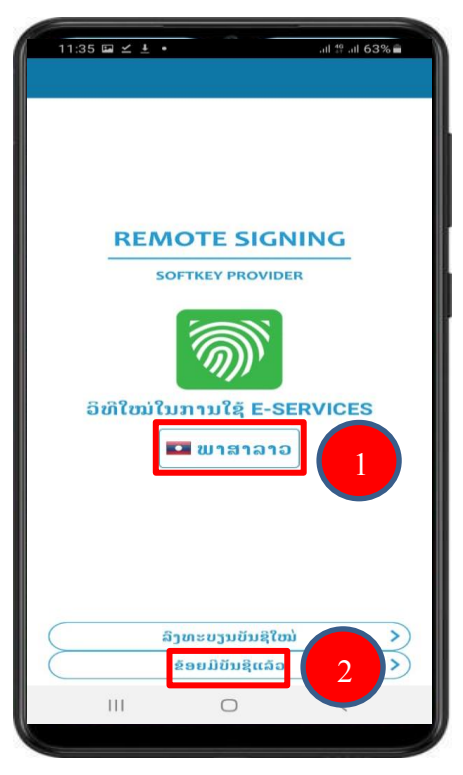

 ຂັ້ນຕອນທີ 2: ໃຫ້ທ່ານເຂົ້າໄປທີ່ອີເມວເພື່ອໄປເອົາ Username ແລະ Password ທີ່ທາງຜູ້ໃຫ້ ບໍລິການອອກໃບຮັບຮອງລາຍເຊັນເອເລັກໂຕຣນິກ ໄດ້ລົງທະບຽນໃຫ້ແລ້ວ ເພື່ອເອົາມາ Log in ເຂົ້າສູ່ App Gov Soft key.

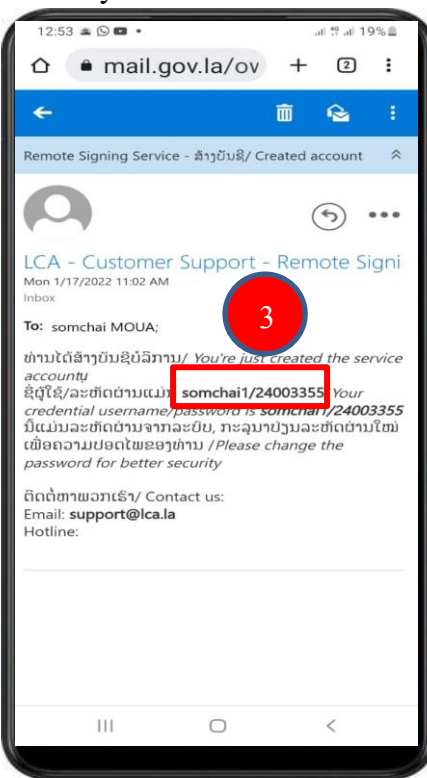

- ຂັ້ນຕອນທີ 3: ໃຫ້ທ່ານປ້ອນ Username ແລະ Password ຂອງຜູ້ໃຊ້ທີ່ຢູ່ໃນອີເມວໃສ່ ແລ້ວ ກົດປຸ່ມ ດຳເນີນການຕໍ່.

| <  |            |            |          |    |
|----|------------|------------|----------|----|
|    |            |            |          |    |
|    |            |            |          |    |
|    |            |            |          |    |
|    |            |            |          |    |
|    |            |            |          |    |
|    | REMO       | TE SIG     | NING     |    |
|    | SOFT       | EY PROVI   | DER      |    |
|    |            |            |          |    |
|    |            | ຊື່ຜູ້ໃຊ້  |          |    |
|    | 5          | າະຫັດຜ່ານ  |          |    |
|    |            |            |          |    |
|    |            |            | 4        |    |
|    |            |            |          |    |
|    |            |            |          |    |
|    |            | 5          |          |    |
|    |            |            |          |    |
| (  | <b>6</b> 1 | ແມ່ນການຕໍ່ |          | >) |
|    |            | 0          | <b>_</b> |    |
| 11 | 1          | 0          | <        |    |

- ຂັ້ນຕອນທີ 4: ເມື່ອກົດທີ່ປຸ່ມດຳເນີນການຕໍ່ແລ້ວ ລະບົບຈະສິ່ງລະຫັດເບີດໃຊ້ງານໄປຫາທາງອີເມວ.

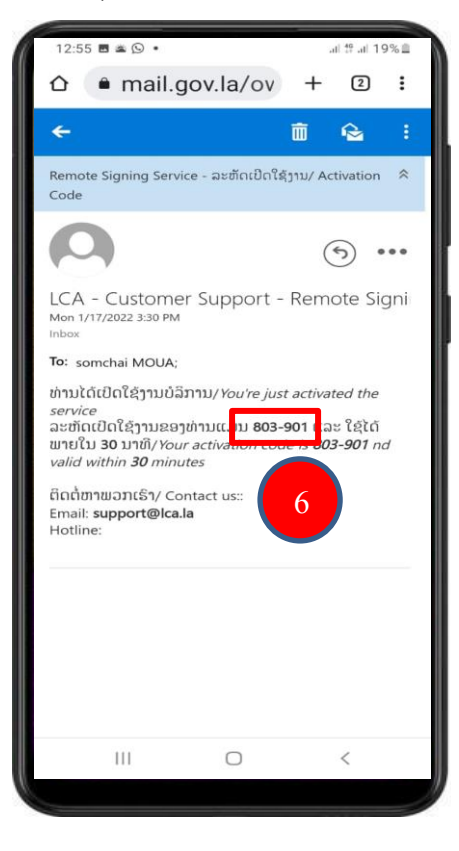

ຂັ້ນຕອນທີ 5: ໃຫ້ທ່ານເອົາລະຫັດເປີດໃຊ້ງານນັ້ນມາປ້ອນເຂົ້າໃນ App ແລ້ວກິດປຸ່ມ ດຳເນີນການຕໍ່.
 (ໝາຍເຫດ: ກໍລະນີລະຫັດຍັງບໍ່ຖືກສິ່ງໄປຫາອີເມວເທື່ອ ໃຫ້ທ່ານກິດປຸ່ມ ສິ່ງອີກເທື່ອໜຶ່ງ).

| 14:5        | 53 🖬 🖬 🗭     | •                          | -<br>-        | l.al 55% 💼 |
|-------------|--------------|----------------------------|---------------|------------|
| <           |              | ບັນຊິເຄື່ອນໄຫ              | າວ            |            |
|             |              |                            |               |            |
|             |              |                            |               |            |
|             |              |                            |               |            |
|             |              |                            |               |            |
|             |              |                            |               |            |
|             | RE           | MOTE SIG                   | GNING         |            |
|             |              | SOFTKEY PROV               | IDER          | 7          |
| _           |              |                            |               |            |
|             |              | ລະຫັດເປີດໃຊ້               | ງານ           |            |
| ລະບໍ        | ກັດກຸ້ຄືນ    |                            |               |            |
| 1           | າາລຸນາປ້ອນລະ | ໜັດທີ່ທາງລະບົບສິ່ງຫານ      | ກ່ານຫາງອີເມວຂ | ອງທ່ານ.    |
|             |              |                            |               |            |
|             |              |                            |               |            |
|             |              |                            |               |            |
|             |              | 9                          |               |            |
|             |              |                            |               |            |
|             |              | An Smutham                 | ນິງ           | 5          |
| $\subseteq$ |              | ສງອກເຫອບ                   |               |            |
| E           |              | ດຳເນີນການ                  | à 🛛           | 8          |
| 8           | 111          | ລງອກເຫອນ<br>ດຳເນີນການ<br>O | à             | 8          |

 ຂັ້ນຕອນທີ 6: ສ້າງລະຫັດ PIN ໃໝ່. ປ້ອນລະຫັດຕາມທີ່ທ່ານຕ້ອງການ (6 ຕົວເລກ) ເພື່ອ ຄວາມປອດໄຟໃນການເຂົ້າໄປຕັ້ງຄ່າຕ່າງໆຂອງ App.

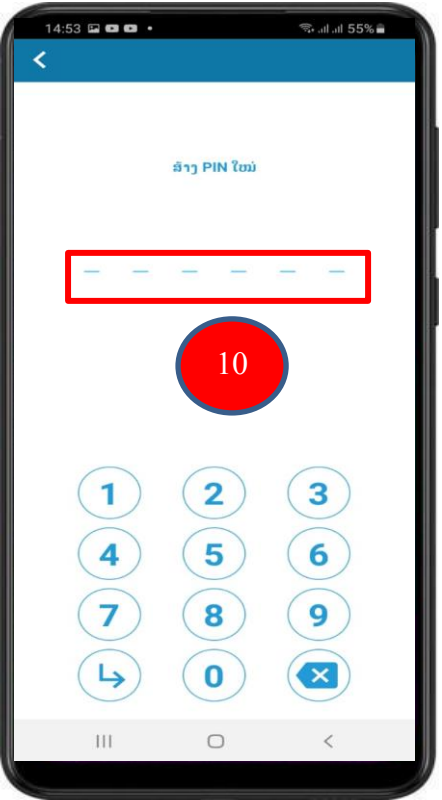

- ຂັ້ນຕອນທີ 7: ຢືນຢັນລະຫັດ PIN ອີກຄັ້ງ.

| 08 | :15 🚥 🗃 🖬 🔹 |                  | 🕾 .al .il 99% 🕯 |
|----|-------------|------------------|-----------------|
|    |             | ປັນປັນ PIN ປົນປັ | υ               |
|    |             |                  |                 |
|    |             | 11               |                 |
|    | 1 4         | 2<br>5           | 3               |
|    | 7           | 8                | <b>9</b>        |
|    | 111         | 0                | <               |

ຂັ້ນຕອນທີ 8: ໃຫ້ທ່ານ Capture ຮຸບນີ້ເກັບຮັກສາໄວ້ ຫຼັງຈາກນັ້ນກິດທີ່ປຸ່ມສິ່ງ ແລະ ດຳເນີນ
 ການຕໍ່ ເພື່ອສິ່ງລະຫັດກຸ້ຄືນໄປເກັບໄວ້ໃນອີເມວຕື່ມ. ລະຫັດນີ້ໃຊ້ໄວ້ເພື່ອກູ້ຄືນບັນຊີການເຄື່ອນ
 ໄຫວ App ຂອງທ່ານ.

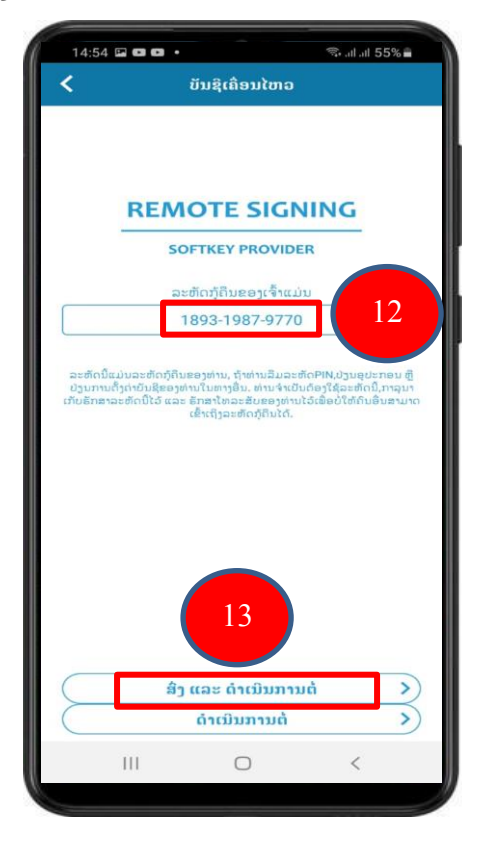

- ຂັ້ນຕອນທີ່ 9: ສຳເລັດການຕັ້ງຄ່າເຂົ້ານຳໃຊ້ App Gov Softkey ຂອງລະບົບປະຕິບັດການ Android.

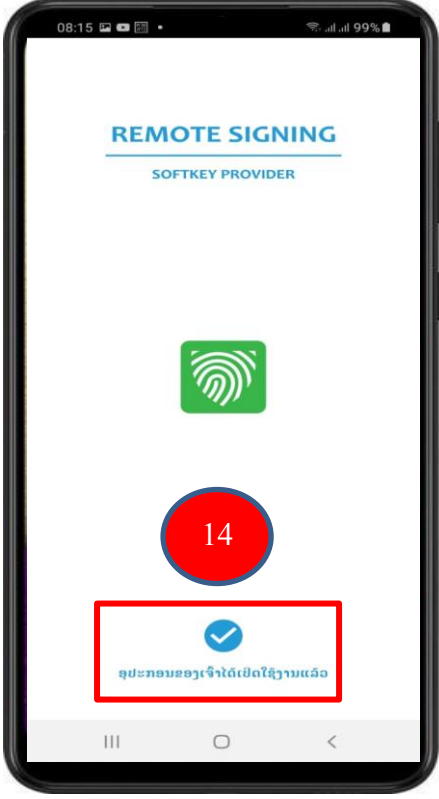

- ຂັ້ນຕອນທີ 10: ໜ້າຕ່າງ App Gov Softkey ຂອງລະບົບປະຕິບັດການ Android.

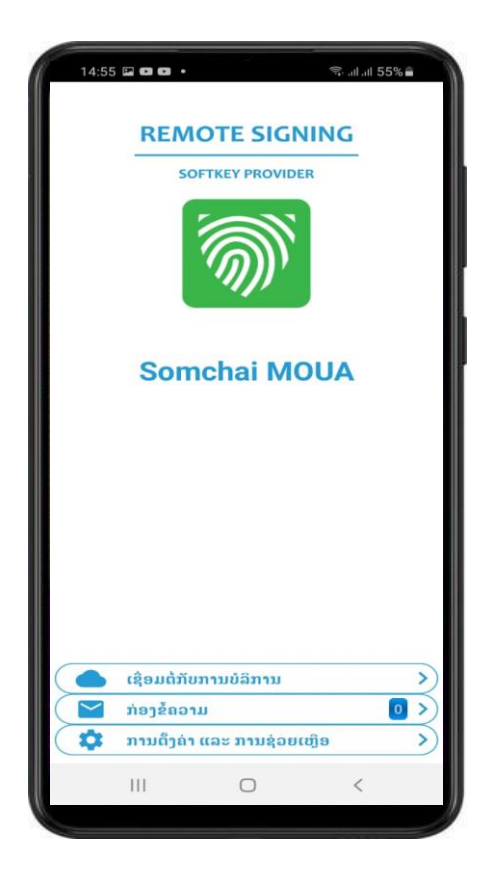

#### 5. ການນໍາໃຊ້ Plugin Virtual CSP

- ຂັ້ນຕອນທີ 1: ກົດໃສ່ Plugin Virtual CSP ຢູ່ທີ່ໜ້າຈໍຄອມພິວເຕີ.

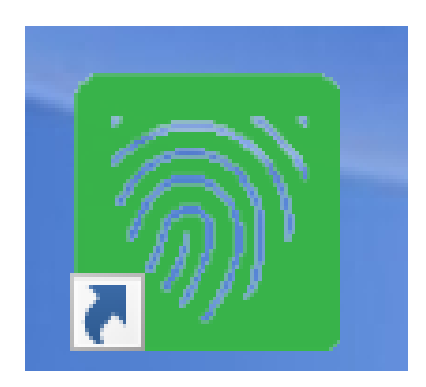

 ຂັ້ນຕອນທີ 2: ໃຫ້ທ່ານເຂົ້າໄປທີ່ອີເມວເພື່ອໄປເອົາ Username ແລະ Password ທີ່ທາງຜູ້ໃຫ້ ບໍລິການອອກໃບຮັບຮອງລາຍເຊັນເອເລັກໂຕຣນິກ ໄດ້ລົງທະບຽນໃຫ້ແລ້ວ ເພື່ອເອົາມາ Log in ເຂົ້າສູ່ Plugin Virtual CSP.

Remote Signing Service - ສ້າງບັນຊື/ Created account Inbox ×

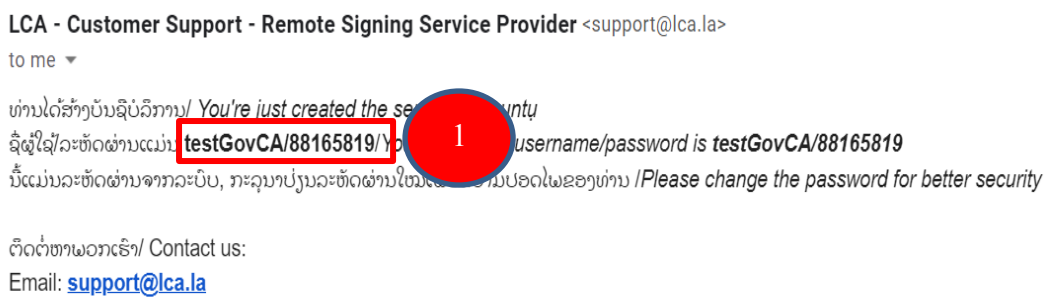

Hotline:

- ຂັ້ນຕອນທີ 3: ປ້ອນ Username ແລະ Password ທີ່ສິ່ງໄປທາງ ອີເມວ ແລ້ວກົດປຸ່ມເຂົ້າສູ່ລະບົບ.

| <u>জ</u> ি \ | /irtual CSP         |                 | _ |     | $\times$ |
|--------------|---------------------|-----------------|---|-----|----------|
|              | ເຂົ້າສຸ່ລະບົບດ້ວຍບັ | ນຊີຂອງທ່ານ      |   |     |          |
|              | ฟาสา                | ພາສາລາວ         |   | ×** |          |
|              | ปะเผกผู้ใสุ้        | ໃຊ້ຊື່ຜູ້ໃຊ້    |   | ~   |          |
|              | ຊື່ຜູ້ໃຊ້           |                 |   |     | 2        |
|              | ລະຫັດຜ່ານ           |                 |   |     | 3        |
|              |                     | ລືມລະຫັດຜ່ານ    |   | 5   |          |
|              |                     | 4 ເຂົ້າສູ່ລະບົບ |   | ປິດ |          |

• ປຸ່ມ ປິດ ແມ່ນ ປຸ່ມ ອອກຈາກໜ້າ Log in ຂອງ Plugin Virtual CSP.

- ຂັ້ນຕອນທີ 4: ເມນຸ Certificates ແມ່ນ ການເບິ່ງຂໍ້ມູນໃບຮັບຮອງລາຍເຊັນເອເລັກໂຕຣນິກ ທີ່ຢູ່ໃນ Plugin Virtual CSP.
  - ປຸ່ມ Refresh ແມ່ນ ປຸ່ມ ເພື່ອສະແດງຜືນຂອງຂໍ້ມູນໃບຮັບຮອງລາຍເຊັນເອເລັກໂຕຣນິກ
     ໃນໜ້າເມນຸ Certificates ອີກຄັ້ງ.
  - ປຸ່ມ ເຊື່ອງລາຍລະອຽດ ແມ່ນ ປຸ່ມ ເຊື່ອງລາຍລະອຽດຂໍ້ມຸນທາງລຸ່ມໃນໜ້າເມນຸ Certificates.

| Virtual CSP   Somchai MOUA                          |               |            |          | _ |   | $\times$ |
|-----------------------------------------------------|---------------|------------|----------|---|---|----------|
| Certificates                                        |               |            |          |   |   |          |
| ອອກໃຫ້                                              | ອອກໂດຍ        | ວັນຫມົ     | ຮຸບແບບກາ |   |   |          |
| Somchai MOUA                                        | Lao Govern    | August     | IMPLICIT |   |   |          |
|                                                     |               |            |          |   |   |          |
|                                                     |               |            |          |   |   |          |
|                                                     |               |            |          |   |   | _        |
|                                                     |               |            |          |   |   |          |
| ລະຫັດ                                               | ถ่า           |            |          |   | - | •        |
| ຂໍ້ມູນ Certificate                                  | GOV_STAFF1Y   | ,          |          |   |   |          |
| ລາຍລະອຽດ Certificate                                | STAFF OF GO   | VCA - 1 YE | AR       |   |   |          |
| ການນຳໃຊ້                                            | SIGNATURE     |            |          |   |   |          |
| ອະນຸຍາດອິເມວ                                        | somchai@lanic | .gov.la    |          |   |   |          |
| Refresh เสียງลายละอฐก<br>2 LCA. All rights reserved | 3             |            |          |   |   | ŀ        |

- ຂັ້ນຕອນທີ 5: ເມນູ ຕັ້ງຄ່າ ປະກອບມີ 2 ເມນູຍ່ອຍຄື: ເມນູ ຈັດການ ແລະ ເມນູ ກ່ຽວກັບ.
  - ເມນູຈັດການ ປະກອບມີ 3 ເມນູຍ່ອຍຄື: ເມນູ ລະຫັດ, ເມນູ ອີເມວ ແລະ ເມນູ ຮູບ
     ລັກສະນະ.
  - ເມນູ ລະຫັດ ແມ່ນ ການປ່ຽນລະຫັດຜ່ານໃໝ່, ການປ່ຽນລະຫັດຜ່ານໃໝ່ ແມ່ນ ໃຫ້ເຂົ້າໄປ ທີ່ ເມນູ ຕັ້ງຄ່າ ແລ້ວ ກົດເລືອກ ເມນູ ຈັດການ ຫຼັງຈາກນັ້ນໃຫ້ເລືອກ ເມນູ ລະຫັດ ແລ້ວ ປ້ອນ ລະຫັດຜ່ານເກົ່າ, ລະຫັດຜ່ານໃໝ່, ຢືນຢັນລະຫັດຜ່ານອີກຄັ້ງ ຫຼັງຈາກນັ້ນກົດປຸ່ມສິ່ງ ກໍຖືວ່າ ການປ່ຽນລະຫັດຜ່ານໃໝ່ໄດ້ສຳເລັດແລ້ວ.
  - ປຸ່ມ Clear ແມ່ນ ປຸ່ມ ລືບ ເວລາທີ່ທ່ານປ້ອນລະຫັດບໍ່ກົງກັນ ສໍາລັບ ລະຫັດເກົ່າ ແລະ ລະຫັດໃໝ່. ໃຫ້ກົດປຸ່ມ ລືບ ແລ້ວ ຈະກັບມາ ໜ້າຕ່າງເປົ່າຫວ່າງຄືນ ແລ້ວໃຫ້ທ່ານປ້ອນ ລະຫັດເກົ່າ, ລະຫັດໃໝ່ ແລະ ຢືນຢັນລະຫັດຜ່ານ ອີກຄັ້ງ.
  - ຕັ້ງຄ່າ Cache ແມ່ນການຕັ້ງຄ່າ ເວລາ ກົດອອກຈາກໂປຣແກຣມແລ້ວ ໃຫ້ກັບ ໄປ ສູ່ໜ້າ ຕ່າງ Log in ຂອງ Plugin Virtual CSP ຄືນ. ຫຼື ທ່ານສາມາດກຳນົດຄ່າ ໃຫ້ຢູ່ໃນໜ້າຕ່າງ ຂອງ Plugin Virtual CSP ຄືເກົ່າ ໂດຍທີ່ບໍ່ກັບໄປໜ້າ Log in.

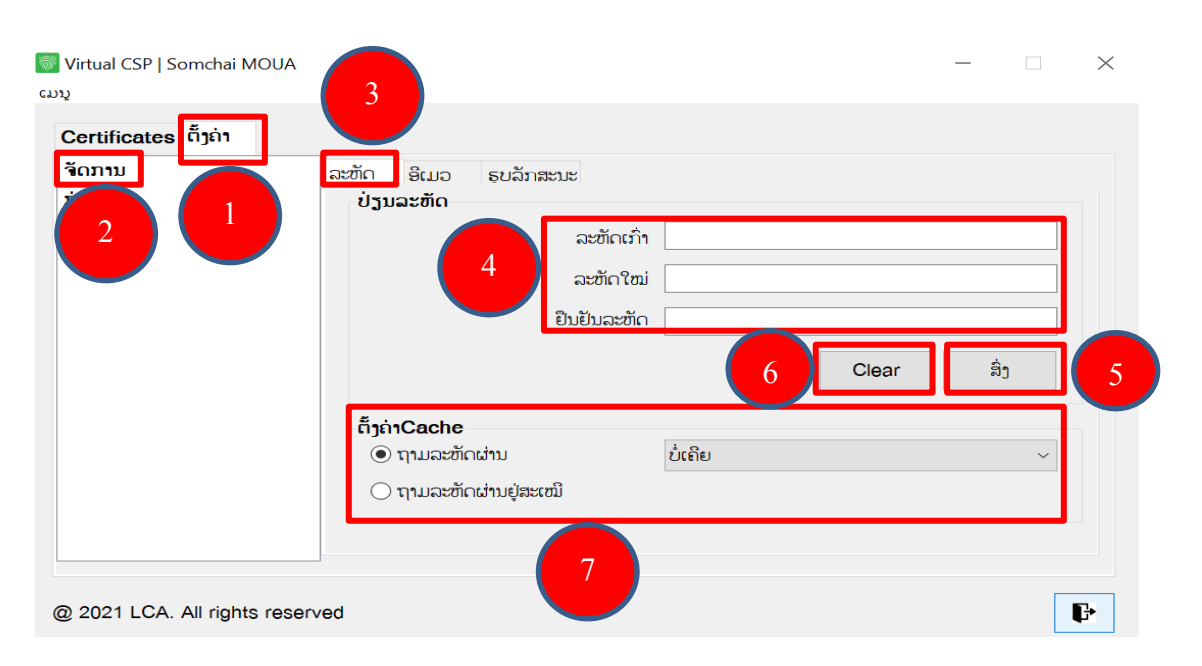

- ຂັ້ນຕອນທີ 6: ເມນູ ຈັດການອີເມວ ແມ່ນ ການປ່ຽນອີເມວໃໝ່. ການປ່ຽນອີເມວໃໝ່ ແມ່ນ ເມວທັງສອງຕ້ອງສາມາດນຳໃຊ້ໄດ້ ເພາະວ່າ ລະບົບຈະສິ່ງລະຫັດ OTP ໄປຫາເມວທັງສອງ ເພື່ອເອົາລະຫັດ OTP ມາຢືນຢັນຈຶ່ງປ່ຽນອີເມວໃໝ່ໄດ້. ການປ່ຽນອີເມວ ແມ່ນ ໃຫ້ປ້ອນ ອີ ເມວໃໝ່ ແລ້ວກິດປຸ່ມ ສິ່ງ. ຫຼັງຈາກນັ້ນ ລະບົບ ຈະສິ່ງລະຫັດ OTP ໄປຫາ ອີເມວເກົ່າ ແລະ ອີ ເມວໃໝ່ ໃຫ້ເອົາລະຫັດນັ້ນມາປ້ອນເຂົ້າທີ່ ບ່ອນ OTP ອີເມວເກົ່າ ແລະ OTP ອີເມວໃໝ່ ແລ້ວກິດຢືນຢັນ ກໍຖືວ່າ ການປ່ຽນອີເມວໃໝ່ ສຳເລັດແລ້ວ. ຖ້າ ລະຫັດ OTP ບໍ່ສິ່ງໄປຫາອີ ເມວ ແມ່ນໃຫ້ກົດປຸ່ມ ສິ່ງ OTP ອີກຄັ້ງ.
  - ປຸ່ມ Clear ແມ່ນ ປຸ່ມ ລືບ ເວລາທີ່ທ່ານປ້ອນອີເມວໃໝ່ຜິດ. ໃຫ້ກົດປຸ່ມ ລືບ ແລ້ວ ຈະກັບ
     ມາ ໜ້າຕ່າງເປົ່າຫວ່າງຄືນ ແລ້ວໃຫ້ທ່ານປ້ອນອີເມວໃໝ່ອີກຄັ້ງ.

| 🗑 Virtual CSP   Somchai MOUA   |                                    |                |                      | —   |        | $\times$ |
|--------------------------------|------------------------------------|----------------|----------------------|-----|--------|----------|
| Certificates ຕັ້ງຄ່າ           | 3<br>ລະຫັດ ອີເມວ ຣູເ<br>ເປັງນອີເມວ | ມລັກສະນະ       | 4                    |     |        |          |
|                                |                                    | ອິເມວເກົ່າ     | somchai@lanic.gov.la |     |        |          |
|                                |                                    | ອີເມວໃໝ່       |                      |     |        |          |
|                                |                                    |                | 9 Clear              |     | ີ່ສິ່ງ | 5        |
|                                | ກວດສອບຜູ້ໃຊ້                       |                |                      |     |        |          |
|                                |                                    | OTP ອິເມວເກົ່າ |                      |     |        |          |
|                                | 6                                  | OTP ອິເມວໃໝ່   |                      |     |        |          |
|                                |                                    |                | ສິ່ງ OTP ອິກຄັ້ງ     | ຢືງ | ມຢັນ   | 7        |
|                                |                                    |                | 8                    |     |        |          |
| @ 2021 LCA. All rights reserve | d                                  |                |                      |     |        | ŀ        |

- ຂັ້ນຕອນທີ 7: ການອອກຈາກ Plugin Virtual CSP ໃຫ້ກົດທີ່ປຸ່ມນີ້.

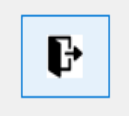

## 6. ການນຳໃຊ້ App Gov Softkey

- ກົດທີ່ App ຢູ່ໃນມືຖື.

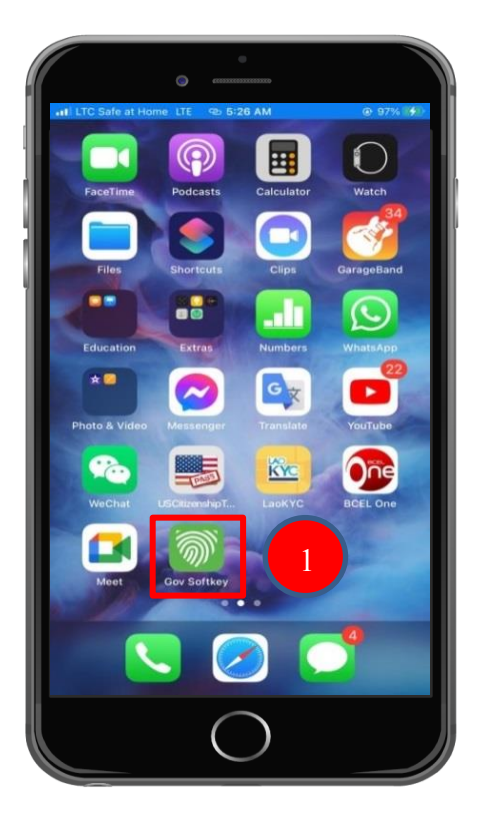

- ປ້ອນລະຫັດຜ່ານ ຫຼັງຈາກນັ້ນ ກິດທີ່ປຸ່ມເຂົ້າສູ່ລະບົບ.

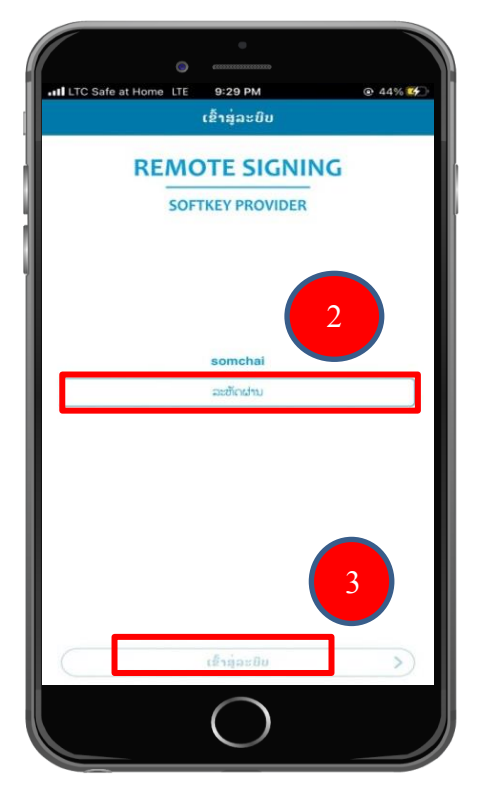

- ໜ້າຕ່າງທຳອິດຂອງ App Gov Softkey ປະກອບມີ 3 ເມນູຄື: ເມນູ ເຊື່ອມຕໍ່ກັບການ ບໍລິການ, ເມນູ ກ່ອງຂໍ້ຄວາມ ແລະ ເມນູ ການຕັ້ງຄ່າ ແລະ ການຊ່ວຍເຫຼືອ.

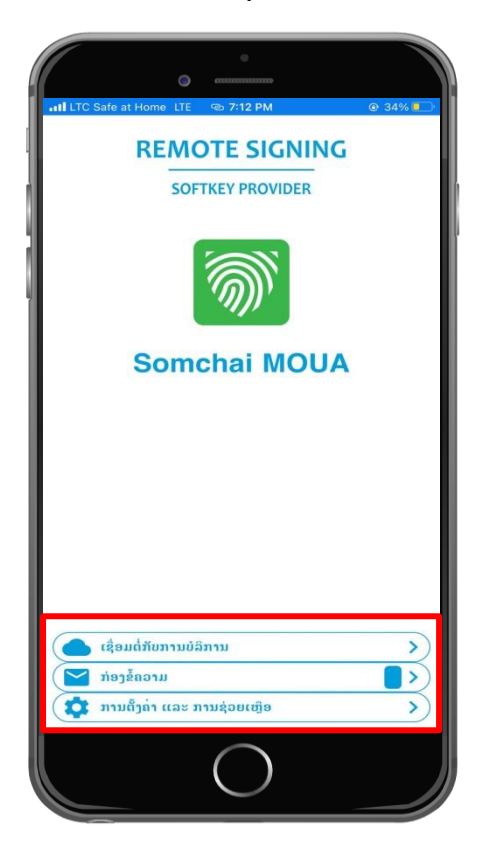

- ເມນຸ ກ່ອງຂໍ້ຄວາມ ແມ່ນ ເມນູທີ່ເກັບການອະນຸມັດຄຳຮ້ອງຂໍຊື່ວຄາວໃນການຂໍລຶງລາຍເຊັນ.

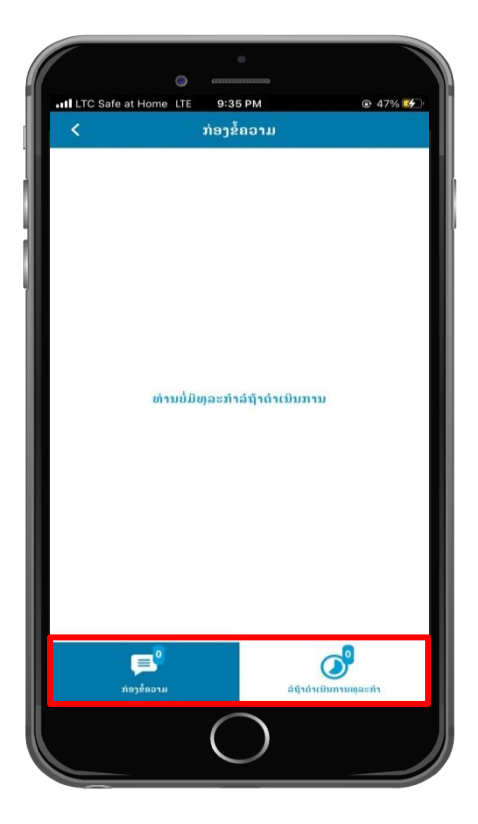

ເມນຸການຕັ້ງຄ່າ ແລະ ການຊ່ວຍເຫຼືອ ປະກອບມີ ການຕັ້ງຄ່າ, ການຊ່ວຍເຫຼືອ, ເງື່ອນໄຂຂອງ
 ການໃຫ້ບໍລິການ, ນະໂຍບາຍຄວາມເປັນສ່ວນຕົວ, ພາສາ, ສິ່ງຄຳຮ້ອງຂໍ ແລະ ສາມາດເບິ່ງຮຸ່ນ
 ຂອງ App Gov Softkey ໄດ້.

|                              | C emmunes                                                                                                    |   |
|------------------------------|----------------------------------------------------------------------------------------------------|---|
| <ul> <li>LTC Safe</li> </ul> | at Home 🗢 1:27 PM 💿 45%<br>ການຕັ້ງຄ່າ ແລະ ການຊ່ວຍເຫຼືອ                                                                                      |   |
| ການຕັ້ງຄ່າ                   |                                                                                                    | > |
| ການຊ່ວຍເຫຼົ                  | ទៃ                                                                                                    | > |
| ເງື່ອນໄຂຂອງ                  | ການບໍລິການ                                                                                                    | > |
| ນະໂຍບາຍຄະ                    | ວາມເປັນສ່ວນຕົວ                                                                                                    | > |
| ພາສາ                         | ພາສາລາວ                                                                                                    | > |
| ສິ່ງຄຳຮ້ອງຂໍ                 | ສະໝັບສະໝຸນ                                                                                                    | > |
| GOV SOF<br>ໂຕຣນິກ ເ          | TKEY ແປນອຸປະການເຂົ້າແອທີ່ຕໍ່ມີບ, ທ່ານສາມາດໃຊ້ເປັນລາຍເຊິ່ນອີເຜີ<br>ພື້ອເຊັ່ນເອກະສານອອນລາຍ ແລະເປັນລະອັດເຂົ້າລະນິບຕ່າງໆແທນການໃຊ້<br>ລະທີ່ດຜ່ານ | n |
|                              |                                                                                                    |   |

ເມນູການຕັ້ງຄ່າ ປະກອບມີ ການປ່ຽນລະຫັດ PIN, ການກູ້ຄືນບັນຊີ, ຈັດການໃບຢັ້ງຢືນ, ອອກຈາກ
 ລະບົບ, ຄວາມປອດໄພຂອງ APP ແລະ ການຕັ້ງຄ່າ TRANSACTION.

| â                        | Somchai MOUA |
|--------------------------|--------------|
| ປ່ຽນລະຫັດ PIN            | >            |
| ກູ້ຄືນບັນຊີ              | >            |
| ຈັດການໃບຢັ້ງຢືນ          | >            |
| ຈັດການ SIM               | >            |
| ອອກຈາກລະບິບ              | >            |
| ຄວາມປອດໄພຂອງແອັບ         |              |
| ນໍ່ໄດ້ປິດລ່ອກ            | ~            |
| ປິດລ່ອກດ້ວຍ PIN          |              |
| ປິດລ່ອກດ້ວຍ TOUCH ID     |              |
| ປິດລ່ອກດ້ວຍ FACE ID      |              |
| ການຕັ້ງຄ່າການໄອນເງິນ     |              |
| ຂໍ PIN ຫຼື BIOMETRICS    | -            |
| ຕ້ອງການລະຫັດທີ່ຕີງກັນ    |              |
| ອະນຸຍາດໃຫ້ອະນຸມັດພາຍຫຼັງ | -            |
| ອະນຸຍາດໃຫ້ອະນຸມັດພາຍຫຼັງ | -            |

 ທ່ານສາມາດກວດເບິ່ງລາຍລະອຽດຂອງຂໍ້ມູນໃບຮັບຮອງລາຍເຊັນເອເລັກໂຕຣນິກໃນ App ໂດຍການກິດເຂົ້າໄປທີ່ ການຕັ້ງຄ່າ ແລະ ການຊ່ວຍເຫຼືອ ແລ້ວ ກິດທີ່ ການຕັ້ງຄ່າ ຫຼັງຈາກນັ້ນກິດ ໃສ່ ຊື່ໃບຮັບຮອງຂອງທ່ານ ແລ້ວຈະເຫັນລາຍລະອຽດຂອງຂໍ້ມູນໃບຮັບຮອງ.

|                           | •                                      |
|---------------------------|----------------------------------------|
| ITC Safe at Home          | 3:04 PM                                |
| <                         | ໃບຢັ້ງຢືນ                              |
| Somchai M                 | AUON                                   |
| ລາຍລະອງຄ                  |                                        |
| ອອກດ້ວຍ                   | Lao Government Certification Authority |
| ໝົດອາຍຸ                   | 13/06/2025                             |
| SCAL                      | 2                                      |
| ຂໍ້ມູນສ່ວນຕິວ             | GOV_STAFF3Y                            |
| ລາຍລະອຽດ<br>ຂໍ້ມູນສ່ວນຕີວ | STAFF OF GOVCA - 3 YEAR                |
| ອະນຸຍາດອີເມວ              | somchai@lanic.gov.la                   |
| ອະນຸຍາດໂທລະສັບ            | 02022234147                            |
| ລາຍລະອຽດເພີ່ມເຕີມ         | >                                      |
| ຈັດການ                    |                                        |
| ປ່ຽນລະຫັດຜ່ານ             | >                                      |
| ລືມລະຫັດຜ່ານ              | >                                      |
| ປ່ງນໃທລະສັບ               | >                                      |
| ປ່ຽນອີເມວ                 | >                                      |
| ປ່ງນ SCAL ແລະ MU          | LTISIGN                                |
|                           | 0                                      |

ການອອກຈາກ App Gov Softkey ໃຫ້ເຂົ້າໄປທີ່ການຕັ້ງຄ່າ ແລ້ວກົດທີ່ອອກຈາກລະບົບ.

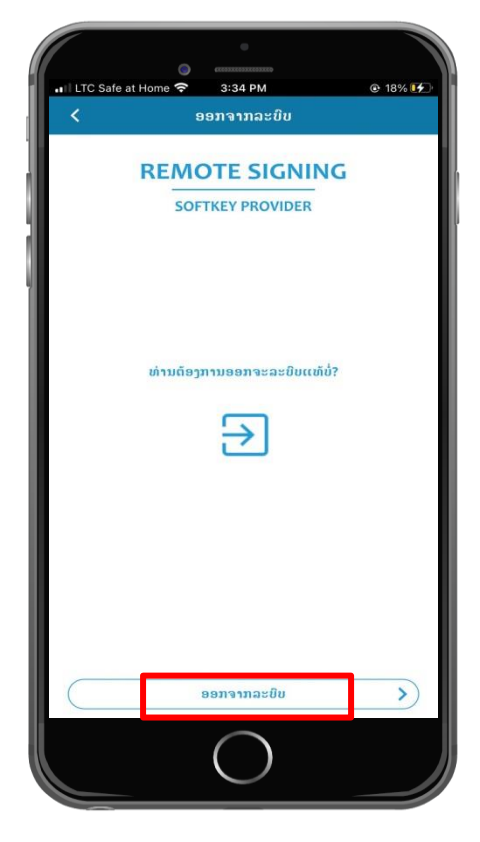

## 7. ການນຳໃຊ້ ແລະ ການກວດສອບການເຮັດທຸລະກຳໃນລະບົບ Self Care

7.1. ລາຍລະອຽດໜ້າຕ່າງທຳອິດຂອງລະບົບ Self Care

|                                               | SOFTKEY PROVIDER                |
|-----------------------------------------------|---------------------------------|
|                                               | CONTINUE TO YOUR RSSP           |
| VELCOME TO YOUR RSSP SELFCARE PORTAL!         | SELFCARE PORTAL WITH            |
| SERVICES                                      | Username Identity Card Passport |
| Enable and disable access to your RSSP        |                                 |
| ACTION HISTORY                                | Username                        |
| Get clear accounts of your digital activities |                                 |
| MANAGE                                        | Password 🗞                      |
| Control how to use your RSSP                  | Stay signed in                  |
|                                               | Log in                          |
|                                               | Log in with QR Code 4           |
|                                               | Did you forget your password? 5 |

- QR code ໃຊ້ສໍາລັບການສະແກນໃນໂທລະສັບມືຖືເພື່ອເຂົ້າສູ່ໜ້າ Login ຂອງລະບົບ Self Care.
- ໃຊ້ສໍາລັບເຂົ້າສູ່ໜ້າດາວໂຫລດ Plugin Virtual CSP and App Softkey.
- 3) ໃຊ້ສໍາລັບ Login ເຂົ້າສູ່ລະບົບ Self Care.
- 4) ໃຊ້ສໍາລັບການສະແກນໃນໂທລະສັບມືຖືເພື່ອເຂົ້າສູ່ໜ້າ Login ຂອງລະບົບ Self Care.

## **REMOTE SIGNING**

#### **SOFTKEY PROVIDER**

TO CONTINUE TO YOUR RSSP SELFCARE PORTAL SCAN WITH TSE

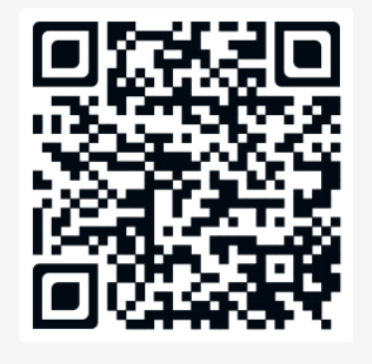

Log in with identity

5) ໃຊ້ສໍາລັບໃນກໍະນີລືມລະຫັດຜ່ານ (Reset Password).

| OTE SI        | GNIN                                                     | G                                                                               |
|---------------|----------------------------------------------------------|---------------------------------------------------------------------------------|
| FTKEY PRO     | VIDER                                                    |                                                                                 |
| et passwor    | d with                                                   |                                                                                 |
| Identity Card | Passport                                                 |                                                                                 |
| A             |                                                          |                                                                                 |
| Reset passw   | ord                                                      | R                                                                               |
|               | OTE SI<br>FTKEY PRO<br>set passwor<br>Identity Card<br>A | OTE SIGNIN<br>FTKEY PROVIDER<br>et password with<br>Identity Card Passport<br>A |

- A. ປ້ອນ Username ຂອງທ່ານ.
- B. ກົດທີ່ປຸ່ມ (Reset password).

| <b>REMOTE SIGNING</b>                            | 5 - C |
|--------------------------------------------------|-------|
| <b>SOFTKEY PROVIDER</b><br>Validate new password |       |
| 61657736                                         | С     |
| •••••                                            |       |
| Password strength:                               | TE    |
| Validate new password                            | F     |

- C. ໃສ່ລະຫັດ OTP ທີ່ລະບົບສິ່ງໄປຫາອີເມວຂອງທ່ານ.
- D. ໃສ່ລະຫັດຜ່ານໃໝ່ (New Password).
- E. ຢືນຢັນລະຫັດຜ່ານໃໝ່ອີກຄັ້ງ (Re-type New Password).
- F. ກົດທີ່ປຸ່ມ Validate new password ເພື່ອຢືນຢັນການປ່ຽນລະຫັດຜ່ານໃໝ່, ຖ້າຂື້ນ YOU ARE RESET PASSWORD SUCCESSFULY ຖືວ່າການ Reset Password ສໍາເລັດແລ້ວ.
- 6) ໃຊ້ສໍາລັບການປ່ຽນພາສາ (Change Language).
- 7) ຍັງຢູ່ໃນຂັ້ນຕອນການພັດທະນາ.

## 7.2. ການ Log in ເຂົ້າສູ່ລະບົບ Self Care

- ຂັ້ນຕອນທີ 1: ໃຫ້ທ່ານເປີດໂປຣແກຣມ Browser ຂື້ນມາ.
- 1) ປ້ອນ Link ນີ້: <u>https://rssp.lca.la/SelfCare/#/</u> ໃສ່ຊ່ອງຄົ້ນຫາແລ້ວ ກິດ Enter.

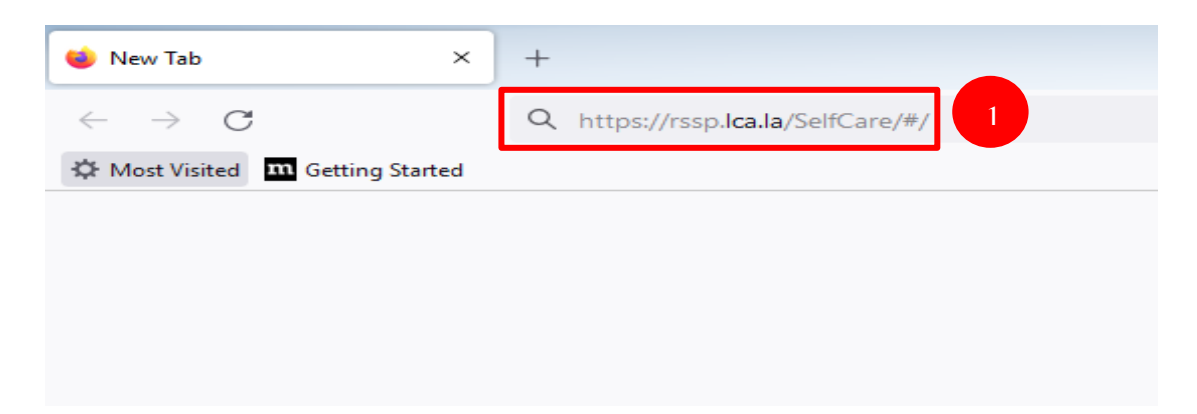

- ຂັ້ນຕອນທີ 2: ຫຼັງຈາກນັ້ນຈະສະແດງໜ້າຕ່າງ Log in ຂຶ້ນມາ.

|                                               | SOFTKEY PROVIDER<br>CONTINUE TO YOUR RSSP |
|-----------------------------------------------|-------------------------------------------|
| COME TO YOUR RSSP SELFCARE PORTAL!            | SELFCARE PORTAL WITH                      |
| SERVICES                                      | Username Identity Card Passport           |
| Enable and disable access to your RSSP        |                                           |
| ACTION HISTORY                                | testGovCA                                 |
| Get clear accounts of your digital activities |                                           |
| MANAGE                                        | ····· &                                   |
| Control how to use your RSSP                  | Stay signed in                            |
|                                               | Login                                     |
|                                               | Log in with QR Code                       |
|                                               | Did you forget your password?             |

- ທ່ານສາມາດເຂົ້າສູ່ລະບົບດ້ວຍການປ້ອນ Username, Identity Card ຫຼື Passport.
- ກໍລະນີນີ້ແມ່ນຈະເຂົ້າສູ່ລະບົບດ້ວຍການປ້ອນ Username ແລະ Password.
- 4) ກົດທີ່ປຸ່ມ Login ເພື່ອເຂົ້າສູ່ລະບິບ.

ຂັ້ນຕອນທີ 3: ເມື່ອທ່ານ Log in ເຂົ້າສູ່ລະບົບແລ້ວຈະສະແດງໜ້າຕ່າງທຳອິດ ແມ່ນໜ້າຕ່າງ
 ເມນູລາຍລະອຽດຂອງຜູ້ໃຊ້ (User Details).

| Credential | Profile                                                                                                    | User Details<br>Control how you use RSSP. Mana<br>you may connect to your RSSP a<br>have registered in RSSP. | age additional emails, ph<br>iccount. Also, there is an o                                                  | one numbers or devices that<br>overview of the data you                                                                                                    |                                                 |
|------------|----------------------------------------------------------------------------------------------------|----------------------------------------------------------------------------------------------------|----------------------------------------------------------------------------------------------------|----------------------------------------------------------------------------------------------------|-------------------------------------------------|
| English    |                                                                                                    |                                                                                                    | User name<br>Password<br>Full Name<br>Email<br>Phone Number<br>Identification<br>Two Factor Authentication | testCovCA<br>2 Change<br>2 testGovCA<br>3 somchai@lanic.gov.la<br>3 02022234147<br>4 01-0435785<br>3 TSE                                                        |                                                 |
| Credential | My Devices                                                                                                    |                                                                                                    | i F<br>•<br>Abc<br>OS Typ<br>OS Versio<br>UAF Enable<br>Device UUI                                         | Phone           ActivateD           but Device           £           £           105.1x.3           ±           ±           519d3183.453144b0-573a-0c78a64977bf |                                                 |
|            | REMOTE SIGNING<br>softwar wowawa<br>PSSP SELFCARE PORTAL is a service p<br>Saylom village, Chanthabouli district, V | ovided by Remote Signing, a part of Lao LCA<br>ientiane Capital, Lao PDR                                     |                                                                                                    |                                                                                                    | CONTACT<br>lanic_office@lanic.la<br>+856 254150 |

## 7.3. ເມນຸລາຍລະອຽດຂອງຜູ້ໃຊ້ (User Details)

ທ່ານສາມາດປ່ຽນແປງບາງຂໍ້ມູນຂອງທ່ານເອງໄດ້.

| m                  |                                                                                                    |                                                                                                    |                                                 |
|--------------------|----------------------------------------------------------------------------------------------------|----------------------------------------------------------------------------------------------------|-------------------------------------------------|
| ۷ <u>۲</u><br>User | $\sim$                                                                                                    | User Details                                                                                              |                                                 |
| Details            | $\langle c \rangle$                                                                                                    | Control how you use RSSP. Manage additional emails, phone numbers or devices that                         |                                                 |
| •<br>Action        | <b>`</b> !_                                                                                                    | you may connect to your RSSP account. Also, there is an overview of the data you have registered in RSSP. |                                                 |
| History            |                                                                                                    |                                                                                                    |                                                 |
| 8                  |                                                                                                    |                                                                                                    |                                                 |
| Credential         | Profile                                                                                                    |                                                                                                    |                                                 |
| ٢                  |                                                                                                    | User name testGovCA                                                                                       |                                                 |
| English            |                                                                                                    | Password Z Change 2                                                                                       |                                                 |
| C)                 |                                                                                                    | Full Name Z testGovCA 3                                                                                   |                                                 |
|                    |                                                                                                    | Email Z somchai@lanic.gov.la                                                                              |                                                 |
|                    |                                                                                                    | Phone Number 2 02022234147 5                                                                              |                                                 |
|                    |                                                                                                    | Identification Z 01-0435785                                                                               |                                                 |
|                    |                                                                                                    | Two Factor Authentication                                                                                 |                                                 |
| <u> </u>           |                                                                                                    | 8                                                                                                    |                                                 |
| Action             | My Devices                                                                                                    |                                                                                                    |                                                 |
| -                  |                                                                                                    |                                                                                                    |                                                 |
| Credential         |                                                                                                    |                                                                                                    |                                                 |
|                    |                                                                                                    | Phone     ACTIVATED                                                                                       |                                                 |
| English            |                                                                                                    | About Device                                                                                              |                                                 |
| (1)                |                                                                                                    | OS Type: IOS<br>OS Version: IOS.14.3                                                                      |                                                 |
| Log out            |                                                                                                    | UAF Enabled: false<br>Device UUID: 519d9183-f337-44b0-973a-0c78a64977bf                                   |                                                 |
|                    |                                                                                                    |                                                                                                    |                                                 |
|                    |                                                                                                    |                                                                                                    |                                                 |
|                    |                                                                                                    | 9                                                                                                    |                                                 |
|                    |                                                                                                    |                                                                                                    |                                                 |
|                    | SOFTKEY PROVIDER                                                                                                    |                                                                                                    | CONTACT<br>lanic_office@lanic_la                |
|                    | RSSP SELFCARE PORTAL is a service p<br>Saylom village, Chanthabouli district, V                                        | rovided by Remote Signing, a part of Lao LCA<br>/ientiane Capital, Lao PDR                                | +856 254150                                     |
|                    | REMOTE SIGNING<br>softway provided<br>RSSP SELFCARE PORTAL is a service p<br>Saylorn village, Chanthabouli district, N | 9<br>rovided by Remote Signing, a part of Lao LCA<br>/ientiane Capital, Lao PDR                           | CONTACT<br>lanic_office@lanic.la<br>+856 254150 |

- Username ທ່ານບໍ່ສາມາດປ່ຽນເອງໄດ້ຕ້ອງແຈ້ງໃຫ້ທາງຜູ້ໃຫ້ບໍລິການເປັນຜູ້ປ່ຽນໃຫ້.
- Password ທ່ານສາມາດປ່ຽນເອງໄດ້ໂດຍການກິດທີ່ປຸ່ມ Change

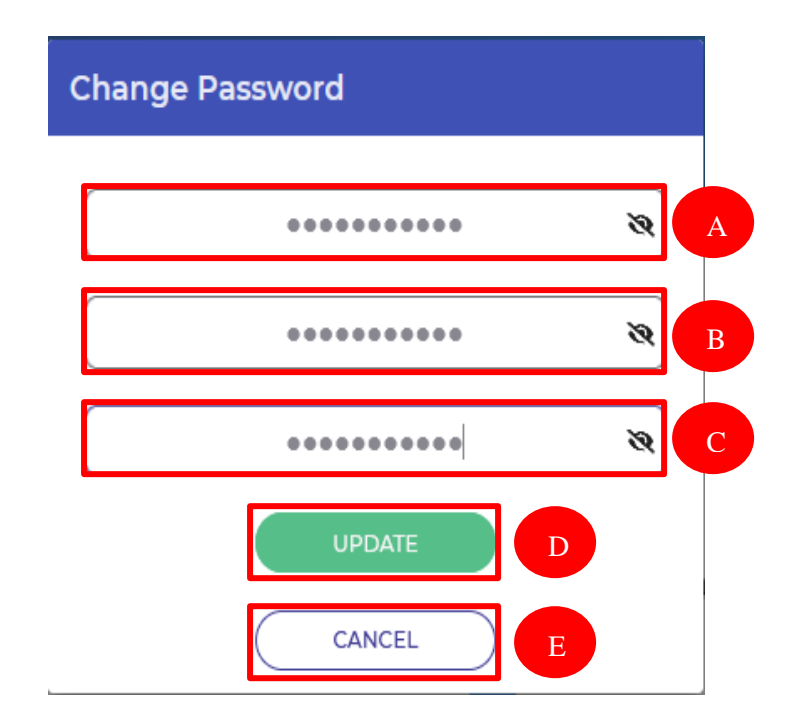

- A. ປ້ອນລະຫັດຜ່ານເກົ່າ.
- B. ປ້ອນລະຫັດຜ່ານໃໝ່.
- C. ຢືນຢັນລະຫັດຜ່ານໃໝ່ອີກຄັ້ງ.
- D. ກິດທີ່ປຸ່ມ UPDATE, ຖ້າຂື້ນສະຖານະ Successful ຖືວ່າການປ່ຽນລະຫັດຜ່ານໃໝ່ ສໍາເລັດແລ້ວ.
- E. ປຸ່ມ CANCEL ແມ່ນ ປຸ່ມຍຶກເລີກການປ່ຽນລະຫັດຜ່ານໃໝ່.
- ຊື່ເຕັມ (Full name) ທ່ານສາມາດປ່ຽນເອງໄດ້ໂດຍການກິດທີ່ປຸ່ມ

| Change Full Name               |  |
|--------------------------------|--|
| New Full Name <mark>(*)</mark> |  |
| testGovCA                      |  |
| CONFIRM                        |  |
| CANCEL                         |  |

- A. ໃສ່ New Full name ທີ່ທ່ານຕ້ອງການຢາກຈະປ່ຽນໃໝ່.
- B. ກົດທີ່ປຸ່ມ CONFIRM ເພື່ອຢືນຢັນການປ່ຽນ Full name ໃໝ່, ຖ້າຂຶ້ນສະຖານະ
   Successful ຖືວ່າການປ່ຽນ Full name ສາເລັດແລ້ວ.
- C. ປຸ່ມ CANCEL ແມ່ນ ປຸ່ມຍຶກເລີກການປ່ຽນ Full name ໃໝ່.

ອີເມວ (Email) ທ່ານສາມາດປ່ຽນອີເມວເອງໄດ້.ແຕ່ອີເມວເກົ່າ ແລະ ອີເມວໃໝ່ຕ້ອງຍັງນຳໃຊ້
 ໄດ້ ໂດຍການກິດທີ່ປຸ່ມ

| Change Email            |   |
|-------------------------|---|
| 1 2<br>INIT FINISH      | _ |
| Current Email (*)       |   |
| somchai001vip@gmail.com |   |
| New Email (*)           |   |
| somchai@lanic.gov.la    | A |
| CANCEL                  |   |

- A. ປ້ອນອີເມວໃໝ່ (New Email).
- B. ກິດທີ່ປຸ່ມ INIT REQUEST ເພື່ອຮ້ອງຂໍປ່ຽນອີເມວໃໝ່.

| Change Email          |          |             |   |
|-----------------------|----------|-------------|---|
| 1<br>INIT             |          | 2<br>FINISH |   |
| OTP Current Email (*) |          |             |   |
|                       | 74777711 |             | С |
| OTP new Email (*)     |          |             |   |
|                       | 74672587 |             |   |
|                       | CONFIRM  | E           |   |
| (                     | CANCEL   | $\supset$   |   |

- C. ປ້ອນລະຫັດ OTP ທີ່ລະບົບສິ່ງໄປຫາທ່ານທາງອີເມວເກົ່າ (OTP Current Email).
- D. ປ້ອນລະຫັດ OTP ທີ່ລະບົບສິ່ງໄປຫາທ່ານທາງອີເມວໃໝ່ (OTP New Email).
- E. ກົດທີ່ປຸ່ມ CONFIRM ເພື່ອຍືນຢັນການປ່ຽນອີເມວໃໝ່, ຖ້າຂຶ້ນສະຖານະ Successful ຖືວ່າ ການປ່ຽນອີເມວໃໝ່ສໍາເລັດແລ້ວ.

- ເບີໂທ (Phone Number) ທ່ານບໍ່ສາມາດປ່ຽນເອງໄດ້. ຖ້າທ່ານຕ້ອງການຢາກຈະປ່ຽນເບີໂທໃໝ່
   ແມ່ນ ຕ້ອງແຈ້ງຫາຜູ້ໃຫ້ບໍລິການ ເປັນຜູ້ປ່ຽນເບີໂທໃໝ່ໃຫ້.
- 6) ການລະບຸຕິວຕົນ (Identification) ທ່ານສາມາດປ່ຽນເອງໄດ້ໂດຍການກົດທີ່ປຸ່ມ 🗹

| Change Identif       | ication    |   |
|----------------------|------------|---|
| PERSONAL ID          |            |   |
|                      |            |   |
| New Identification ( | *)         |   |
|                      | 01-0435785 | В |
| [                    | CONFIRM    |   |
|                      |            |   |

- A. ເລືອກປ່ຽນການລະບຸຕົວຕົນທີ່ທ່ານຕ້ອງການຈະມີ 2 ຢ່າງຄື: PERSONAL ID ແລະ PASSPORT ID. ກໍລະນີໃນຮຸບນີ້ແມ່ນ ເລືອກປ່ຽນທີ່ PERSONAL ID.
- B. ປ້ອນເລກທີ່ບັດປະຈຳຕົວໃໝ່ (New Identification).
- C. ກິດທີ່ປຸ່ມ CONFIRM ເພື່ອຢືນຢັນການປ່ຽນເລກທີບັດປະຈຳຕົວໃໝ່, ຖ້າຂຶ້ນສະຖານະ Successful ຖືວ່າ ການປ່ຽນເລກທີບັດປະຈຳຕົວໃໝ່ສຳເລັດ.
- D. ປຸ່ມ CANCEL ແມ່ນ ປຸ່ມ ຍຶກເລີກ ການປ່ຽນແປງການລະບຸຕິວຕິນ.
- 7) ການຢືນຢັນຕິວຕິນ (Two Factor Authentication) ເພື່ອເຂົ້າສູ່ລະບົບ Self Care ທ່ານ ສາມາດປ່ຽນເອງໄດ້ໂດຍການກິດທີ່ປຸ່ມ

| Change Two Factor Method      |
|-------------------------------|
| Authentication Two Factor (*) |
| O NONE                        |
| ● TSE A                       |
| O OTP-EMAIL                   |
| O OTP-SMS                     |
| O OTP-MOBILE                  |
| CONFIRM                       |
|                               |

- A. ກົດເລືອກທີ່ TSE ແມ່ນ ການຍືນຢັນຕິວຕິນ ການເຂົ້າສູ່ລະບົບ Self Care ດ້ວຍ App ໃນໂທລະສັບມືຖື.
- B. ກົດ CONFIRM ເພື່ອຢືນຢັນການປ່ຽນ ການຢືນຢັນຕົວຕົນ, ຖ້າຂຶ້ນສະຖານະ
   Successful ຖືວ່າສໍາການປ່ຽນ ການຢືນຢັນຕິວຕົນ ສໍາເລັດແລ້ວ.
- C. ປຸ່ມ CANCEL ແມ່ນ ປຸ່ມ ຍົກເລີກ ການປ່ຽນແປງ ການຢືນຢັນຕິວຕິນ.
- 8) ຂໍ້ມູນລາຍລະອຽດໂທລະສັບມືຖືຂອງທ່ານທີ່ເຊື່ອມຕໍ່ກັບ App Gov Softkey.
- 9) ຂໍ້ມູນຕິດຕໍ່ ຂອງຜູ້ໃຫ້ບໍລິການ.

#### 7.4. ເມນຸປະຫວັດການດຳເນີນການ (Action History)

ແມ່ນ ການເບິ່ງປະຫັວດການດຳເນີນການທຸລະກຳການເຂົ້າສູ່ລະບົບ, ປະຫວັດການປ່ຽນແປງຂໍ້ມູນ, ແລະ ການດຳເນີນການອື່ນໆ. ພ້ອມນັ້ນທ່ານຍັງສາມາດເບິ່ງເວລາ ແລະ ວັນທີ ຂອງແຕ່ລະການເຮັດທຸລະ ກຳຂອງທ່ານໄດ້.

| Constants<br>User<br>Details | 8            | Action History<br>In Action History, you can view all your logins, transactions and other actions you<br>have approved or declined with your RSSP. You can also see the time and date of |              |                                     |
|------------------------------|--------------|----------------------------------------------------------------------------------------------------|--------------|-------------------------------------|
| Action<br>History            |              | each action.                                                                                                    |              |                                     |
| Credential                   | Last actions |                                                                                                    |              |                                     |
| )<br>English                 | <b>)</b>     | Selfcare_rp<br>Login                                                                                                    | ~            | Successfully<br>29-09-2022 01:42:07 |
| 🖒<br>Log out                 | <b></b>      | Selfcare_rp<br>Login                                                                                                    | ~            | Successfully<br>29-09-2022 01:39:56 |
|                              | <b>)</b>     | Selfcare_rp<br>Login                                                                                                    | $\checkmark$ | Successfully<br>29-09-2022 00:12:29 |
|                              |              | Selfcare_rp<br>Login                                                                                                    | $\checkmark$ | Successfully<br>28-09-2022 15:56:25 |

#### 7.5. ເມນຸຂໍ້ມຸນໃບຮັບຮອງ (Credential)

ແມ່ນ ການເບິ່ງຂໍ້ມູນລາຍລະອຽດໃບຮັບຮອງຂອງທ່ານ, ທ່ານສາມາດກວດເບິ່ງຂໍ້ມູນໃບຮັບຮອງ ຂອງທ່ານ ພ້ອມທັງປະຫວັດການອະນຸຍາດໃນການລົງລາຍເຊັນສຳເລັດ ແລະ ການອະນຸຍາດໃນການລົງ ລາຍເຊັນທີ່ບໍ່ສຳເລັດໄດ້.

| User<br>Details |              | Credential<br>In Credential, you can view th | e credential and relevant history respectively. |   |                                 |   |   |
|-----------------|--------------|----------------------------------------------|-------------------------------------------------|---|---------------------------------|---|---|
| Do              | Certificates |                                              |                                                 |   |                                 |   |   |
| Credential      | Teststa      | aff 1                                        | Lao Government Certification<br>Authority       | ~ | OPERATED<br>19-01-2025 15:54:00 | 2 | 3 |

 ກິດທີ່ຊື່ໃບຮັບຮອງຂອງທ່ານເພື່ອເຂົ້າໄປເບິ່ງລາຍລະອຽດຂອງໃບຮັບຮອງ. ກໍລະນີຕົວຢ່າງນີ້ ແມ່ນ ກິດທີ່ ໃບຮັບຮອງທີ່ຊື່ວ່າ Teststaff

| Ŕ                 |                                 |                   |                                        |
|-------------------|---------------------------------|-------------------|----------------------------------------|
| User<br>Details   | Detail                          |                   |                                        |
| $\mathbf{O}$      | Item                            |                   |                                        |
| Action<br>History | Issuer To                       |                   | Lao Government Certification Authority |
|                   | Serial Number                   |                   | 55614371F7D0680F92685CFF4447C94F       |
| Credential        | Valid From                      |                   | 14-06-2022 11:20:53 D                  |
|                   | Valid To                        |                   | 19-01-2025 15:54:00                    |
| ۲                 | Remaining Signing Counter       |                   |                                        |
| English           | Multiple Signing                |                   |                                        |
| Ċ                 | Auth Mode                       |                   |                                        |
| Log out           | SCAL                            |                   | 2                                      |
|                   | Certificate Profile             |                   | GOV_STAFF2Y                            |
|                   | Certificate Profile Description |                   | STAFF OF GOVCA - 2 YEAR                |
|                   | Key Usage                       |                   |                                        |
|                   | Authorization Email             |                   | ☑ somchai001vip@gmail.com M            |
|                   | Authorization Phone             | _                 | 02022234147 N                          |
|                   | <b>0 P</b>                      | Q                 | R                                      |
|                   | 🗂 Back 🌑 Go History             | CReset PassPhrase | Change PassPhrase                      |

- A. ລາຍລະອຽດຂອງຂໍ້ມູນໃບຮັບຮອງ.
- B. ໃບຮັບຮອງອອກໃຫ້ໂດຍ Lao Government Certification Authority.
- C. ໝາຍເລກ Serial Number ຂອງໃບຮັບຮອງ.
- D. ວັນທີອອກໃບຮັບຮອງ.
- E. ວັນທີ່ໝົດອາຍຸຂອງໃບຮັບຮອງ.
- F. ການລົງລາຍເຊັນແບບບໍ່ຈຳກັດ.
- G. ການລົງລາຍເຊັນແບບຍືນຢັນຄັ້ງຕໍ່ຄັ້ງ (1 ຕໍ່ າ),ທ່ານບໍ່ສາມາດປ່ຽນແປງດ້ວຍຕິວເອງໄດ້.
- H. ການຍື່ນຢັ້ນລາຍເຊັນຜ່ານໂທລະສັບມືຖື, ທ່ານບໍ່ສາມາດປ່ຽນແປງດ້ວຍຕົວເອງໄດ້. ຖ້າທ່ານມີຄວາມຕ້ອງການຢາກປ່ຽນຕ້ອງແຈ້ງທາງຜູ້ໃຫ້ບໍລິການປ່ຽນໃຫ້.
- I. ບໍ່ຈຳເປັນປ່ຽນ.
- J. ໂປຣຟາຍຂອງໃບຮັບຮອງ (Certificate Profile).
- K. ລາຍລະອຽດໂປຣຟາຍໃນຮັບຮອງ (Certificate Profile Description).

- L. ການນໍາໃຊ້ກະແຈໃນການເຊັນ (Key Usage).
- M. ການປ່ຽນອີເມວ (Change Email).
- N. ເບີໂທ (Phone Number) ທ່ານບໍ່ສາມາດປ່ຽນເອງໄດ້. ຖ້າທ່ານມີຄວາມຕ້ອງການຢາກປ່ຽນເບີໂທຕ້ອງແຈ້ງທາງຜູ້ໃຫ້ບໍລິການປ່ຽນໃຫ້.
- O. ປຸ່ມ Back ແມ່ນປຸ່ມກັບໄປໜ້າ Credential.
- P. ປຸ່ມ Go History ແມ່ນປຸ່ມ ກັບໄປໜ້າປະຫວັດ (History).
- Q. ການຣີເຊັດລະຫັດພາດແພ (Reset Passphrase).

| Reset PassPhrase |               |              |  |  |  |
|------------------|---------------|--------------|--|--|--|
| INIT             |               | -2<br>FINISH |  |  |  |
| Would you like   | e to reset pa | ssphrase?    |  |  |  |
|                  | RESET         | <b>a</b>     |  |  |  |
| (                | CANCEL        | ) b          |  |  |  |

- a) ກົດປຸ່ມ RESET ແມ່ນການຣີເຊັດລະຫັດພາດແພໃໝ່.
- b) ປຸ່ມ CANCEL ແມ່ນປຸ່ມຍຶກເລີກການຣີເຊັດລະຫັດພາດແພໃໝ່.
- c) ຫຼັງຈາກກົດປຸ່ມ RESET ແລ້ວ ລະບົບຈະສິ່ງລະຫັດ OTP ໄປຫາທາງອີເມວຂອງທ່ານໃຫ້ ນຳເອົາ ລະຫັດ OTP ນັ້ນມາປ້ອນໃສ່ເພື່ອ ຢືນຢັນ ການປ່ຽນ ລະຫັດພາດແພໃໝ່.

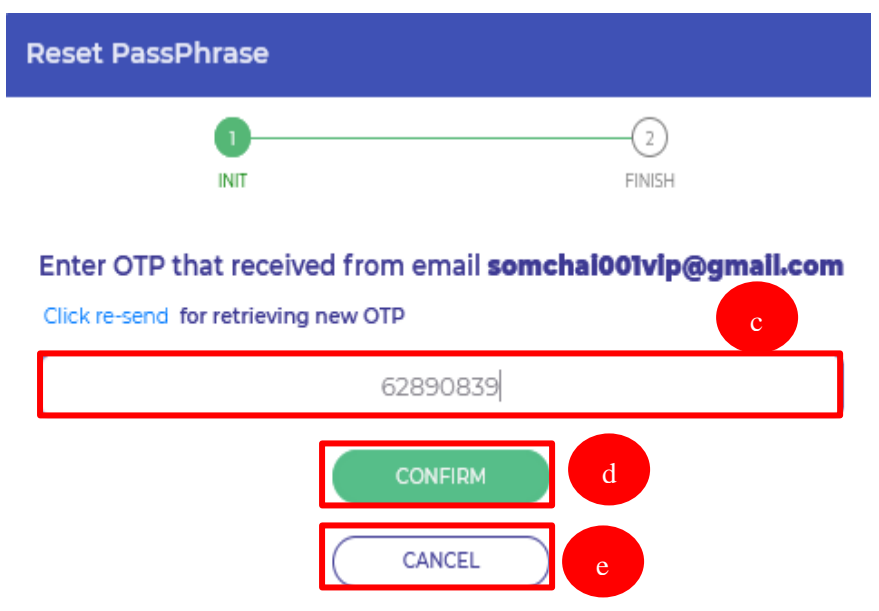

 d) ກົດປຸ່ມ CONFIRM ເພື່ອຢືນຢັນການຣິເຊັດພາດແຟໃໝ່, ຖ້າຂຶ້ນສະຖານະ Successful ຖືວ່າ ການຣິເຊັດລະຫັດພາດແຟສໍາເລັດແລ້ວ. ຫຼັງຈາກນັ້ນລະບົບຈະສິ່ງລະຫັດພາດແຟໃໝ່ (New Passphrase) ໄປຫາອີເມວຂອງທ່ານ.

Remote Signing Service - ຣີເຊັດລະຫັດຜ່ານພາດແພ/ Reset passphrase 🔤

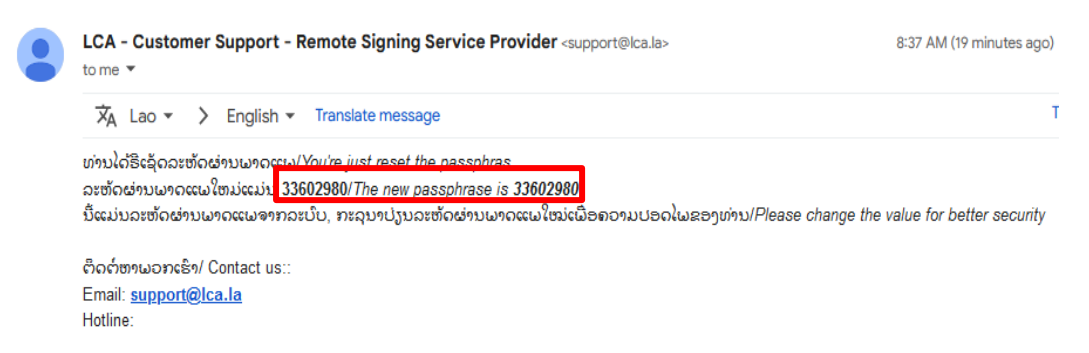

#### R. ການປ່ຽນລະຫັດພາດແພ (Change Passphrase)

| Change PassPhrase |        |   |  |  |  |  |  |
|-------------------|--------|---|--|--|--|--|--|
|                   | ****** | a |  |  |  |  |  |
|                   | ****** | b |  |  |  |  |  |
|                   | ****** |   |  |  |  |  |  |
|                   | UPDATE |   |  |  |  |  |  |
|                   | CANCEL | ) |  |  |  |  |  |

- a) ປ້ອນລະຫັດພາດແພເກົ່າ (Old Passphrase).
- b) ປ້ອນລະຫັດພາດແຟໃໝ່ (New Passphrase).
- c) ຢືນຢັນລະຫັດພາດແຟໃໝ່ອີກຄັ້ງ (Re-type New Passphrase).
- d) ກົດ UPDATE ເພື່ອຢືນຢັນການປ່ຽນລະຫັດພາດແພໃໝ່, ຖ້າຂຶ້ນສະຖານະ Successful ຖືວ່າການປ່ຽນລະຫັດພາດແພໃໝ່ສໍາເລັດແລ້ວ.
- e) ປຸ່ມ CANCEL ແມ່ນປຸ່ມຍຶກເລີກການປ່ຽນລະຫັດພາດແພໃໝ່.

## 2) ກົດທີ່ປຸ່ມ (History) 🍤

ແມ່ນ ການກວດເບິ່ງປະຫວັດການອະນຸຍາດການລົງລາຍເຊັນ, ການລົງລາຍເຊັນສຳເລັດ ແລະ ບໍ່ສຳເລັດ, ການປ່ຽນອີເມວ, ເບີໂທໃນໃບຮັບຮອງ ແລະ ປ່ຽນຂໍ້ມູນອື່ນໆ.

| User<br>Details |          | Credential<br>In Credential, you can view the credential and relevant history respectively. |   |                                     |
|-----------------|----------|---------------------------------------------------------------------------------------------|---|-------------------------------------|
|                 | History  |                                                                                             |   |                                     |
| Credential      | 1        | Selfcare_rp<br>FORCOT CERTIFICATE PASSPHRASE                                                | ~ | Successfully<br>29-09-2022 08:37:02 |
| English         | 1        | Selfcare_rp<br>FORCOT CERTIFICATE PASSPHRASE                                                | ~ | Successfully<br>29-09-2022 08:34:04 |
| Log out         | 1        | Vcsp<br>SIGN HASH                                                                           | ~ | Successfully<br>28-09-2022 07:29:15 |
|                 | <b>(</b> | Vcsp<br>AUTHORIZE                                                                           | ~ | Successfully<br>28-09-2022 07:29:08 |
|                 | 1        | Vcsp<br>SIGN HASH                                                                           | ~ | Successfully<br>19-09-2022 17:04:34 |

#### 7.6. ເມນຸປ່ຽນພາສາ (Change Language)

ແມ່ນເມນຸປ່ຽນພາສາ ຂອງລະບົບ Self Care ທ່ານສາມາດເລືອກປ່ຽນໄດ້ 2 ພາສາຄື: ພາສາລາວ ແລະ ພາສາອັງກິດ.

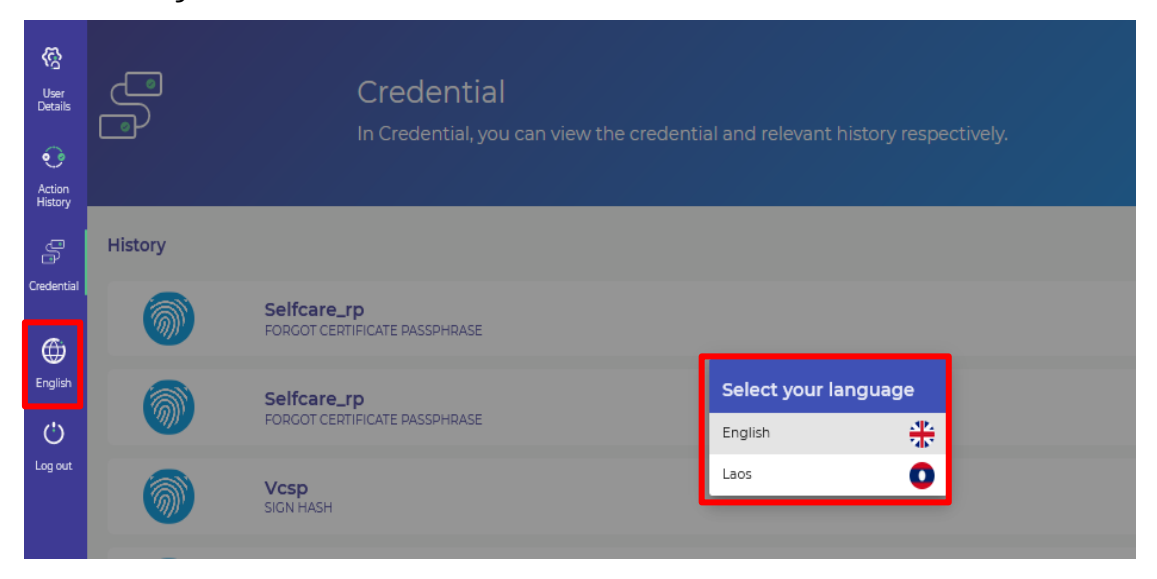

#### 7.7. ເມນຸອອກຈາກລະບົບ (Logout)

| User<br>Details | م       | <b>Credential</b><br>In Credential, you can view the credential and relevant history respectively. |
|-----------------|---------|----------------------------------------------------------------------------------------------------|
| D               | History |                                                                                                    |
| Credential      | <b></b> | Selfcare_rp<br>FORGOT CERTIFICATE PASSPHRASE                                                       |
| English         |         | Selfcare_rp Do you want to log out? 2                                                              |
| C)<br>Log out   |         | 3 CANCEL ) OK                                                                                      |
|                 |         | Vcsp<br>sign Hash                                                                                  |

- 1) ກົດທີ່ເມນູ Log out.
- 2) ປຸ່ມ OK ແມ່ນປຸ່ມຍືນຢັນການອອກຈາກລະບົບ Self Care.
- 3) ປຸ່ມ CANCEL ແມ່ນ ປຸ່ມຍຶກເລີກການອອກຈາກລະບິບ Self Care.

#### 8. ການລົງລາຍເຊັນເອເລັກໂຕຣນິກໃນເອກະສານ PDF ຜ່ານໂປຣແກຣມ

#### Adobe Acrobat Reader DC

ທ່ານສາມາດດາວໂຫລດ ໂປຣແກຣມ Adobe Acrobat Reader DC ເພື່ອມາຕິດຕັ້ງໃນຄອມພີວ

- ເຕີ ໄດ້ຕາມຊ່ອງທາງນີ້: <u>https://get.adobe.com/reader/enterprise/</u>
  - ຂັ້ນຕອນທີ 1: ໃຫ້ທ່ານ Log in ເຂົ້ານໍາໃຊ້ Plugin Virtual CSP ແລະ App Gov Softkey
     ກ່ອນ. ຫຼັງຈາກນັ້ນໃຫ້ທ່ານ ເລືອກເອກະສານເອເລັກໂຕຣນິກ PDF ໃນຄອມພີວເຕີ ທີ່ທ່ານ
     ຕ້ອງການຈະລົງລາຍເຊັນ.

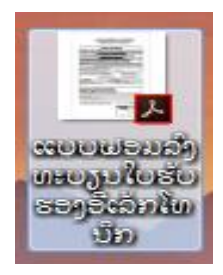

- ຂັ້ນຕອນທີ 2: ເປີດໄຟລເອກະສານຂຶ້ນມາແລ້ວເຂົ້າໄປທີ່ເມນຸ Tools.

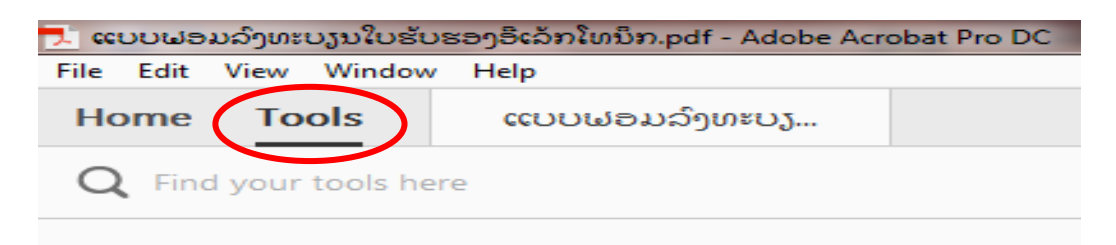

- ຂັ້ນຕອນທີ 3: ກິດເລືອກທີ່ເມນຸ Certificates.

| Forms & Signa | atures       |                    | $\frown$     |
|---------------|--------------|--------------------|--------------|
| Jan           |              | × len              |              |
| Fill & Sign   | Prepare Form | Send for Signature | Certificates |
| Open 👻        | Open 👻       | Open 👻             | Add -        |

- ຂັ້ນຕອນທີ 4: ກົດທີ່ Digitally Sign ແລ້ວ ກົດເມົ້າເບື້ອງຊ້າຍລາກໃສ່ບ່ອນທີ່ທ່ານຕ້ອງການ ຈະລົງລາຍເຊັນ.

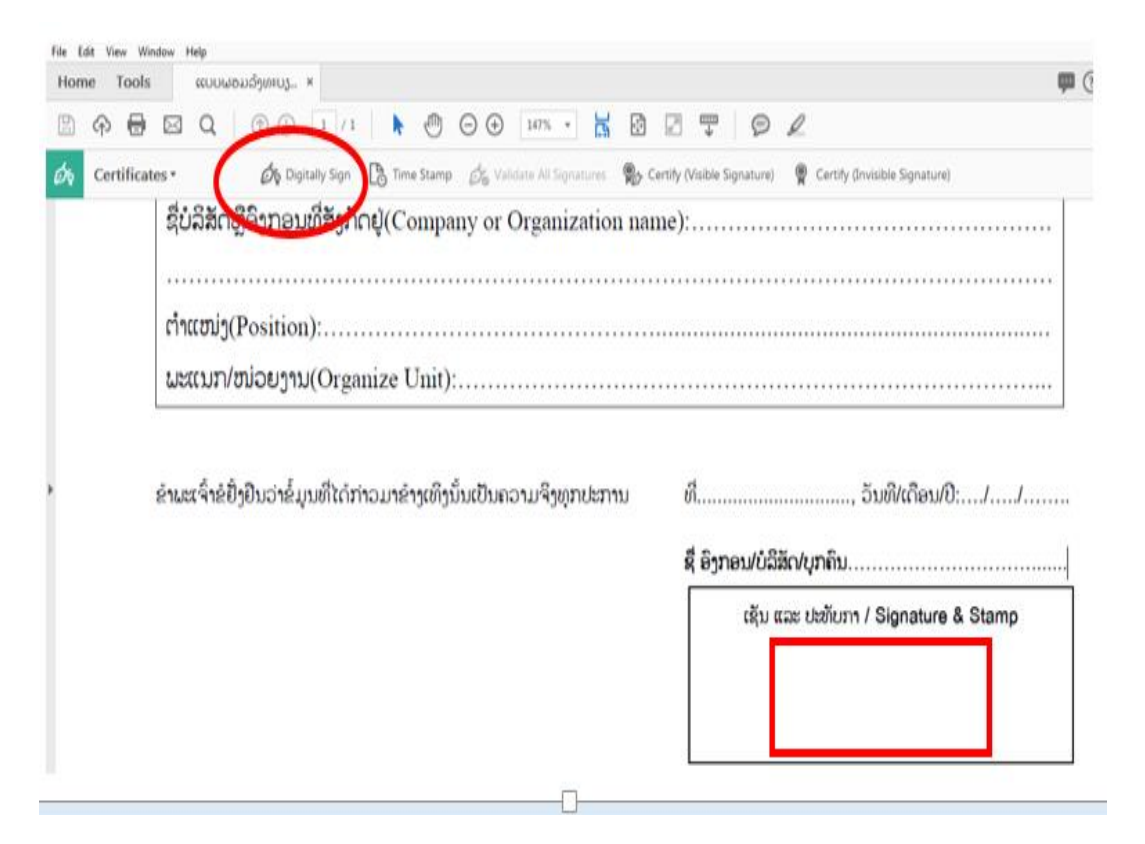

ຂັ້ນຕອນທີ 5: ຈະເຫັນ Popup ສະແດງຂຶ້ນມາ ໃຫ້ທ່ານເລືອກໃບຮັບຮອງທີ່ຕ້ອງການໃຊ້ລົງ
 ລາຍເຊັນ ຫຼັງຈາກນັ້ນກົດປຸ່ມ Continue.

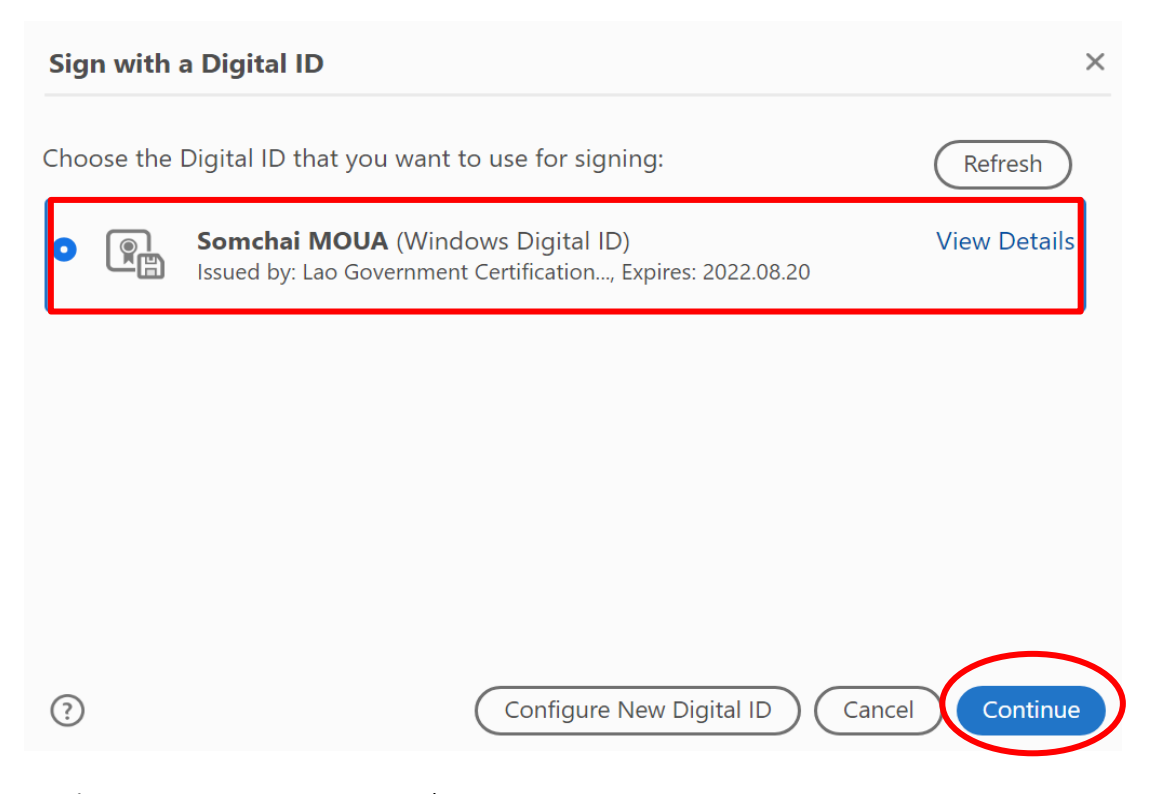

- ຂັ້ນຕອນທີ 6: ກົດປຸ່ມ Create ເພື່ອເລືອກຮຸບລັກສະນະຂອງລາຍເຊັນ.

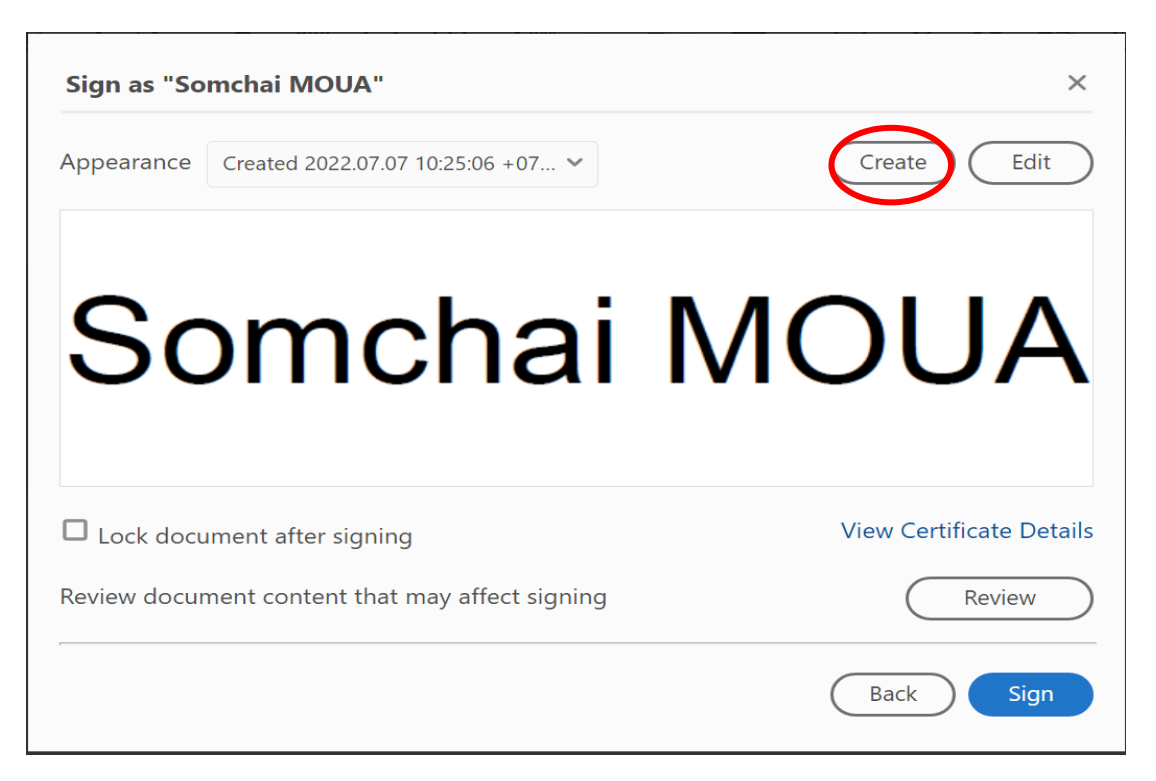

- ຂັ້ນຕອນທີ 7: ການເລືອກຮຸບແບບລັກສະນະຂອງລາຍເຊັນມີ 4 ແບບ: Text, Draw, Image ແລະ None. ກໍລະນີຕົວຢ່າງນີ້ແມ່ນໃຫ້ທ່ານເລືອກແບບ Image.

| Customize th                            | Customize the Signature Appearance                                                                      |                                                |  |  |  |  |  |
|-----------------------------------------|----------------------------------------------------------------------------------------------------|------------------------------------------------|--|--|--|--|--|
|                                         | Text Draw Ima                                                                                           | ige None                                       |  |  |  |  |  |
| <your common<br="">name here&gt;</your> |                                                                                                    |                                                |  |  |  |  |  |
| Include Text Name Date Logo Reason      | <ul> <li>Distinguished Name</li> <li>Adobe Acrobat Version</li> <li>Location</li> <li>Labels</li> </ul> | Text DirectionAutoTextDigits format0123456789~ |  |  |  |  |  |
| Preset name                             |                                                                                                    | Cancel Save                                    |  |  |  |  |  |

- ຂັ້ນຕອນທີ 8: ເລືອກແບບ Image ແລ້ວ ໃຫ້ກົດທີ່ປຸ່ມ Browse ເລືອກຮູບລາຍເຊັນຂອງທ່ານ ເພື່ອເອົາມາໃສ່ໃນເອກະສານ PDF.

| Customize the | Customize the Signature Appearance |          |                                |  |  |  |
|---------------|------------------------------------|----------|--------------------------------|--|--|--|
|               | Text Draw                          | age None |                                |  |  |  |
|               |                                    | 1        |                                |  |  |  |
|               |                                    |          |                                |  |  |  |
|               |                                    |          | 2                              |  |  |  |
| Include Text  |                                    |          | Browse Clear<br>Text Direction |  |  |  |
| Name          | Distinguished Name                 |          | Auto 🚍 🗏                       |  |  |  |
|               | Adobe Acrobat Version              |          | Digits format                  |  |  |  |
| Reason        |                                    |          | 0123456789 🗸                   |  |  |  |
| Preset name   |                                    |          | Cancel Save                    |  |  |  |

ຂັ້ນຕອນທີ 9: ເຂົ້າໄປບ່ອນທີ່ເກັບຮູບລາຍເຊັນໄວ້ ແລ້ວເລືອກຮູບລາຍເຊັນຂອງທ່ານ ທີ່
 ຕ້ອງການຈະນຳມາເຊັນໃສ່ໃນເອກະສານ ແລ້ວກິດ Open.

( ໝາຍເຫດ: ສຳລັບໂປຣແກຣມ Adobe Acrobat Reader DC ເວີຊັນ ຟຣີ ແມ່ນສາມາດ ເລືອກຮຸບລາຍເຊັນໄດ້ແຕ່ ນາມສະກຸນ .pdf ເທົ່ານັ້ນ ).

| 🕗 Open                                                                                                    |                    |                |                         | $\times$        |
|----------------------------------------------------------------------------------------------------|--------------------|----------------|-------------------------|-----------------|
| ← → • ↑ 🖡 «                                                                                                    | Desktop 🔉 Soft key | ~ 1            | ∽ Search Soft key       |                 |
| Organize • New f                                                                                                    | older              |                | -                       |                 |
| <ul> <li>3D Objects</li> <li>Desktop</li> <li>Documents</li> <li>Downloads</li> <li>Music</li> <li>Pictures</li> <li>Videos</li> <li>OS (C:)</li> <li>Local Disk (D:)</li> <li>Network</li> </ul> | Pic                | PDF<br>pic10-2 | 2                       |                 |
|                                                                                                    | ~                  |                |                         |                 |
| File                                                                                                    | e name: pic10-2    | 3              | Acrobat PDF Files (*.pc | lf) ~<br>Cancel |

ຂັ້ນຕອນທີ 10: ຫຼັງຈາກກົດປຸ່ມ Open ແລ້ວ ຈະເຫັນຮູບລາຍເຊັນປະກິດຂຶ້ນມາ. ໃຫ້ທ່ານ ເອົາ
 ເຄື່ອງໝາຍຖືກຢູ່ໃນບ໋ອກສີ່ຫຼ່ຽມ ຢູ່ Include Text ອອກໃຫ້ໝົດແລ້ວກິດປຸ່ມ Save.

| Customize th                       | Customize the Signature Appearance                                                                      |                                                                                |  |  |  |  |
|------------------------------------|----------------------------------------------------------------------------------------------------|--------------------------------------------------------------------------------|--|--|--|--|
|                                    | Text Draw Image None                                                                                    |                                                                                |  |  |  |  |
|                                    | and a                                                                                                   | 1                                                                              |  |  |  |  |
| Include Text Name Date Logo Reason | <ul> <li>Distinguished Name</li> <li>Adobe Acrobat Version</li> <li>Location</li> <li>Labels</li> </ul> | Browse Clear<br>Text Direction<br>Auto = =<br>Digits format<br>0123456789<br>3 |  |  |  |  |
| Preset name                        |                                                                                                    | Cancel                                                                         |  |  |  |  |

- ຂັ້ນຕອນທີ 11: ກົດປຸ່ມ Sign ເພື່ອລົງລາຍເຊັນໃນເອກະສານ.

| Sign as "So | omchai MOUA"                         | ×                        |
|-------------|--------------------------------------|--------------------------|
| Appearance  | Created 2021.03.24 13:17:49 +07 ¥    | Create Edit              |
|             | For Parts                            |                          |
| Lock doct   | ument after signing                  | View Certificate Details |
| Review docu | ment content that may affect signing | Review                   |
|             |                                      | Back Sign                |

 ຂັ້ນຕອນທີ 12: ເລືອບ່ອນທີ່ຈະບັນທຶກໄຟລເອກະສານ ແລ້ວ ໃສ່ຊື່ໄຟລເອກະສານໃໝ່ ຫຼັງຈາກ ນັ້ນ ກິດທີ່ປຸ່ມ Save.

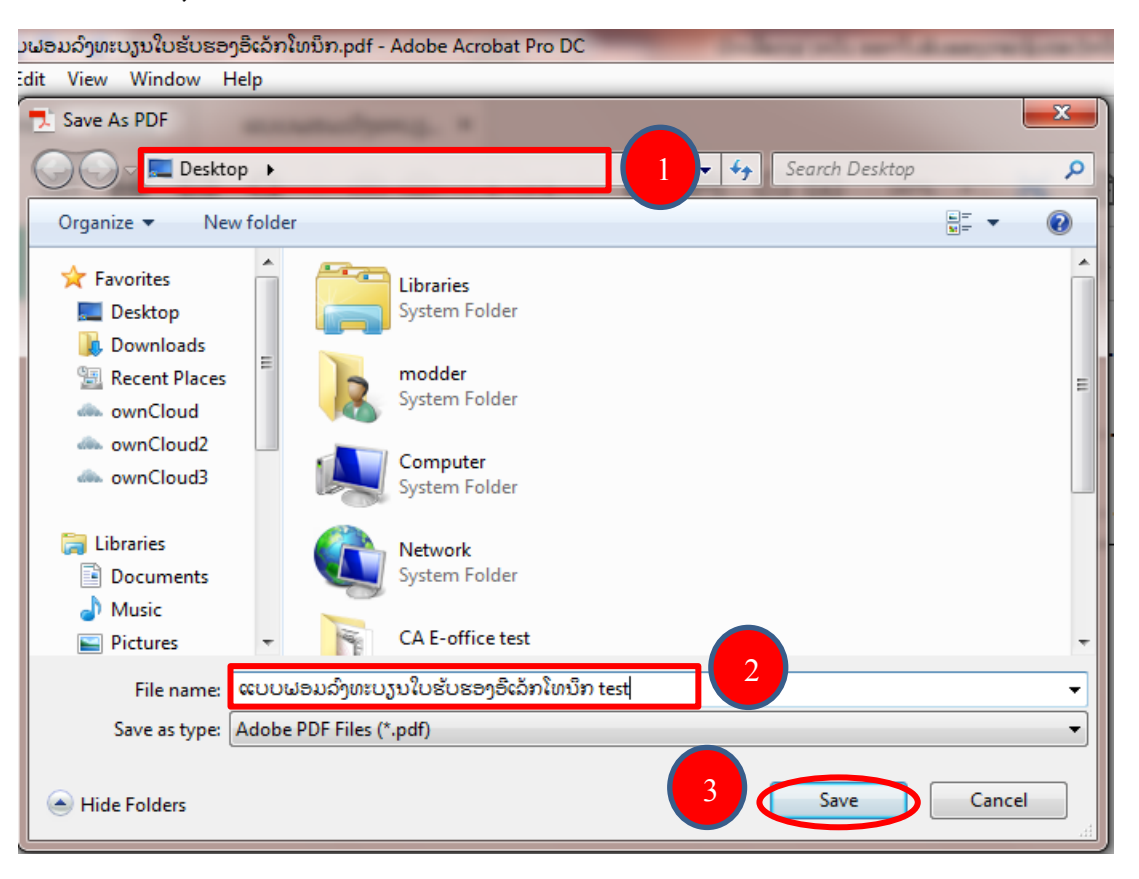

 ຂັ້ນຕອນທີ 13: ຫຼັງຈາກທີ່ກົດ Save ແລ້ວ ລະບົບຈະສິ່ງຄຳຢືນຢັນການລົງລາຍເຊັນໄປຫາ App ໃນມືຖືຂອງທ່ານ.

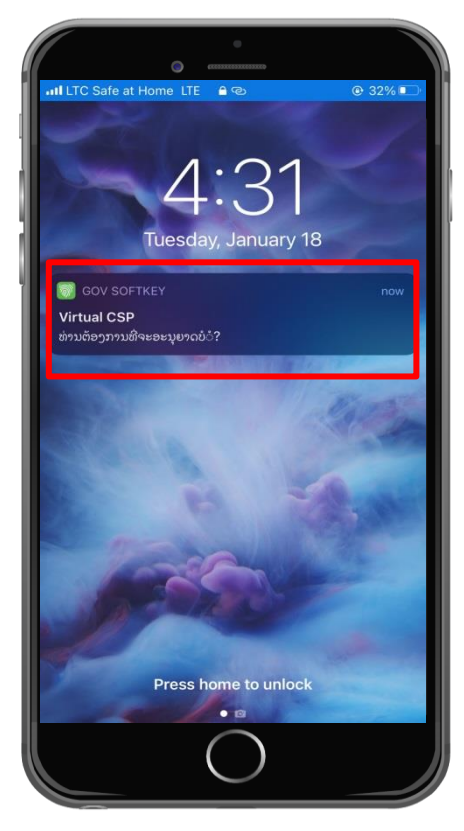

- ຂັ້ນຕອນທີ 14: ເມື່ອ Log in ເຂົ້າໄປໃນ App ຈະປະກິດໜ້າຕ່າງແບບນີ້:

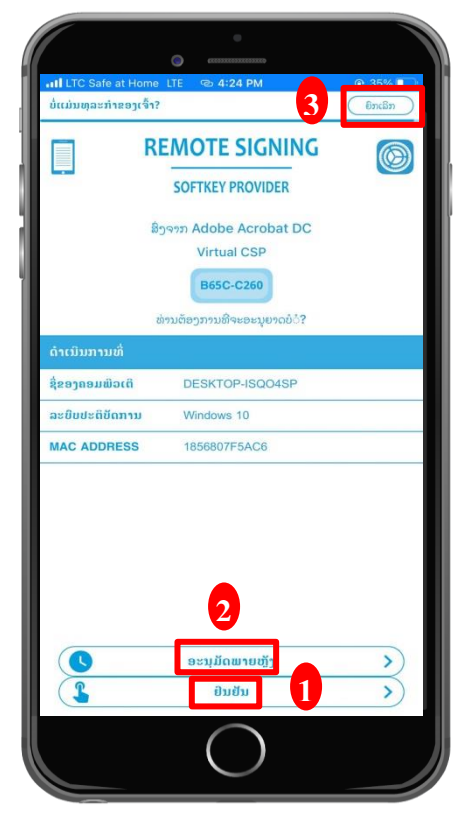

- ປຸ່ມຢືນຢັນ ແມ່ນ ກິດເພື່ອອະນຸມັດຄຳຮ້ອງຂໍລົງລາຍເຊັນທີ່ສິ່ງມາຈາກ ໂປຣແກຣມ
   Adobe Acrobat DC ແລະ Vitual CSP ໃນເຄື່ອງຄອມພີວເຕີ.
- 2) ປຸ່ມອະນຸມັດພາຍຫຼັງ ແມ່ນ ກິດເພື່ອອະນຸມັດຄຳຮ້ອງຂໍລຶງລາຍເຊັນພາຍຫຼັງ (ພາຍໃນ 5 ນາທີ).
- ປຸ່ມຍຶກເລີກ ແມ່ນ ການປະຕິເສດຄຳຮ້ອງຂໍລຶງລາຍເຊັນທີ່ສິ່ງມາຈາກໂປຣແກຣມ Adobe Acrobat DC ແລະ Vitual CSP ໃນເຄື່ອງຄອມພີວເຕີ.
- ຂັ້ນຕອນທີ 15: ຫລັງຈາກກົດຢືນຢັນແລ້ວ ຈະມີໜ້າຕ່າງແບບນີ້ຂຶ້ນມາ ສະແດງວ່າການລົງລາຍ ເຊັນຂອງທ່ານສຳເລັດແລ້ວ.

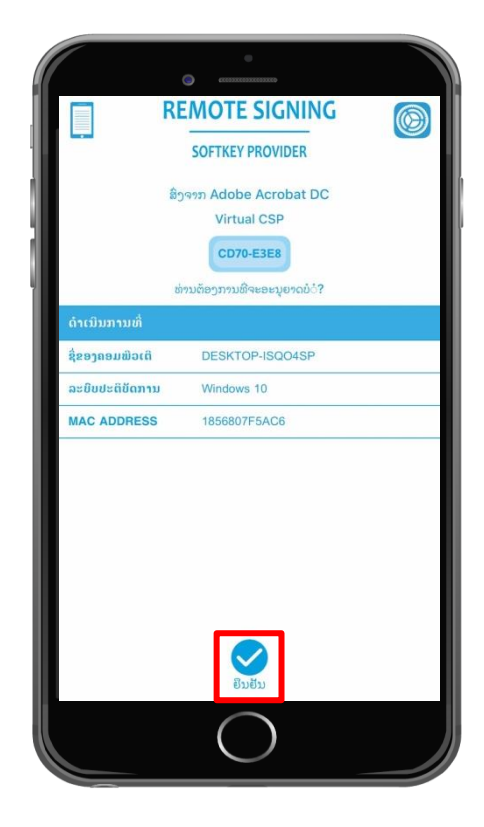

## ຢູ່ເບື້ອງ App ໃນມືຖື

#### ຢູ່ເບື້ອງ Virtual CSP ໃນຄອມພິວເຕີ

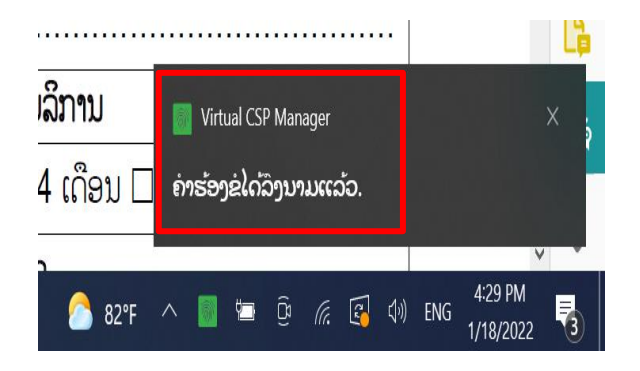

- ຂັ້ນຕອນທີ 16: ການລົງລາຍເຊັນຂອງທ່ານສຳເລັດແລ້ວ.

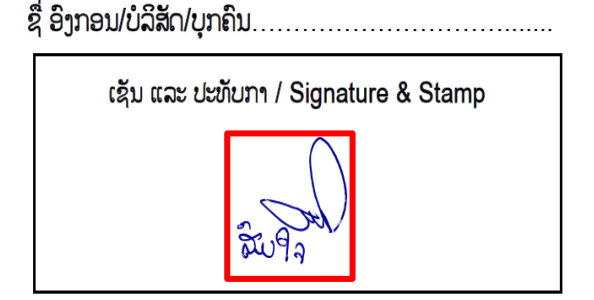

## 9. ວິທີກວດສອບຄວາມຖືກຕ້ອງຂອງລາຍເຊັນເອເລັກໂຕຣນິກ

- ຂັ້ນຕອນທີ 1: ກິດໃສ່ລາຍເຊັນ.

| ຊື່ ອົງກອນ/ບໍລິສັດ/ບຸກໄ | ຄົນ            |              |
|-------------------------|----------------|--------------|
| ເຊັນ ແລະ ປະນ            | กับภา / Signat | ture & Stamp |
|                         |                |              |
|                         | and a          |              |

- ຂັ້ນຕອນທີ 2: ກິດທີ່ປຸ່ມ Signature Properties ເພື່ອກວດເບິ່ງສະຖານະຂອງການເຊັນ.

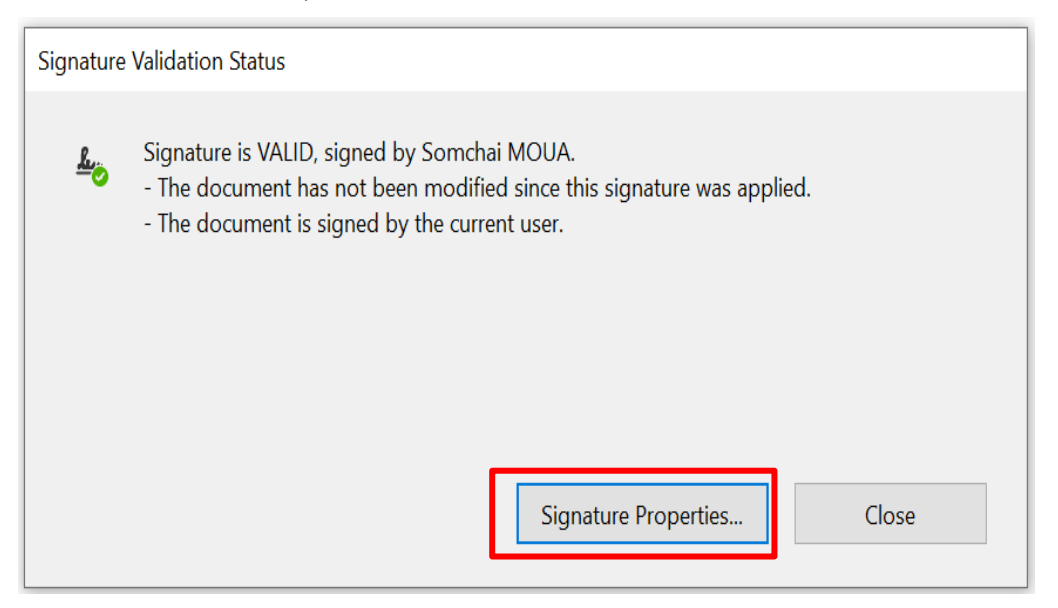

ຂັ້ນຕອນທີ 3: ຖ້າມີສະຖານະສີຂຽວສະແດງຂຶ້ນວ່າ Signature is VALID ແມ່ນເອກະສານ
 ຂອງທ່ານໄດ້ລົງລາຍເຊັນຖືກຕ້ອງແລ້ວ.

Signature Properties

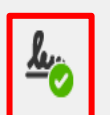

Signature is VALID, signed by Somchai MOUA.

Signing Time: 2022/01/18 16:23:43 +07'00'

Source of Trust obtained from the Windows trusted certificate store.

ຂັ້ນຕອນທີ 4: ການກວດເບິ່ງຂໍ້ມູນໃບຮັບຮອງ ຂອງ ຜູ້ລົງລາຍເຊັນ ແລະ ຂໍ້ມູນຜູ້ໃຫ້ບໍລິການ
 ອອກໃບຮັບຮອງລາຍເຊັນເອເລັກໂຕຣນິກ ທ່ານສາມາດກວດເອງໄດ້ ໂດຍການກິດທີ່ Show
 Signer's Certificate ເລືອກເບິ່ງທີ່ Summary ແລະ Details ແລ້ວເລືອກ Subject.

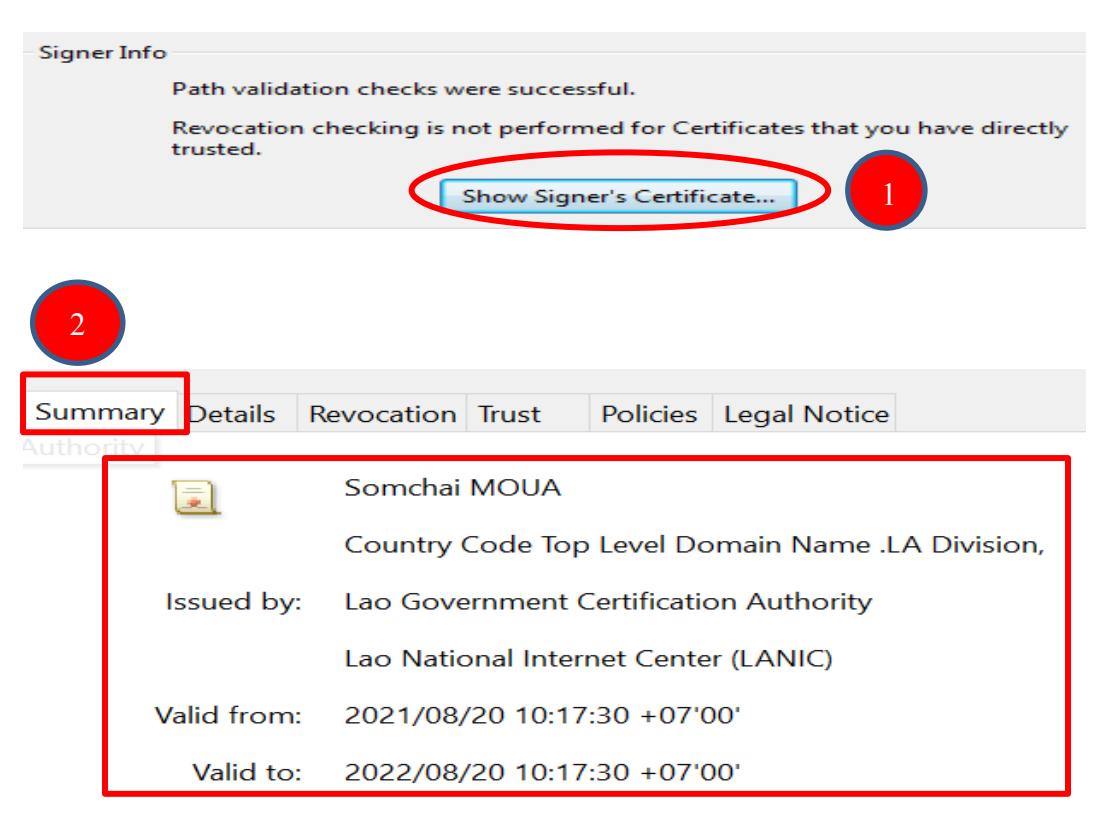

| nmary                                              | Details Re                                                                                            | n Trust Policies Legal Notice                                                     |          |
|----------------------------------------------------|----------------------------------------------------------------------------------------------------|-----------------------------------------------------------------------------------|----------|
| Certifi                                            | icate <u>d</u> ata:                                                                                   |                                                                                   |          |
|                                                    | Name                                                                                                  | Value                                                                             | ^        |
| 1                                                  | Version                                                                                               | 3                                                                                 |          |
| <b>F</b>                                           | Signature algorith                                                                                    | SHA256 RSA                                                                        |          |
| 1                                                  | Subject                                                                                               | 0.9.2342.19200300.100.1.1=PID:01-1                                                |          |
| i)                                                 | lssuer                                                                                                | c=LA, o=Ministry of Post and Telecom                                              |          |
| 1                                                  | Serial number                                                                                         | 55 61 50 A3 8D 9D 5E AD 1B 69 9D 6                                                |          |
| 1                                                  | Validity starts                                                                                       | 2021/08/20 10:17:30 +07'00'                                                       |          |
| 1                                                  | Validity ends                                                                                         | 2022/08/20 10:17:30 +07'00'                                                       |          |
| 1                                                  | Extended key usa                                                                                      | Client Authentication, Email Protection                                           |          |
|                                                    | Kev usade                                                                                             | Digital Signature Non-Repudiation En                                              | <b>~</b> |
| 0.9.23<br>0.9.23<br>cn=Sc<br>o=Cc<br>st=Vi<br>c=LA | 342.19200300.100.1<br>342.19200300.100.1<br>omchai MOUA<br>ountry Code Top Lev<br>entiane (Viengchan) | .1=PID:01-19052052<br>.1=TIN:123<br>el Domain Name .LA Division, LANIC<br>Capital |          |

## 10. ວິທີການ Trusted Certificates

ກໍລະນີ ໃບຮັບຮອງລາຍເຊັນເອເລັກໂຕຣນິກຂອງທ່ານ ບໍ່ຂຶ້ນສະຖານະສີຂຽວ ແຕ່ຂຶ້ນ ສະຖານະ ສີເຫຼືອງວ່າ Signature validity is UNKNOWN ທ່ານສາມາດ Trusted Certificates ໄດ້ຕາມຂັ້ນ ຕອນດັ່ງລຸ່ມນີ້:

- ຂັ້ນຕອນທີ 1: ກົດທີ່ປຸ່ມ Signature Properties.

| Signatur | e Validation Status                                                                                                    |
|----------|----------------------------------------------------------------------------------------------------|
| <u>L</u> | Signature validity is UNKNOWN.<br>- The document has not been modified since this signature was applied.<br>- The signer's identity is unknown because it has not been included in your list of<br>trusted certificates and none of its parent certificates are trusted certificates. |
|          | 1<br>Signature Properties Close                                                                                                    |

- ຂັ້ນຕອນທີ 2: ຫຼັງຈາກນັ້ນກົດທີ່ປຸ່ມ Show Signer's Certificates.

| Signatur | e Properties                                                                                                    | × |
|----------|----------------------------------------------------------------------------------------------------|---|
| L        | Signature validity is UNKNOWN.<br>Signing Time: 2022/08/30 10:58:31 +07'00'                                                                                          |   |
| Valid    | lity Summary                                                                                                    |   |
|          | The document has not been modified since this signature was applied.                                                                                                 |   |
|          | The certifier has specified that Form Fill-in, Signing and Commenting are allowed for this document. No other changes are permitted.                                 |   |
|          | The signer's identity is unknown because it has not been included in your list of trusted certificates and none of its parent certificates are trusted certificates. |   |
|          | Signing time is from the clock on the signer's computer.                                                                                                    |   |
|          | Signature was validated as of the signing time:<br>2022/08/30 10:58:31 +07'00'                                                                                       |   |
| Sign     | er Info                                                                                                    |   |
|          | The path from the signer's certificate to an issuer's certificate was successfully built.                                                                            |   |
|          | Revocation checking was not performed.                                                                                                    |   |
| Advi     | anced Properties Validate Signature Close                                                                                                    |   |

- ຂັ້ນຕອນທີ 3: ກົດທີ່ປຸ່ມ Add to Trusted Certificates.

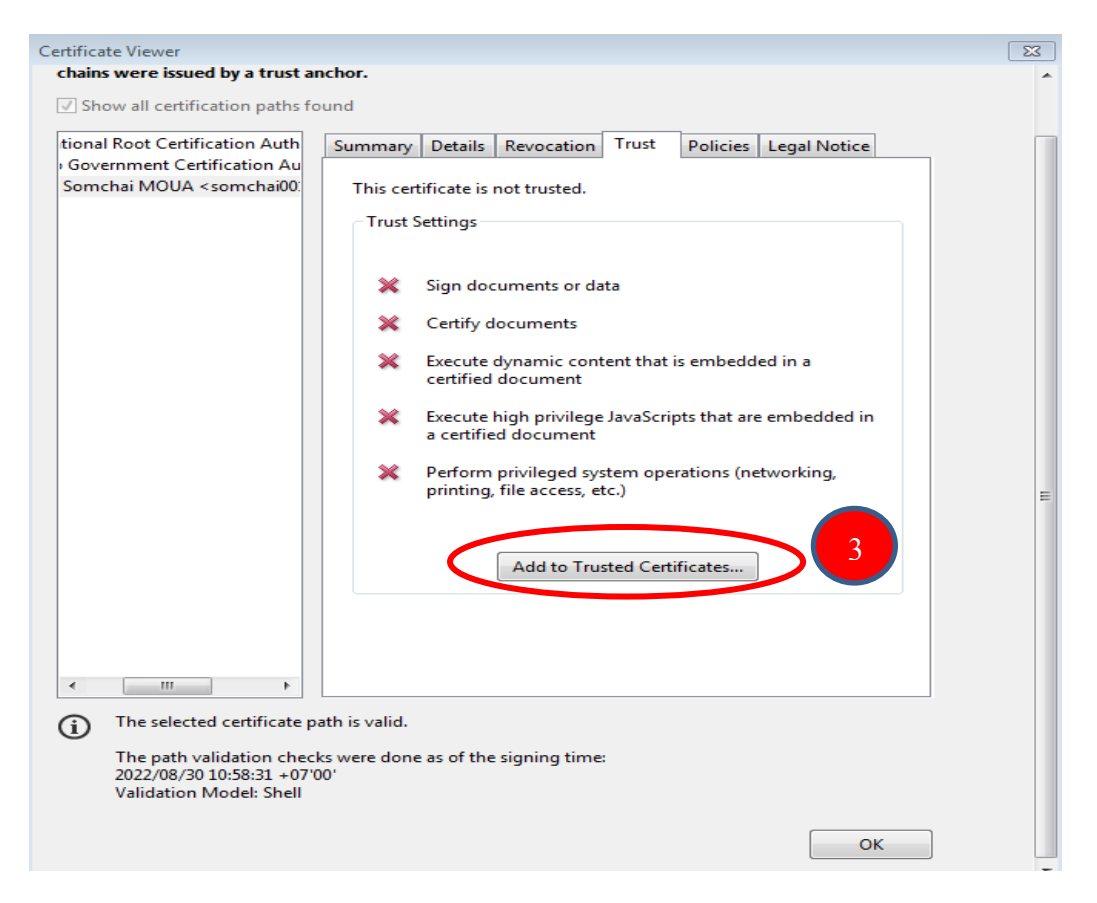

#### - ຂັ້ນຕອນທີ 4: ກົດທີ່ປຸ່ມ OK.

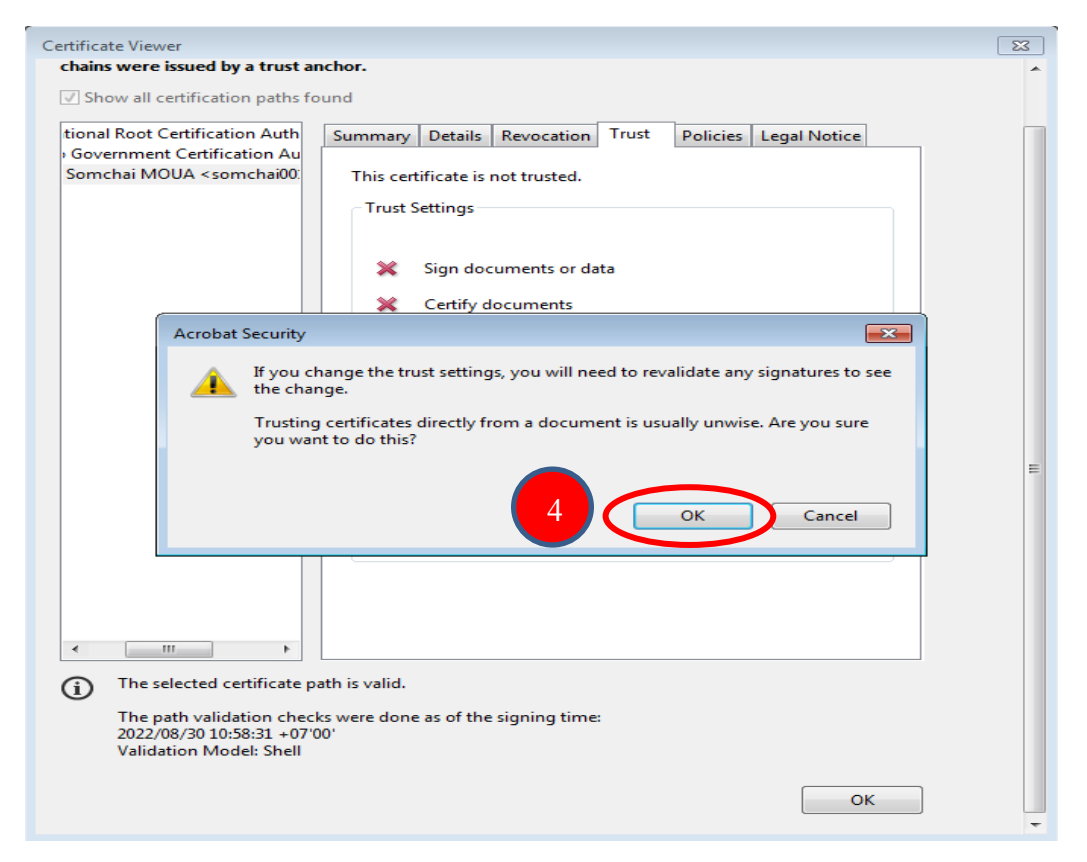

ຂັ້ນຕອນທີ 5: ຖ້າທ່ານເຫັນມີເຄື່ອງໝາຍຖືກຢູ່ບ໋ອກສີຫຼ່ຽມຂອງ Use this certificate as a trusted root ແລ້ວ ໃຫ້ທ່ານ ກິດທີ່ປຸ່ມ OK.

| Import Contact Settings                                                                                                    |
|----------------------------------------------------------------------------------------------------|
| Certificate Details                                                                                                    |
| Subject: Somchai MOUA <somchai001vip@gmail.com></somchai001vip@gmail.com>                                                                                                    |
| Issuer: Lao Government Certification Authority                                                                                                    |
| Usage: Digital Signature, Non-Repudiation, Encrypt Keys                                                                                                    |
| Expiration: 6/13/2025 10:45:23 AM Trust                                                                                                    |
| A certificate used to sign a document must either be designated as a trust anchor or chain up to a trust anchor in order for signature validation to succeed. Revocation checking is not performed on or above a trust anchor. |
| ☑ Signed documents or data                                                                                                    |
| Certified documents                                                                                                    |
| Dynamic content                                                                                                    |
| Embedded high privilege JavaScript                                                                                                    |
| Privileged system operations (networking, printing, file access, etc.)                                                                                                    |
|                                                                                                    |
|                                                                                                    |
| Help 6 OK Cancel                                                                                                    |

- ຂັ້ນຕອນທີ 6: ກິດທີ່ປຸ່ມ OK.

| chains were issued by a trust a                                                                                                    | icnor.                                                                                                    |  |
|----------------------------------------------------------------------------------------------------|----------------------------------------------------------------------------------------------------|--|
| Show all certification paths for                                                                                                    | und                                                                                                    |  |
| iional Root Certification Auth<br>Government Certification Au<br>Somchai MOUA <somchai00< td=""><td>Summary       Details       Revocation       Trust       Policies       Legal Notice         This certificate is not trusted.         Trust Settings         X       Sign documents or data         X       Certify documents         X       Execute dynamic content that is embedded in a certified document         X       Execute high privilege JavaScripts that are embedded in a certified document         X       Perform privileged system operations (networking, printing, file access, etc.)         Add to Trusted Certificates</td><td></td></somchai00<> | Summary       Details       Revocation       Trust       Policies       Legal Notice         This certificate is not trusted.         Trust Settings         X       Sign documents or data         X       Certify documents         X       Execute dynamic content that is embedded in a certified document         X       Execute high privilege JavaScripts that are embedded in a certified document         X       Perform privileged system operations (networking, printing, file access, etc.)         Add to Trusted Certificates |  |
| The selected certificate p                                                                                                    | th is valid.                                                                                                    |  |
| The path validation chect<br>2022/08/30 10:58:31 +07'(<br>Validation Model: Shell                                                                                                    | rs were done as of the signing time:                                                                                                    |  |

- ຂັ້ນຕອນທີ 7: ຫຼັງຈາກກົດທີ່ປຸ່ມ OK ແລ້ວ. ໃຫ້ປິດເອກະສານ ແລ້ວເປີດເອກະສານ PDF ຂຶ້ນມາ ໃໝ່ ໃຫ້ກົດທີ່ຮຸບລາຍເຊັນໃນເອກະສານຄືນອີກຄັ້ງ ກໍຈະສະແດງສະຖານະຂອງລາຍເຊັນເປັນສີຂຽວ ວ່າ Signature is VALID ສະແດງ ວ່າການ Trusted Certificates ສາເລັດແລ້ວ .

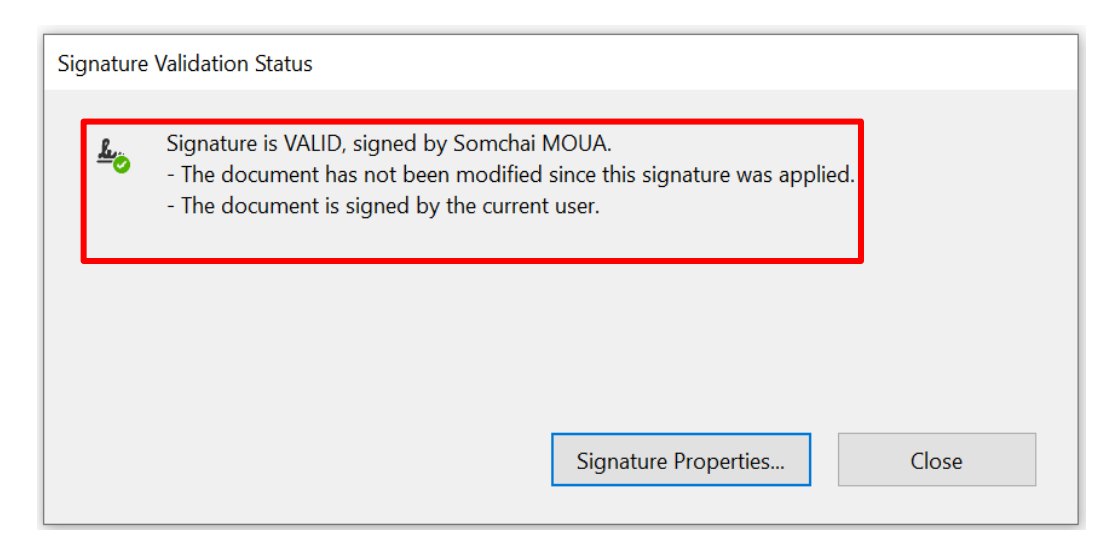